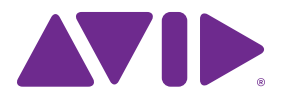

# Pro Tools" | HD I/O Guide

#### Legal Notices

© 2014 Avid Technology, Inc., ("Avid"), all rights reserved. This guide may not be duplicated in whole or in part without the written consent of Avid.

003, 192 Digital I/O, 192 I/O, 96 I/O, 96i I/O, Adrenaline, AirSpeed, ALEX, Alienbrain, AME, AniMatte, Archive, Archive II. Assistant Station. AudioPages. AudioStation. AutoLoop, AutoSync, Avid, Avid Active, Avid Advanced Response, Avid DNA, Avid DNxcel, Avid DNxHD, Avid DS Assist Station, Avid Ignite, Avid Liquid, Avid Media Engine, Avid Media Processor, Avid MEDIArray, Avid Mojo, Avid Remote Response, Avid Unity, Avid Unity ISIS, Avid VideoRAID, AvidRAID, AvidShare, AVIDstripe, AVX, Beat Detective, Beauty Without The Bandwidth, Beyond Reality, BF Essentials, Bomb Factory, Bruno, C|24, CaptureManager, ChromaCurve, ChromaWheel, Cineractive Engine, Cineractive Player, Cineractive Viewer, Color Conductor, Command 8, Control 24, Cosmonaut Voice, CountDown, d2, d3, DAE, D-Command, D-Control, Deko, DekoCast, D-Fi, D-fx, Digi 002, Digi 003, DigiBase, Digidesign, Digidesign Audio Engine, Digidesign Development Partners, Digidesign Intelligent Noise Reduction, Digidesign TDM Bus, DigiLink, DigiMeter, DigiPanner, DigiProNet, DigiRack, DigiSerial, DigiSnake, DigiSystem, Digital Choreography, Digital Nonlinear Accelerator, DigiTest, DigiTranslator, DigiWear, DINR, DNxchange, Do More, DPP-1, D-Show, DSP Manager, DS-StorageCalc, DV Toolkit, DVD Complete, D-Verb, Eleven, EM, Euphonix, EUCON, EveryPhase, Expander, ExpertRender, Fairchild, FastBreak, Fast Track, Film Cutter, FilmScribe, Flexevent, FluidMotion, Frame Chase, FXDeko, HD Core, HD Process, HDpack, Home-to-Hollywood, HyperSPACE, HyperSPACE HDCAM, iKnowledge, Impact. Improv. iNEWS, iNEWS Assign, iNEWS ControlAir, InGame, Instantwrite, Instinct, Intelligent Content Management, Intelligent Digital Actor Technology, IntelliRender, Intelli-Sat, Intelli-Sat Broadcasting Recording Manager, InterFX, Interplay, inTONE, Intraframe, iS Expander, iS9, iS18, iS23, iS36, ISIS, IsoSync, LaunchPad, LeaderPlus, LFX, Lightning, Link & Sync, ListSync, LKT-200, Lo-Fi, MachineControl, Magic Mask, Make Anything Hollywood, make manage movelmedia, Marguee, MassivePack, MassivePack Pro. Maxim. Mbox. Media Composer. MediaFlow, MediaLog, MediaMix, Media Reader, Media Recorder, MEDIArray, MediaServer, MediaShare, MetaFuze, MetaSvnc, MIDI I/O, Mix Rack, Moviestar, MultiShell, NaturalMatch, NewsCutter, NewsView, NewsVision, Nitris, NL3D, NLP, NSDOS, NSWIN, OMF, OMF Interchange, OMM, OnDVD, Open Media Framework, Open Media Management, Painterly Effects, Palladiium, Personal Q, PET, Podcast Factory, PowerSwap, PRE, ProControl, ProEncode, Profiler, Pro Tools, Pro Tools|HD, Pro Tools LE, Pro Tools M-Powered, Pro Transfer, QuickPunch, QuietDrive, Realtime Motion Synthesis, Recti-Fi, Reel Tape Delay, Reel Tape Flanger, Reel Tape Saturation, Reprise, Res Rocket Surfer, Reso, RetroLoop, Reverb One, ReVibe, Revolution, rS9, rS18, RTAS, Salesview, Sci-Fi, Scorch, ScriptSync, SecureProductionEnvironment, Shape-to-Shape, ShuttleCase, Sibelius, SimulPlay, SimulRecord, Slightly Rude Compressor, Smack!, Soft SampleCell, Soft-Clip Limiter, SoundReplacer, SPACE, SPACEShift, SpectraGraph, SpectraMatte, SteadyGlide, Streamfactory, Streamgenie, StreamRAID, SubCap, Sundance,

Sundance Digital, SurroundScope, Symphony, SYNC HD, SYNC I/O, Synchronic, SynchroScope, Syntax, TDM FlexCable, TechFlix, Tel-Ray, Thunder, TimeLiner, Titansync, Titan, TL Aggro, TL AutoPan, TL Drum Rehab, TL Everyphase, TL FauxIder, TL In Tune, TL MasterMeter, TL Metro, TL Space, TL Utilities, tools for storytellers, Transit, TransJammer, Trillium Lane Labs, TruTouch, UnityRAID, Vari-Fi, Video the Web Way, VideoRAID, VideoSPACE, VTEM, Work-N-Play, Xdeck, X-Form, and XMON are either registered trademarks or trademarks of Avid Technology, Inc. in the United States and/or other countries.

Bonjour, the Bonjour logo, and the Bonjour symbol are trademarks of Apple Computer, Inc.

Thunderbolt and the Thunderbolt logo are trademarks of Intel Corporation in the U.S. and/or other countries.

This product may be protected by one or more U.S. and non-U.S. patents. Details are available at www.avid.com/patents.

Product features, specifications, system requirements, and availability are subject to change without notice.

Guide Part Number 9320-65263-00 REV B 08/14

## Contents

| Chapter 1. Introduction                                              | <br>1  |
|----------------------------------------------------------------------|--------|
| Pro Tools   HD I/O Features                                          | <br>1  |
| What's Included                                                      | <br>2  |
| System Requirements and Compatibility                                | <br>2  |
| Registration                                                         | <br>2  |
| About This Guide                                                     | <br>3  |
| About www.avid.com                                                   | <br>4  |
| Chapter 2. Pro Tools   HD I/O Overview                               | <br>5  |
| Pro Tools   HD I/O Front Panel                                       | <br>5  |
| Pro Tools   HD I/O Back Panel                                        | <br>7  |
| Chapter 3. Connecting Pro Tools   HD I/O                             | <br>13 |
| Connecting Pro Tools   HD I/O to Pro Tools   HDX Cards               | <br>14 |
| Connecting Pro Tools   HD I/O to a Pro Tools   HD Native Card        | <br>16 |
| Connecting Pro Tools   HD I/O to Pro Tools HD Cards                  | <br>18 |
| Chapter 4. Configuring Pro Tools   HD I/O in Pro Tools   HD Software | <br>21 |
| Hardware Setup                                                       | <br>21 |
| Configuring HD I/O                                                   | <br>23 |
| Using Input Trims                                                    | <br>30 |
| Chapter 5. Adding or Removing I/O Cards                              | <br>31 |
| Removing an I/O Card                                                 | <br>31 |
| Installing an Expansion I/O Card                                     | <br>33 |
| Chapter 6. Pinout Diagrams for the DB-25 Connectors                  | <br>37 |
| Analog Output DB-25                                                  | <br>37 |
| Analog Input (+4 dBu) DB-25                                          | <br>37 |
| Analog Input (-10dBV) DB-25                                          | <br>38 |
| AES/EBU DB-25                                                        | <br>38 |
| TDIF DB-25                                                           | <br>39 |
| Chapter 7. HD I/O Calibration Mode Instructions                      | <br>41 |
| About Calibration                                                    | <br>41 |
| Calibrating the HD I/O                                               | <br>42 |
| Switching Jumpers on the Analog Output Card                          | <br>44 |

| <b>Chapter 8.</b> はじめ<br>Pro Tools  <br>内容<br>システム要件<br>登録<br>このマニュア<br>www.avid.c | )に<br>HD I/O の機能.<br>と互換性.<br>ルについて<br>iom について.                                                                                              |                                        |
|------------------------------------------------------------------------------------|----------------------------------------------------------------------------------------------------|----------------------------------------|
| Chapter 9. Pro 7<br>Pro Tools  <br>Pro Tools                                       | <b>Fools   HD I/O</b> の概要<br>HD I/O : フロントパネル.<br>HD I/O のバックパネル.                                                                             |                                        |
| Chapter 10. Pro<br>Pro Tools  <br>Pro Tools  <br>Pro Tools                         | <b>Tools   HD I/O</b> を接続する<br>HD I/O を Pro Tools   HDXカードに接続する<br>HD I/O を Pro Tools   HD Native カードに接続する<br>HD I/O を Pro Tools  HD カードに接続する |                                        |
| Chapter 11. Pro<br>ハードウェア<br>HD I/O を設;<br>入力モードの                                  | <b>Tools   HD Software</b> で <b>Pro Tools   HD I/</b><br>設定<br>定する<br>使用方法                                                                    | <b>O</b> を設定する67<br>67<br>69<br>77     |
| Chapter 12. I/O :<br>I/O カードをI<br>拡張 I/O カー                                        | カー ドを追加する、または取り外す<br>取り外す<br>ドをインストールする                                                                                                    |                                        |
| <b>Chapter 13. DB-</b><br>アナログ・ア<br>アナログ・イ<br>アナログ・イ<br>AES/EBU D<br>TDIF DB-25    | -25 コネクターのピンアウト図<br>ゥトプット DB-25<br>ンプット (+4dBu) DB-25<br>ンプット (–10dBV) DB-25<br>DB-25<br>5                                                    | 85<br>85<br>85<br>85<br>86<br>86<br>87 |
| <b>Chapter 14. HD</b><br>キャリブレー・<br>HD I/O をキ・<br>アナログ・ア                           | I/O のキャリブレーション・モードの説明<br>ションについて<br>ャリブレートする<br>ウトプット・カードのジャンパーを切り替える                                                                         |                                        |
| Appendix A. Comp<br>Environmer<br>EMC (Electr<br>Safety Com                        | liance Information                                                                                                    | 95<br>95<br>95<br>96<br>97             |

## **Chapter 1: Introduction**

Pro Tools<sup>®</sup> | HD I/O by Avid<sup>®</sup> is a multi-channel digital audio interface designed for use with Pro Tools<sup>®</sup> | HDX, Pro Tools<sup>®</sup> | HD Native, and Pro Tools<sup>®</sup> | HD systems. HD I/O features 24-bit analog-to-digital (A/D) and digital-to-analog (D/A) converters, and supports sample rates of up to 192 kHz.

HD I/O comes in three standard configurations:

- 8 x 8 x 8 (8 analog in, 8 analog out, and 8 digital in and out)
- 16 x 16 analog in and out
- 16 x 16 digital in and out

You can also add or remove analog (ADC and DAC) and digital cards for custom configurations.

## Pro Tools | HD I/O Features

HD I/O provides up to sixteen discrete channels of audio input and output, each with a four-segment LED meter. The total available analog and digital I/O is dependent on the configuration of Analog and Digital Expansion I/O cards installed in HD I/O.

#### Analog I/O

- Up to 16 channels of 24-bit D/A and A/D converters for superior analog input and output at sample rates of 44.1 kHz, 48 kHz, 88.2 kHz, 96 kHz, 176.4 kHz, and 192 kHz with Analog In and Analog Out HD I/O cards
- Soft Clip and Curv limiting circuits to protect against clipping on analog input

#### Digital I/O

- Up to 16 channels of 24-bit digital I/O, using AES/EBU, TDIF DB-25, or Optical at sample rates of 44.1 kHz, 48 kHz, 88.2 kHz, 96 kHz, 176.4 kHz, and 192 kHz with a Digital HD I/O card
- Real-time sample rate conversion on digital inputs with a Digital I/O card (up to sixteen channels of AES/EBU, Optical, or TDIF)
- Support for S/MUX Optical for sample rates of 88.2 kHz and higher
- Support for 2 channels of S/PDIF Optical (enclosed) with sample rates of up to 96 kHz
- 2 channels of AES/EBU I/O (enclosed) with support for sample rates up to 192 kHz
- 2 channels of 24-bit-capable S/PDIF I/O (enclosed) with support for sample rates up to 192 kHz

#### Synchronization

- Loop Sync input and output for connecting additional Avid HD audio interfaces and peripherals
- External Clock input and output for synchronizing HD I/O with external Word Clock devices

#### Expandability

- Optional addition of I/O cards to expand analog or digital I/O
- Simultaneous use of multiple Avid HD audio interfaces to further expand system input and output

## What's Included

- Pro Tools | HD I/O audio interface
- AC power cable
- DigiLink Mini cable (18 inches [0.46m])
- DigiLink Mini adapter
- BNC cable (18 inches [0.46m])
- Pro Tools | HD I/O Guide
- Health and Safety Guide
- Registration Information Card

## System Requirements and Compatibility

Avid can only assure compatibility and provide support for hardware and software it has tested and approved.

For complete system requirements and a list of qualified computers, operating systems, hard drives, and third-party devices, visit:

www.avid.com/compatibility

## Registration

Review the enclosed Registration Information Card and follow the instructions on it to quickly register your purchase online. By registering, you become eligible to receive the following:

- · Technical support information
- · Software update and upgrade notices
- · Hardware warranty information

#### **Hardware Warranty**

Your warranty can be found on the Registration Information Card.

## **About This Guide**

This guide provides a basic overview of Pro Tools | HD I/O features and functionality.

For hardware installation instructions for your Pro Tools | HDX hardware, see the Pro Tools | HDX Card Installation Guide.

For hardware installation instructions for your Pro Tools | HD Native hardware, see the Pro Tools | HD Native Installation Guide.

For hardware installation instructions for your Pro Tools|HD hardware, see the Pro Tools|HD User Guide.

For Pro Tools software installation instructions. see the Pro Tools | Software Installation Guide.

For additional information about using Pro Tools software, see the Pro Tools Reference Guide (in Pro Tools, choose Help > Pro Tools Reference Guide).

## **Conventions Used in This Guide**

All of our guides use the following conventions to indicate menu choices and key commands:

| Convention    | Action                                               |
|---------------|------------------------------------------------------|
| File > Save   | Choose Save from the<br>File menu                    |
| Control+N     | Hold down the Control key and press the N key        |
| Control-click | Hold down the Control key and click the mouse button |
| Right-click   | Click with the right mouse button                    |

The names of Commands, Options, and Settings that appear on-screen are in a different font.

The following symbols are used to highlight important information:

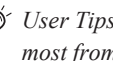

User Tips are helpful hints for getting the most from your system.

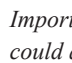

**A** Important Notices include information that could affect your data or the performance of your system.

Shortcuts show you useful keyboard or mouse shortcuts.

Cross References point to related sections in this guide and other Pro Tools guides.

## About www.avid.com

The Avid website (www.avid.com) is your best online source for information to help you get the most out of your Pro Tools system. The following are just a few of the services and features available.

**Product Registration** Register your purchase online.

**Support and Downloads** Contact Avid Customer Success (technical support); download software updates and the latest online manuals; browse the Compatibility documents for system requirements; search the online Knowledge Base or join the worldwide Pro Tools community on the User Conference.

**Training and Education** Study on your own using courses available online or find out how you can learn in a classroom setting at a certified Pro Tools training center.

**Products and Developers** Learn about Avid products; download demo software or learn about our Development Partners and their plug-ins, applications, and hardware.

**News and Events** Get the latest news from Avid or sign up for a Pro Tools demo.

## Chapter 2: Pro Tools | HD I/O Overview

This chapter describes the front and back panel features of the Pro Tools | HD I/O.

## Pro Tools | HD I/O Front Panel

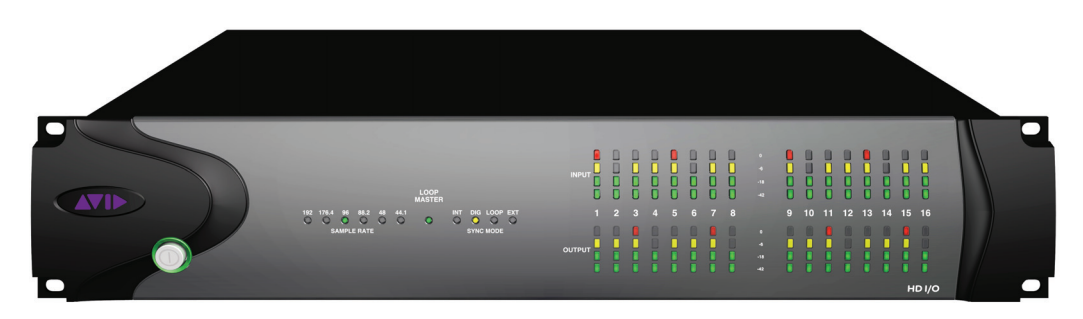

HD I/O Front Panel

### **Power Switch and LED Ring**

This button turns HD I/O on and off. The LED ring around the power button will light green or orange to indicate the system status:

**Green LED Ring** Indicates that the unit has powered up successfully and is connected to an active system.

**Orange LED Ring** Indicates that the unit has power, but the computer it is connected to is shut down.

### **Sample Rate**

These LEDs display the current sample rate of the HD I/O internal clock: 44.1 kHz, 48 kHz, 88.2 kHz, 96 kHz, 176.4 kHz, or 192 kHz. The sample rate can be set in Pro Tools when you create a new session, or in the Hardware Setup or Playback Engine dialogs if no session is open.

## Loop Master LED

The LOOP MASTER LED indicates which audio interface is the master peripheral. The Loop Master LED will be continuously lit on the current Loop Master peripheral only, and unlit on all other peripherals. (Only one Avid HD peripheral can be Loop Master at a time.) The Loop Master LED will always be lit with a single interface.

With HDX hardware, Loop Master defaults to the first audio interface connected to DigiLink Mini Port 1 on the first card in the system.

With HD Native hardware, Loop Master defaults to the first audio interface connected to DigiLink Mini Port 1 on the HD Native card

For Pro Tools|HD systems, Loop Master defaults to the first audio interface connected to the primary, or "core" Pro Tools|HD card. On Pro Tools|HD (for PCIe), this is the Accel Core card. On Pro Tools|HD (for PCI), this is the HD Core card

## Sync Mode LEDs

The SYNC MODE LEDs indicate the current Clock Source as set in Pro Tools

INT (Internal) Indicates the HD I/O sample clock is generated by its internal clock, as determined by the session Sample Rate.

**DIG (Digital)** Indicates that an external AES/EBU, TDIF, Optical (ADAT), Optical (ADAT S/MUX), or S/PDIF device is providing system clock. If no valid clock source is detected, HD I/O will switch to internal clock, the DIG LED will flash, and an error message will appear on-screen in Pro Tools.

LOOP Indicates that the HD I/O is slaving to another Avid HD audio interface or SYNC peripheral using Loop Sync.

EXT (External) Indicates that the HD I/O is using the EXT CLOCK IN port for system synchronization.

When synchronized to Word Clock, External Clock input and output do not have to be at the Word Clock rate. EXT CLOCK IN synchronization will typically be 1x the current session sample rate. However, for sample rates higher than 48 kHz, HD I/O generates a choice of 1x, 2x, or 4x of a base rate of 44.1 kHz or 48 kHz, as follows:

| Session Sample Rate | Word Clock Support    |
|---------------------|-----------------------|
| 44.1 kHz            | 44.1 kHz              |
| 48 kHz              | 48 kHz                |
| 88.2 kHz            | 88.2 kHz<br>44.1 kHz  |
| 96 kHz              | 96 kHz<br>48 kHz      |
| 176.4 kHz           | 176.4 kHz<br>44.1 kHz |
| 192 kHz             | 192 kHz<br>48 kHz     |

#### Meters

These four-segment LEDs indicate signal level for each of the sixteen channels. The top row of meters indicates input levels, and the bottom row shows output levels. These meters are calibrated at -42 dB, -18 dB, -6 dB, and 0 dB, respectively.

 $\overleftrightarrow{\nabla}$  Note that 0 dB is not to be confused with clipping; use the on-screen meters in Pro Tools to determine whether a signal is clipping.

## Pro Tools | HD I/O Back Panel

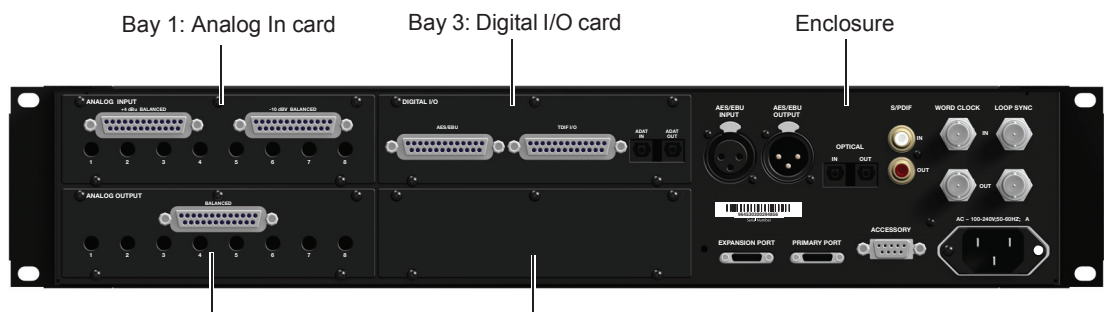

Bay 2: Analog Out card

Bay 4: Empty for Optional card

HD I/O Back Panel, 8 x 8 x 8 configuration shown

Although the HD I/O is a sixteen-channel audio interface, it has up to 94 inputs and outputs available through its various back panel connectors.

HD I/O comes in three standard configurations:

- 8 x 8 x 8 analog and digital in and out
- 16 x 16 analog in and out
- 16 x 16 digital in and out

## **Input and Output Cards**

The HD I/O features four bays for HD I/O Expansion cards. With the standard 8 x 8 x 8 configuration, bays 1–3 contain Analog In, Analog Out, and Digital I/O cards, respectively. The fourth bay (as shown in this 8 x 8 x 8 configuration) is an expansion bay, for which you can purchase an additional Expansion I/O card of your choice.

By installing an optional AD Expansion card, DA Expansion card, or Digital Expansion card, you can add even more I/O capacity (up to a maximum possible 110 inputs and outputs). See Chapter 5, "Adding or Removing I/O Cards."

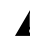

Input and Output cards for 192 I/O are not supported in HD I/O.

#### **Analog Input**

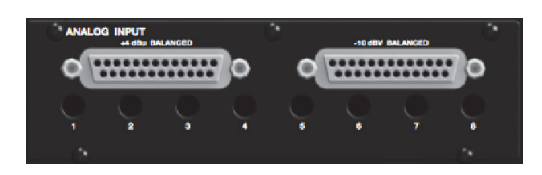

The HD I/O Analog In card contains connectors for analog audio input with 24-bit, 192 kHz A/D converters. Input is provided through two discrete DB–25 connectors (one for +4 dBu sources, and the other for -10 dBV sources). You can connect sources at both operating levels and choose between them from within Pro Tools.

**+4 dBu Balanced** Provides eight balanced input channels at +4 dBu nominal operating levels.

**-10 dBV Balanced** Provides eight balanced input channels at -10 dBV nominal operating levels.

Most consumer electronics operate at -10 dBV levels, and may not feature balanced inputs and outputs. You can connect -10 dBV signals to the -10 dBV inputs, but you will need to make sure that the negative terminals are not connected.

For wiring information, see Chapter 6, "Pinout Diagrams for the DB-25 Connectors."

For each channel, you can select input level from within the Hardware Setup dialog (see "Hardware Setup" on page 21).

#### **Input Trims**

The Input Trims below the DB–25 connectors are used to individually calibrate each channel's input level. See "Input Trims" on page 30.

Additionally, the Limiter function helps avoid digital clipping (see "Limiter" on page 26).

#### **Analog Output**

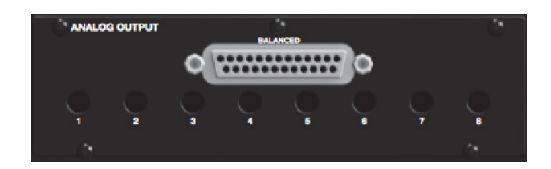

The HD I/O Analog Out card contains a single DB–25 connector and Output Trims for eight channels of analog audio output. These balanced outputs operate at +4 dBu levels. See Chapter 6, "Pinout Diagrams for the DB-25 Connectors."

For -10 dBV gear, you can switch a jumper on Analog Output cards (on a channel-bychannel basis) from the default Hi position to Lo for a -6 dB pad. You can then adjust the Trim pot for the corresponding output channels by an additional -4 dB to accommodate -10 dBV gear. For more information, see Chapter 7, "HD I/O Calibration Mode Instructions."

#### **Output Trims**

The Output Trims below the DB–25 connector are used to individually calibrate each channel's output level. For more information, see Chapter 7, "HD I/O Calibration Mode Instructions."

#### **Digital I/O**

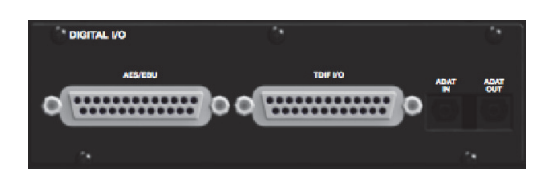

The Digital I/O card contains connectors for eight channels each of AES/EBU I/O, TDIF I/O, and Optical (ADAT) I/O. Only one digital format can be used at a time.

**AES/EBU** DB–25 connectors for eight channels of AES/EBU input and output. Each of the paired channels is a balanced three-conductor signal, and supports 192 kHz sample rates in single-wire mode up to eight channels. Dual-wire mode uses two HD I/O physical I/O channels of AES/EBU I/O to carry each single stream of 176.4 kHz or 192 kHz audio. Therefore, only four simultaneous channels of AES/EBU I/O are available at 176.4 kHz or 192 kHz.

**TDIF** DB–25 connectors for eight channels of TDIF input and output. Conforms to standard eight-channel TDIF pinouts. For more information, see Chapter 6, "Pinout Diagrams for the DB-25 Connectors."

# We recommend using Avid DB-25 TDIF cables for optimum compatibility.

**Optical (ADAT)** Dedicated, eight-channel 24-bit capable Optical ports (up to 48 kHz), with realtime sample rate conversion on input (only). Note that Optical S/PDIF is not supported with the Digital I/O card and is supported with the enclosed Optical ports only (for more information, see "Optical (ADAT) [Encl]" on page 10). The inputs on the Digital I/O card feature real-time sample rate conversion. For example, you can stream audio with a sample rate of 44.1 kHz into a 96 kHz session.

For more information, see "Hardware Setup" on page 21.

### **Enclosure Connectors**

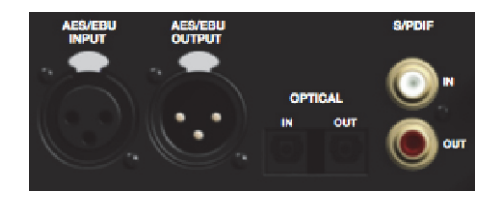

The right half of the back panel of HD I/O features a set of non-removable connectors that are mounted to the enclosure.

These connectors include two channels of AES/EBU IO, Optical I/O (for another eight channels of ADAT format, or two channels of Optical S/PDIF), and two channels of coaxial S/PDIF I/O. On-screen, these connectors are identified as AES/EBU [Encl], Optical (ADAT) [Encl], Optical (S/PDIF) [Encl], and S/PDIF [Encl].

Other connectors include Loop Sync, External Clock, and ports for attaching the HD I/O to HDX, HD Native, or Pro Tools|HD cards, or to other Avid HD audio interfaces.

#### **AES/EBU** [Encl]

These are balanced, three-conductor XLR connectors that accept and output a stereo, 24-bit AES/EBU audio signal. These two ports support up to 192 kHz sample rates.

#### **Optical (ADAT) [Encl]**

These Optical ports provide up to eight channels of Optical (ADAT) input and output, or two channels (stereo) optical S/PDIF input and output. Optical (ADAT) mode supports sample rates up to 48 kHz. Using S/MUX, these Optical ports support provide up to four channels of Optical S/MUX input and output at sample rates of 88.2 and 96 kHz, and up to two channels of Optical S/MUX input and output at sample rates of 176.4 and 192 kHz. In TOS-Link mode, the ports support two channels of Optical input and output at sample rates up to 96 kHz.

Configure HD I/O for ADAT S/MUX on the enclosed ADAT port and also on the ADAT port on the Digital I/O card to get 8 channels at 88.2/96 kHz or 4 channels at 176.4/192 kHz.

#### About Lightpipe-Compatible Devices

Lightpipe is an industry standard, eight-channel optical digital audio connection created by Alesis. Lightpipe is found on many devices, including Optical (ADAT) decks, modular digital multitracks (MDMs), A/D or D/A converters, S/MUX, and digital consoles.

#### **S/PDIF Digital In and Out**

These are unbalanced RCA jacks that receive and send two channels of S/PDIF audio. S/PDIF supports up to 24-bit audio, at sample rates up to 192 kHz.

To maintain data integrity and minimize jitter, use only 75-ohm coaxial cable for S/PDIF connections.

### **DigiLink Mini Ports**

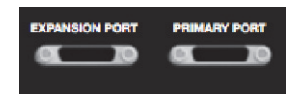

#### **PRIMARY PORT**

Use the PRIMARY PORT to connect HD I/O to HDX or HD Native cards using a DigiLink Mini cable, or to Pro Tools|HD cards using a DigiLink cable with a DigiLink Mini adapter.

The Primary port sends and receives 32 channels to and from an HDX, HD Native, or Pro Tools|HD card. Input and output channels 17–32 (if active) are passed through to the EXPANSION PORT.

#### **EXPANSION PORT**

The EXPANSION PORT lets you connect an additional Avid HD audio interface to HD I/O. The EXPANSION PORT passes input and output channels 17–32 to the expansion (or secondary) audio interface.

This port is only available when HD I/O is connected directly to an HDX, HD Native, or Pro Tools|HD card. It is not available when the HD I/O is connected to the Expansion Port on another audio interface.

#### **DigiLink Mini Cables and Adapters**

Avid provides various cables and adapters to connect Avid HD audio interfaces to HDX, HD Native, and Pro Tools|HD cards.

For more information about DigiLink Mini cables and adapters, visit the Avid website (www.avid.com).

#### **DigiLink Mini Cables**

Use a DigiLink Mini cable to connect an HD I/O to an HDX or HD Native card, or to other Avid HD audio interface (such as another HD I/O).

There are five different lengths of DigiLink Mini cables:

- 18 in (0.46m)
- 12 ft (3.6m) (sold separately)
- 25 ft (7.62m) (sold separately)
- 50 ft (15.25m), the maximum length supported for 176.4 kHz and 192 kHz sessions (sold separately)
- 100 ft (30.5m), the maximum length supported by 88.2 kHz and 96 kHz sessions (sold separately)

#### **DigiLink Mini Adapters**

Use a DigiLink cable with a DigiLink Mini adapter to connect HD I/O to a Pro Tools|HD card. You can also use a DigiLink Mini adapter to connect HD I/O to legacy Pro Tools|HD audio interfaces (such as 192 I/O).

There are two types of DigiLink Mini adapters:

- 12 in DigiLink Mini female to DigiLink male
- 12 in DigiLink Mini male to DigiLink female

### **Clock and Synchronization Ports**

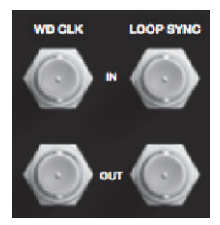

#### WD CLOCK IN and OUT

The Word Clock I/O ports are standard BNC connectors that receive and output word clock signal. These ports can be used to synchronize HD I/O with any word clock-capable device.

Word Clock In can be configured by selecting it as the Clock Source in the Hardware Setup dialog in Pro Tools. Word Clock Out can also be configured in the Hardware Setup dialog using the External Clock Output selector.

Because crucial timing data is passed through the Loop Sync and Word Clock ports, you should use high-quality, 75-Ohm RG–59 cables for making connections.

#### LOOP SYNC In and Out

Loop Sync is a dedicated clock loop for synchronizing multiple Pro Tools|HD peripherals together (multiple audio interfaces, or a SYNC HD and one or more audio interfaces). Loop Sync technology lets you synchronize to any digital peripheral connected to any of the Pro Tools|HD audio interfaces in your Pro Tools system. Loop Sync uses a word clock signal based on sample rates of either 44.1 kHz or 48 kHz. As sample rate increases in the system, Loop Sync continues to operate at a base rate of 44.1 kHz or 48 kHz, depending upon the higher rate.

The Loop Sync In and Out ports are standard BNC connectors that output a 1x Word clock signal. Loop Sync should only be used to chain multiple Pro Tools|HD peripherals together (such as Pro Tools|HD audio interfaces and SYNC HD).

## **AC Power**

This connector accepts a standard AC power cable. HD I/O is auto power-selecting (100V to 240V) and will automatically work with a standard modular cable (IEC) to connect to AC power outlets in any country.

## **Accessory Port**

This port currently has no functionality.

## Chapter 3: Connecting Pro Tools | HD I/O

Pro Tools | HD I/O provides up to sixteen channels of analog and digital I/O with HD I/O with HDX, HD Native, or Pro Tools|HD hardware.

HDX With Pro Tools | HDX hardware, HD I/O is connected to the HDX card using a DigiLink Mini cable. You can connect additional HD audio interfaces to your system using the Expansion port on the back of HD I/O, the second DigiLink Mini Port on the HDX card, or by using additional HDX cards. See "Connecting Pro Tools | HD I/O to Pro Tools | HDX Cards" on page 14.

For more information about installing HDX cards, see the Pro Tools | HDX Installation Guide.

HD Native With Pro Tools | HD Native hardware, HD I/O is connected to the HD Native card using a DigiLink Mini cable. You can connect additional HD audio interfaces to your system using the Expansion port on the back of HD I/O or the second DigiLink Mini Port on the HD Native card. See "Connecting Pro Tools | HD I/O to a Pro Tools | HD Native Card" on page 16.

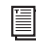

For more information about installing the HD Native card, see the Pro Tools | HD Native Installation Guide. **Pro Tools**|**HD** With Pro Tools|**HD** hardware, **HD** I/O is connected to a Pro Tools|**HD** card using a DigiLink cable with a DigiLink Mini adapter. You can connect additional HD audio interfaces to your system using the Expansion port on the back of HD I/O or using additional Pro Tools|**HD** cards. See "Connecting Pro Tools | **HD** I/O to Pro Tools|**HD** Cards" on page 18.

> For more information about installing Pro Tools|HD cards, see the Pro Tools|HD User Guide

#### **Rack Mounting HD Audio Interfaces**

HD I/O and all Avid HD audio interfaces need room at their sides to maintain proper air flow for cooling. Do not block the sides of the unit or disconnect the internal fan. If the units are rackmounted in a case, remove the case lids or doors before operating the system. Failure to do so can result in the units overheating very quickly, which can permanently damage sensitive components.

## Connecting Pro Tools | HD I/O to Pro Tools | HDX Cards

Each HDX card supports up to 64 channels of audio input and output. To get a full 64 channels of I/O, you can connect up to four 16-channel HD I/O to an HDX card. Two of the interfaces connect directly to DigiLink Mini Ports 1 and 2, and the other two HD I/O connect to the Expansion ports on first two HD I/O.

#### To connect HD I/O to an HDX card:

 Connect the HD I/O Primary Port to DigiLink Mini Port 1 on the HDX card using a DigiLink Mini cable.

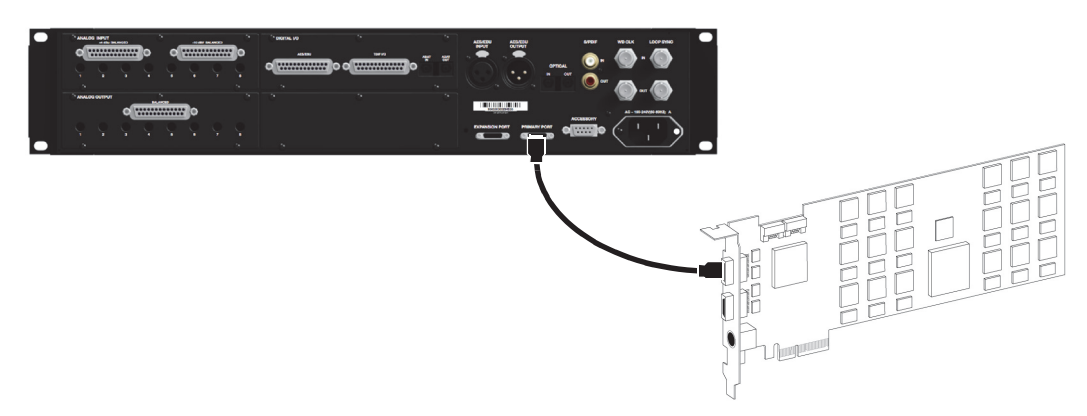

Figure 1. HD I/O connected to the DigiLink Mini Port 1 on an HDX card

#### To connect additional HD I/O audio interfaces:

- After connecting the primary audio interface, connect additional HD I/O (or other compatible audio interfaces) by doing one of the following:
  - Connect the Primary Port of the secondary interface to the Expansion Port of the primary interface with a DigiLink Mini cable.
  - Connect the Primary Port of the secondary interface to DigiLink Mini Port 2 on the HDX card.
- **2** Repeat the preceding with additional HDX cards.
- 3 Make the necessary Loop Sync connections (see "Connecting Loop Sync" on page 14).

## **Connecting Loop Sync**

If you are using two or more HD audio interfaces or a SYNC peripheral, Loop Sync must be connected to maintain proper clock synchronization among the devices. For an example of connecting multiple Avid HD audio interfaces, see Figure 2 on page 15. For examples that include a SYNC peripheral, see the *SYNC HD Guide*.

#### To make Loop Sync connections:

- Connect the Loop Sync Out of each interface to the Loop Sync In of the next interface with a BNC cable.
- 2 Connect the Loop Sync Out of the last interface to the Loop Sync In of the primary interface or SYNC peripheral with a BNC cable.

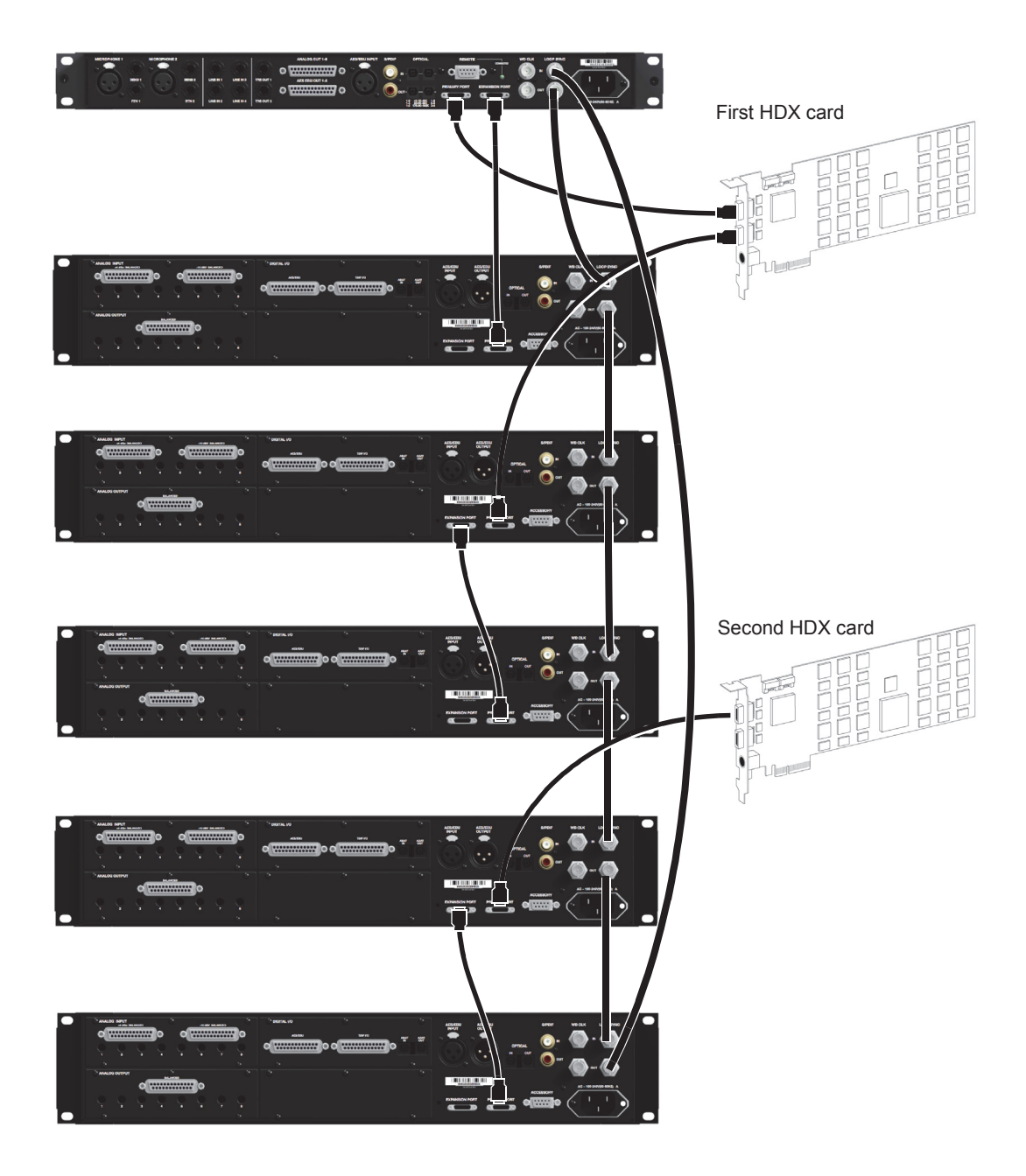

Figure 2. Making DigiLink and Loop Sync connections with two HDX cards, one HD OMNI, and five HD I/Os

## Connecting Pro Tools | HD I/O to a Pro Tools | HD Native Card

#### To connect HD I/O to an HD Native card:

 Connect the HD I/O Primary Port to DigiLink Mini Port 1 on the HD Native card using the included DigiLink Mini cable.

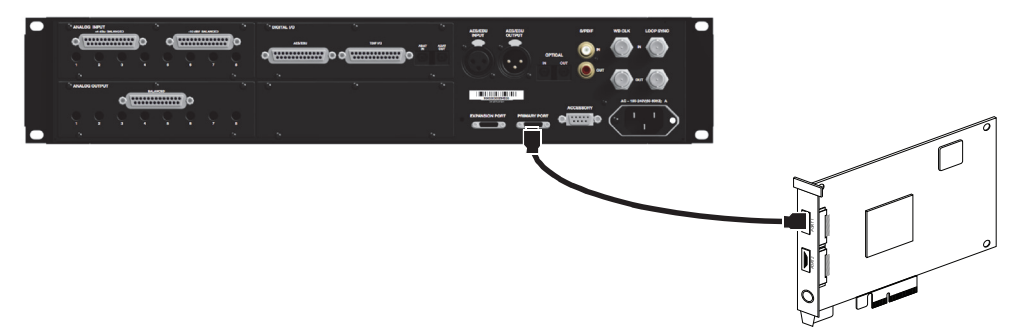

Figure 3. HD I/O connected to the DigiLink Mini Port 1 on an HD Native card

#### To connect two HD I/Os to an HD Native card:

- 1 Connect the Primary Port to DigiLink Mini Port 1 on the HD Native card using the included DigiLink Mini cable.
- **2** Connect the additional HD I/O (or other compatible Pro Tools audio interface) by doing one of the following:
  - Connect the Primary Port of the secondary interface to the Expansion Port of the primary interface with an additional DigiLink Mini cable (or DigiLink to DigiLink Mini adapter).
  - Connect the Primary Port of the secondary interface to DigiLink Mini Port 2 on the HD Native card.
- 3 Make the necessary Loop Sync connections (see "Connecting Loop Sync" on page 17).

## **Connecting Loop Sync**

If you are using two or more Pro Tools audio interfaces or a SYNC peripheral, Loop Sync must be connected to maintain proper clock synchronization among the devices. For examples that include a SYNC peripheral, see the *SYNC HD Guide*. For an example of connecting multiple Avid HD audio interfaces, see Figure 4 below.

#### To make Loop Sync connections:

- 1 Connect the Loop Sync Out of each interface to the Loop Sync In of the next interface with a BNC cable.
- 2 Connect the Loop Sync Out of the last interface to the Loop Sync In of the primary interface or SYNC peripheral with a BNC cable.

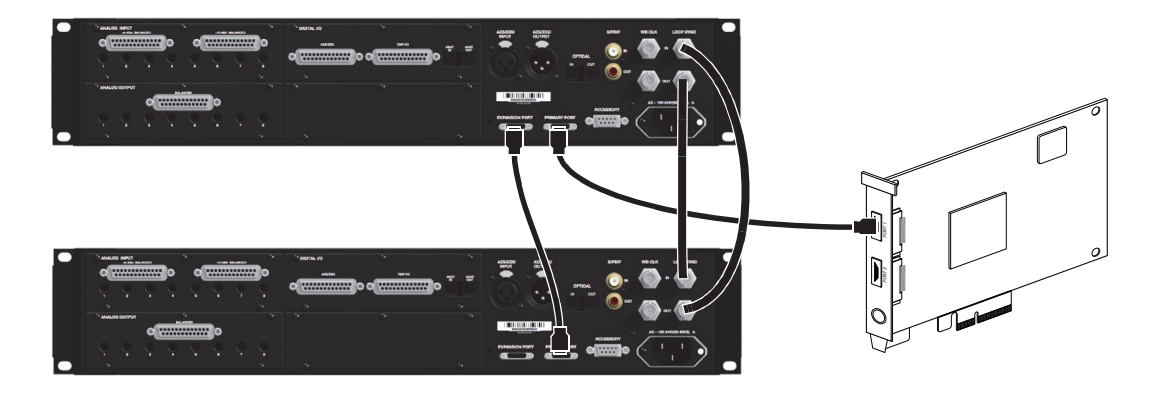

Figure 4. DigiLink Mini and Loop Sync connections for two HD I/Os with HD Native

## Connecting Pro Tools | HD I/O to Pro Tools|HD Cards

#### To connect HD I/O to a Pro Tools|HD card:

• Connect HD I/O Primary Port to the DigiLink Port on the first available Pro Tools|HD card with a DigiLink cable (included with your Pro Tools|HD hardware) and a DigiLink Mini adapter.

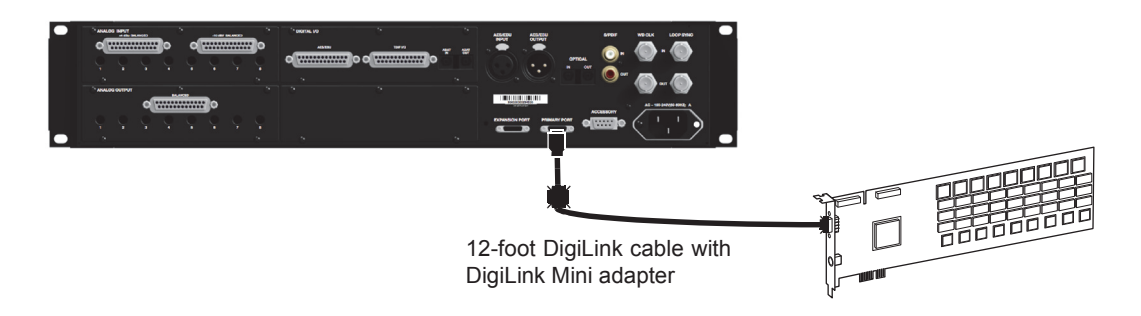

Figure 5. HD I/O connected to the DigiLink Port on a Pro Tools|HD Accel Core card (16-channel I/O system)

#### To connect multiple HD I/Os to a Pro Tools|HD system:

- 1 Connect the Primary Port of the first HD I/O to the DigiLink Port on the Pro Tools|HD Accel Core card with a DigiLink cable (included with your Pro Tools|HD system) and a DigiLink Mini adapter.
- **2** Do one of the following:
  - Connect the Primary Port of the second HD I/O to the Expansion Port on the first HD I/O with the included 18-inch DigiLink Mini cable.
  - Connect the Primary Port of the second HD I/O to the next available Pro Tools|HD card with a DigiLink cable and a DigiLink to DigiLink Mini adapter.
- 3 Connect additional HD I/Os to additional Pro Tools|HD cards.
- 4 Make the necessary Loop Sync connections.

## **Connecting Loop Sync**

If you are using two or more Pro Tools audio interfaces or a SYNC peripheral, Loop Sync must be connected to maintain proper clock synchronization among the devices. For an example of connecting multiple Avid HD audio interfaces, see Figure 6 below.

#### To make Loop Sync connections:

- 1 Connect the Loop Sync Out of each interface to the Loop Sync In of the next interface with a BNC cable.
- **2** Connect the Loop Sync Out of the last interface to the Loop Sync In of the primary interface or SYNC peripheral with a BNC cable.

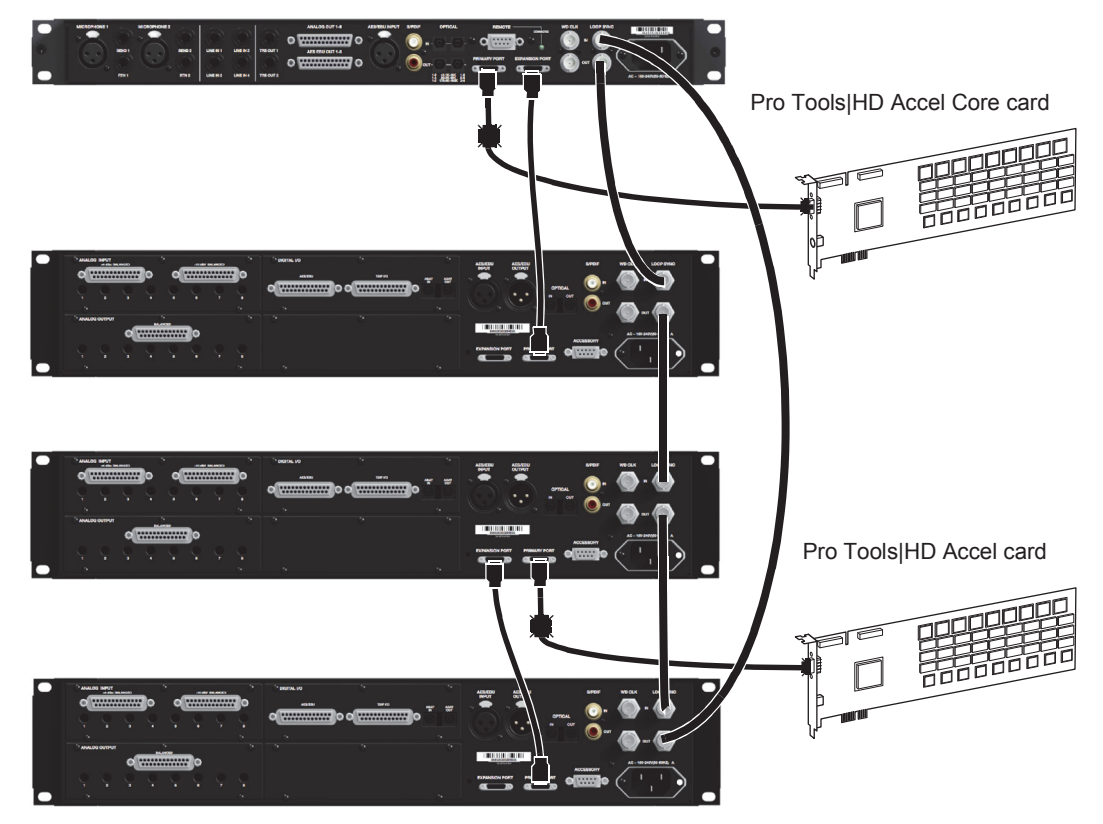

Figure 6. Making DigiLink and Loop Sync connections with two Pro Tools |HD cards, one HD OMNI, and three HD I/Os

## Chapter 4: Configuring Pro Tools | HD I/O in Pro Tools | HD Software

This chapter explains how to configure Pro Tools | HD Software for use with Pro Tools | HD I/O.

> For more information about configuring Pro Tools, see the Pro Tools Reference Guide.

## **Hardware Setup**

In the Hardware Setup dialog, Pro Tools lets you set the default sample rate (if no session is open) and clock source for your system, and provides access to a range of controls specific to each type of audio interface.

## **Default Sample Rate**

The Sample Rate setting appears as the default sample rate when you create a new session. (This setting is available in the Hardware Setup dialog only when no session is open.)

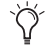

You can change the sample rate when creating a new Pro Tools session by selecting a different sample rate in the New Session dialog.

## To change the default Sample Rate for new sessions:

- 1 If a Pro Tools session is currently open, close it.
- 2 Choose Setup > Hardware.
- **3** From the Sample Rate pop-up menu, select the sample rate that you want.

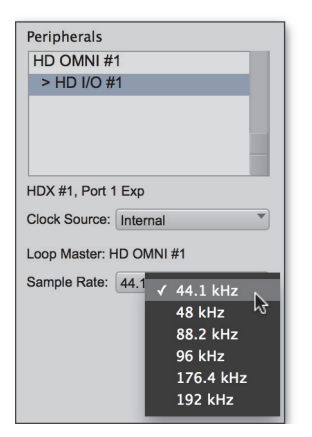

Selecting the default sample rate

4 Click OK.

#### **High Sample Rates and Expanded** Pro Tools|HD Systems

With 176.4 kHz and 192 kHz sample rates, as many as four Pro Tools|HD cards can be used. Any additional cards (up to the total system maximum of seven cards) will switch to Inactive mode. The Pro Tools|HD cards and any attached peripherals will become active again when the sample rate is set to 96 kHz or lower See the Pro Tools Expanded Systems Guide for more information.

## **Clock Source**

The Pro Tools Hardware Setup dialog lets you set the Clock Source for the system.

Internal If you are recording an analog signal directly into Pro Tools, you will usually use the Pro Tools Internal clock source

External If you are transferring material into Pro Tools from an external digital device, or if you utilize a common house clock signal, you will need to synchronize Pro Tools to that digital device or common signal. Depending on your audio interface configuration and the selected sample rate, external options can include:

- S/PDIF [Encl] (at all sample rates)
- Optical (S/PDIF) [Encl] (up to 96 kHz)
- AES/EBU [Encl] (at all sample rates)
- AES/EBU 1-8 (Single Wire in stereo pairs at all sample rates)
- AES/EBU 1-4 (Dual Wire) (in stereo pairs at 176.4 and 192 kHz)
- ADAT 1-8 (at 44.1 and 48 kHz)
- ADAT S/MUX 1-4 (at 88.2 and 96 kHz)
- ADAT S/MUX 1-2 (at 176.4 and 192 kHz)
- TDIF 1-8 (at 44.1 and 48 kHz)
- Optical ADAT [Encl] (at 44.1 and 48 kHz)
- Word Clock (at all sample rates)

#### To select the Clock Source:

- Choose Setup > Hardware.
- 2 From the Clock Source pop-up menu, select the clock source.

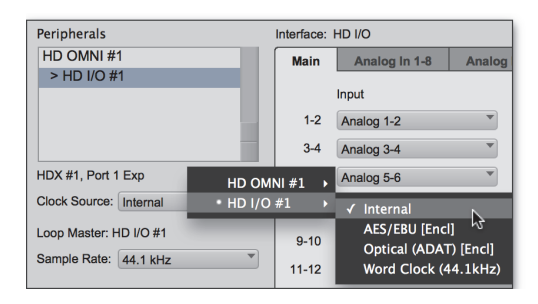

#### Selecting the Clock Source

- 3 Click OK.

**A** Your digital input device must be connected and powered on for Pro Tools to synchronize to it. If your input device is not powered on, leave the Clock Source set to Internal.

## Identify

If you have multiple audio interfaces of the same type connected to your system, you should confirm the identity of each interface. This ensures that you select the appropriate interface in the Peripherals list when defining its inputs and outputs, and other settings, in the Hardware Setup dialog.

#### To identify audio interfaces in your system:

- 1 Choose Setup > Hardware.
- 2 From the Peripherals list, select an audio interface connected to your system.
  - Use the Up and Down Arrow keys to scroll though the Peripherals list in the Hardware Setup dialog.
- **3** Select the Identify option, located in the lower left corner of the Hardware Setup dialog. This illuminates all the LEDs on the front panel of the selected audio interface.
- 4 Make a note of which interface in your studio setup corresponds to the identified interface.
- 5 Repeat the above steps for each additional audio interface in your setup.

## **Configuring HD I/O**

#### To configure controls for HD I/O:

- 1 Choose Setup > Hardware.
- **2** From the Peripherals list, select the HD I/O audio interface.
- 3 Click the Main tab and configure the options.

| NO 2010         Market III         Market III         Market III         Dept         Dept         Dept         Dept         Dept         Dept         Market III         Dept         Market III         Dept         Market III         Dept         Market IIII         Dept         Market IIII         Dept         Market IIIIIIIIIIIIIIIIIIIIIIIIIIIIIIIIIIII                                                                                       | HD OMNI #1                                                           | Male                                       | Apples lo 4.8                                                                        | Analas      | 10.0.48                                                            |                  |                                                                                     |
|----------------------------------------------------------------------------------------------------|----------------------------------------------------------------------|--------------------------------------------|--------------------------------------------------------------------------------------|-------------|--------------------------------------------------------------------|------------------|-------------------------------------------------------------------------------------|
| ample Rate         (461.94)         ***         (Awang 15.12         **           11:12         (Awang 15.14         **         (Awang 15.14         *           15:46         (Awang 15.14         *         (Awang 15.14         *           15:46         (Awang 15.14         *         (Awang 15.14         *           15:46         (Awang 15.14         *         *         *           Ert. Olso Quput.         (Media 14.14)         *         * | DX #1, Port 1 Exp<br>20ck Source: Internal<br>cop Master: HD OMNI #1 | Main<br>1-2<br>3-4<br>5-6<br>7-8           | Analog In 1-8<br>Input<br>Analog 1-2<br>Analog 3-4<br>Analog 5-6<br>Analog 7-8       | ×<br>×<br>× | Output<br>+ Analog 1-2<br>Analog 3-4<br>Analog 5-6<br>Analog 7-8   | 7<br>7<br>7<br>7 | Digital Format:<br>AES/EBU<br>SIPDIF<br>Optical (SIPDIF)<br>SIPDIF Format:<br>Zanam |
|                                                                                                    | Sample Rate: 44.1 kHz                                                | 9-10<br>11-12<br>13-14<br>15-16<br>Ext. Ck | Analog 9-10<br>Analog 11-12<br>Analog 13-14<br>Analog 15-16<br>ock Cutput: Word Clic | *<br>*<br>* | Analog 9-10<br>Analog 11-12<br>Analog 13-14<br>Analog 15-16<br>Hz) | -<br>            | L Tascam                                                                            |

HD I/O Hardware Setup, Main page

4 If you have at least one HD I/O AD card, click the Analog In tab and configure the options. If you have two HD I/O AD cards, this tab is labeled Analog In 1–8.

| HD OMAIL #1             |         |               |                |         |   |  |
|-------------------------|---------|---------------|----------------|---------|---|--|
| > HD I/O #1             | Main    | Analog In 1-8 | Analog In 9-16 |         |   |  |
| 101011                  | Referen | be Level:     |                | Limiter |   |  |
|                         | Ch 1    | 🔘 +4 dBu      | -10 dBV        | None    | ¥ |  |
|                         | Ch 2    | 🔘 +4 dBu      | -10 dBV        | None    | * |  |
| IDX #1, Port 1 Exp      | Ch 3    | 🔕 +4 dBu      | -10 dBV        | None    | * |  |
| Clock Source: Internal  | * Ch 4  | 🔘 +4 dBu      | -10 dBV        | None    | ¥ |  |
| .cop Master: HD OMNI #1 | Ch 5    | +4 dBu        | -10 dBV        | None    | ¥ |  |
| Sample Rate: 44.1 kHz   | Ch 6    | +4 dBu        | -10 dBV        | None    | Ŧ |  |
|                         | Ch 7    | 🔘 +4 dBu      | -10 dBV        | None    | ¥ |  |
|                         | Ch 8    | 🔘 +4 dBu      | -10 dBV        | None    | * |  |
|                         |         |               |                |         |   |  |
|                         |         |               |                |         |   |  |
| Identify                |         |               |                |         |   |  |

HD I/O Hardware Setup, Analog In page

5 If you have two HD I/O AD cards, click the Analog In 9–16 tab and configure the options.

| Peripherals             | Interface: HD I/O  |                |         |   |  |
|-------------------------|--------------------|----------------|---------|---|--|
| HD OMNI #1              | Main Analog In 1-8 | Analog In 9-16 |         |   |  |
| > HD I/O #1             | Reference Level:   |                | Limiter |   |  |
|                         | Ch 9 🔘 +4 dBu      | -10 dBV        | None    | ¥ |  |
|                         | Ch 10 🔘 +4 dBu     | 🔿 -10 dBV      | None    | Ŧ |  |
| IDX #1, Port 1 Exp      | Ch 11 🔘 +4 dBu     | -10 dBV        | None    | * |  |
| Clock Source: Internal  | 🝸 Ch 12 🔘 +4 dBu   | -10 dBV        | None    | Ŧ |  |
| .oop Master: HD OMNI #1 | Ch 13 🔘 +4 dBu     | -10 dBV        | None    | * |  |
| Sample Rate: 44,1 kHz   | Ch 14 🔘 +4 dBu     | O -10 dBV      | None    | ¥ |  |
|                         | Ch 15 🔘 +4 dBu     | -10 dBV        | None    | * |  |
|                         | Ch 16 🔘 +4 dBu     | -10 dBV        | None    | Ŧ |  |
|                         |                    |                |         |   |  |
| Identify                |                    |                |         |   |  |

HD I/O Hardware Setup, Analog In 9-16 page

6 If you have at least one HD I/O Digital card, click the Digital tab (this is labeled Digital 1–8 if you have two HD I/O Digital card installed) and configure the options.

|                                          | Hardv             | vare Setup              |    |
|------------------------------------------|-------------------|-------------------------|----|
| Peripherals<br>HD OMNI #1<br>> HD I/O #1 | Interface: HD I/O | Main Analog In Digital  |    |
|                                          | Digital Format:   | Sample Rate Conversion: |    |
|                                          | AES/EBU 1-8       | Ch 1-2                  |    |
|                                          | O ADAT 1-8        | Ch 3-4                  |    |
| HDX #1, Port 1, Exp                      | O TDIF 1-8        | Ch 5-6                  |    |
| Clock Source:                            |                   | Ch 7-8                  |    |
| Internal                                 |                   |                         |    |
| Loop Master: HD OMNI #1                  |                   |                         |    |
| Sample Rate:                             |                   |                         |    |
| 44.1 kHz                                 |                   |                         |    |
|                                          |                   |                         |    |
|                                          |                   |                         |    |
|                                          |                   |                         |    |
|                                          |                   |                         |    |
|                                          |                   |                         |    |
| - Identify                               | Set To Default    |                         | OK |

HD I/O Hardware Setup, Digital page

- At session sample rates above 48 kHz, sample rate conversion for the TDIF and Optical (ADAT) inputs on the HD I/O Digital card is automatically enabled on all eight inputs of the selected format unless you are using S/MUX Optical.
- 7 If you have two HD I/O Digital cards installed, click the Digital 9–16 tab and configure the options.
- 8 When you are finished, click OK.

## HD I/O Hardware Setup Options

HD I/O provides multiple pages of Hardware Setup options depending on the configuration.

## **Main Page**

HD I/O supports up to sixteen channels of simultaneous input and output in multiple I/O formats (including analog, AES/EBU, ADAT Optical, S/MUX, S/PDIF, and TDIF).

The Main page of the Hardware Setup dialog is where you define which physical inputs and outputs on your audio interface are routed to available input and output channels in Pro Tools. You can think of this window as a patchbay that lets you route any of the input pairs or output pairs on your Pro Tools audio interfaces to channel assignments in the Pro Tools mixer.

| HD I/O #1              | Interface: | HD I/O      |                       |                     |
|------------------------|------------|-------------|-----------------------|---------------------|
| > HD 1/0 #2            |            |             | Main Analog In Digita | D                   |
|                        |            | Input       | Output                | Digital Format:     |
|                        | 1-2        | Analog 1–2  | Analog 1-2            | AES/EBU             |
| 10.0                   | 3-4        | Analog 3-4  | Analog 3-4            | O S/PDIF            |
| HD Core #1             | 5-6        | Analog 5-6  | Analog 5-6            | Optical (S/PDIF)    |
| Clock Source:          | 7-8        | Analog 7~8  | Analog 7-8            | S/PDIF Format:      |
| Loop Master: HD I/O #1 | 9-10       | AES/EBU 1-2 | Digitl1-2(AES/EBU)    | Tascam              |
| Sample Rate:           | 11-12      | AES/EBU 3-4 | Digitl3-4(AES/EBU)    |                     |
| 96 kHz                 | 13-14      | AES/EBU S-6 | DigitIS-6(AES/EBU)    |                     |
|                        | 15-16      | AES/EBU 7-8 | Digitl7-8(AES/EBU)    |                     |
|                        |            |             | Ext. Clock Output     | Word Clock (96 kHz) |

HD I/O Hardware Setup, Main page (8 x 8 x 8 shown)

#### Input

Select the corresponding physical inputs from the Input pop-up menu for each stereo pair of Pro Tools Input channels (1–2, 3–4, ...15–16). Which physical inputs are available depends on the sample rate and on which HD I/O Expansion cards you have installed (for example, if no HD I/O AD card is installed, no analog inputs will be available).

 $\overleftarrow{\phi}$  These settings are saved with the system, not with the session.

#### Output

Select the corresponding physical outputs from the Output pop-up menu for each stereo pair of Pro Tools Output channels (1–2, 3–4, ...15–16). Which physical outputs are available depends on the sample rate and on which HD I/O Expansion cards you have installed (for example, if no HD I/O DA card is installed, no analog outputs will be available).

*These settings are saved with the system, not with the session.* 

Control-click (Mac) or Start-click (Windows) to select multiple Inputs or Outputs. Command-Option-click (Mac) or Control-Alt-click to cascade all Input or Output settings.

#### Inputs and Outputs of Similar Formats

Inputs and outputs of similar formats are differentiated in the input and output channel pop-up menus. For example, the AES/EBU inputs and outputs in the HD I/O enclosure are listed as AES/EBU [Encl], while the AES/EBU inputs and outputs on a HD I/O Digital card are listed (in pairs) as AES/EBU 1–2, AES/EBU 3–4, AES/EBU 5–6, and AES/EBU 7–8. For HD I/Os equipped with an second Digital card, the additional AES/EBU I/O ports on the optional card are listed as AES/EBU 9–10, AES/EBU 11–12, AES/EBU 13–14, and AES/EBU 15–16.

#### **Digital Format**

Select from the following digital input formats for the built-in digital I/O enclosure (configure the options for any additional HD I/O Digital cards by clicking the corresponding Digital tab):

**AES/EBU** Provides up to two channels of AES/EBU input.

S/PDIF Two channels of S/PDIF (coaxial) input.

**Optical (S/PDIF)** Two channels of S/PDIF (optical) input up to 96 kHz. This option is not available at sample rates higher than 96 kHz.

#### S/PDIF Format

For S/PDIF (Sony/Phillips Digital Interface Format) compatibility with Tascam DA-30 DAT recorders, select the Tascam option under S/PDIF Format.

#### Ext. Clock Output

If you want to send clock output to other devices attached to HD I/O, select the appropriate output from the Ext. Clock Output pop-up menu.

The available options for Ext. Clock Output change depending on the session sample rate. See the table below for a list of default external clock settings and available options.

| Ext. Clock | Output | options | by | sample | rate |
|------------|--------|---------|----|--------|------|
|------------|--------|---------|----|--------|------|

| Sample Rate | Available Ext.<br>Clock Default | Available Ext.<br>Clock Option |
|-------------|---------------------------------|--------------------------------|
| 44.1 kHz    | Word Clock<br>(44.1 kHz)        | N/A                            |
| 48 kHz      | Word Clock<br>(48 kHz)          | N/A                            |
| 88.2 kHz    | Word Clock<br>(88.2 kHz)        | Word Clock<br>(44.1 kHz)       |
| 96 kHz      | Word Clock<br>(96 kHz)          | Word Clock<br>(48 kHz)         |
| 176.4 kHz   | Word Clock<br>(176.4 kHz)       | Word Clock<br>(44.1 kHz)       |
| 192 kHz     | Word Clock<br>(192 kHz)         | Word Clock<br>(48 kHz)         |

## **Analog In Page**

The Analog In page of the Hardware Setup dialog lets you set the Reference Level for the physical analog inputs on HD I/O. You can also apply a limiter to each of the available analog inputs.

If you have only a single HD I/O AD Expansion card installed, a single Analog In tab is available. If you have two HD I/O AD Expansion cards installed, the tabs Analog 1–8 and Analog 9–16 are available. The Analog In, and Analog 1–8 and Analog 9–16 pages provide the same controls for the corresponding physical inputs on the HD I/O AD card. If no HD I/O AD Expansion card is installed, these tabs are not available.

| HD OMNI #1              |                  |                    |         |   |  |  |
|-------------------------|------------------|--------------------|---------|---|--|--|
| > HD I/O #1             | Main Analog In   | 1-8 Analog in 9-16 |         | _ |  |  |
|                         | Reference Level: |                    | Limiter |   |  |  |
|                         | Ch 1 🔘 +4 dBu    | -10 dBV            | None    |   |  |  |
|                         | Ch 2 🔘 +4 dBu    | -10 dBV            | None    |   |  |  |
| HDX #1, Port 1 Exp      | Ch 3 🔘 +4 dBu    | -10 dBV            | None    |   |  |  |
| Clock Source: Internal  | 📑 Ch 4 🔕 +4 dBu  | -10 dBV            | None    |   |  |  |
| Loop Master: HD OMNI #1 | Ch 5 🔘 +4 dBu    | -10 dBV            | None    |   |  |  |
| Sample Rate: 44.1 kHz   | Ch 8 🔕 +4 dBu    | -10 dBV            | None    |   |  |  |
|                         | Ch 7 🔘 +4 dBu    | -10 dBV            | None    |   |  |  |
|                         | Ch 8 🔕 +4 dBu    | -10 dBV            | None    |   |  |  |
|                         |                  |                    |         |   |  |  |
|                         |                  |                    |         |   |  |  |
|                         |                  |                    |         |   |  |  |

Hardware Setup, Analog In page

#### **Reference Level**

Select the appropriate Reference Level for each of the available analog input channels. This lets you select the analog audio input source on a channelby-channel basis. The +4 dBu option routes audio from the physical +4 dBu Balanced DB-25 Analog Input port on the card. The -10 dBV option routes audio from the physical -10 dBV Balanced DB-25 Analog Input port on the card.

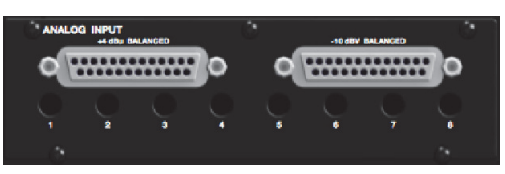

+4 dBu and -10 dBV DB-25 Analog Input ports

#### Limiter

HD I/O provides options for soft limiting on each of the available analog input channels. Select the desired option from the corresponding Limiter popup menu:

**None** Applies no limiting to the incoming analog signal.

**Soft Clip** Attenuates the incoming analog signal, providing extra protection from temporary clipping transients that can cause digital distortion when they exceed the maximum input of the unit.

With Soft Clip enabled, HD I/O supports an additional 4 dB of headroom by rounding off the top 4 dB to the clip point. This is useful for eliminating stray transients.

**Curv** Attenuates the incoming analog signal using a soft knee limiter circuit. This guarantees super soft limiting without becoming hard, even with large overloads on input.

## **Digital Page**

The Digital page of the Hardware Setup dialog lets you set the Input Format and Sample Rate Conversion for any Digital I/O cards installed in HD I/O.

If you have only a single Digital I/O card installed, a single Digital tab is available. If you have two HD I/O Digital Expansion cards installed, the tabs Digital 1–8 and Digital 9–16 are available. The Digital (one Digital card), or the Digital 1–8 and Digital 9–16 (two Digital cards) pages all provide the same controls for the corresponding physical inputs on the HD I/O Digital card. If no HD I/O Digital Expansion card is installed, these tabs are not available.

| Hardware Setup                                                                                         |                                                                  |                         |    |  |
|----------------------------------------------------------------------------------------------------|------------------------------------------------------------------|-------------------------|----|--|
| Peripherals<br>HD OMNI #1<br>> HD I/O #1                                                               | Interface: HD I/O                                                | Main Analog In Digital  |    |  |
| HDX #1, Fort 1, Exp<br>Clock Source:<br>Internal<br>Loop Master: HD OMM #1<br>Sample Rate:<br>44.1 MHz | Digital format:<br>(e) ALS/RBU-1-8<br>() ADAT 1-8<br>() TDIF 1-8 | Sample Rate Conversion: |    |  |
| ldentify                                                                                               | Set To Default                                                   |                         | ОК |  |

HD I/O Hardware Setup, Digital page

At session sample rates above 48 kHz, sample rate conversion for the TDIF and Optical (ADAT) inputs on the HD I/O Digital card is automatically enabled on all eight inputs of the selected format—unless you are using Optical (ADAT S/MUX).

#### **Digital Format**

Select from the following digital formats for the HD I/O Digital card. Depending on the sample rate, different Digital Format options are available.

| Peripherals             |                   |                         |
|-------------------------|-------------------|-------------------------|
| HD OMNI #1              | Interface: HD I/O |                         |
| > HD I/O #1             |                   | Main Analog In Digital  |
| A HD MADI DigiLink 1    | Digital Format:   | Sample Rate Conversion: |
|                         | AES/EBU 1-8       | Ch 1-2                  |
|                         | O ADAT 1-8        | Ch 3-4                  |
| HD Core PCIe #1, Exp    | TDIF 1-8          | Ch 5-6                  |
| Clock Source:           |                   | Ch 7-8                  |
| Internal                |                   |                         |
| Loop Master: HD OMNI #1 |                   |                         |
| Sample Rate:            |                   |                         |
| 44.1 kHz                |                   |                         |

HD I/O Hardware Setup, Digital Format options at 44.1 kHz

| Peripherals<br>HD OMNI #1<br>> HD I/O #1                                                               | Interface: HD I/O                                                                                       | Main Analog In Digital           |
|----------------------------------------------------------------------------------------------------|----------------------------------------------------------------------------------------------------|----------------------------------|
| A HD MADI DigiLink 1                                                                                   | Digital Format:<br>AES/EBU<br>AES/EBU 1-8                                                               | Sample Rate Conversion:          |
| HD Core PCle #1, Exp<br>Clock Source:<br>Internal<br>Loop Master: HD OMNI #1<br>Sample Rate:<br>96 kHz | AES/EBU 1-8     ADAT         1-8 (SRC)         1-4 (S/MUX)     TDIF         1-8 (SRC)         1-8 (SRC) | ☐ Ch 3-4<br>☐ Ch 5-6<br>☐ Ch 7-8 |

HD I/O Hardware Setup, Digital Format options at 96 kHz

| te: HD I/O                                                                                                 |                        |
|----------------------------------------------------------------------------------------------------|------------------------|
| E N                                                                                                    | ain Analog In Digital  |
| al Format:<br>(S/EBU<br>1-8 (Single Wire)                                                                  | Sample Rate Conversion |
| <ul> <li>☐ 1-4 (Dual Wire)</li> <li>AT</li> <li>☐ 1-8 (SRC)</li> <li>☐ 1-2 (S/MUX)</li> <li>DIF</li> </ul> | Ch 5-6                 |
| NF<br>() 1-                                                                                                | -8 (SRC)               |

HD I/O Hardware Setup, Digital Format options at 192 kHz

#### AES/EBU

You can select up to eight channels of AES/EBU input depending on the sample rate. At sample rates of 44.1 kHz to 96 kHz, the only option available is AES/EBU 1–8 (or AES/EBU 9–16 for the second card, if present). At sample rates of 176.4 kHz and 192 kHz, two AES/EBU options are available (Single Wire and Dual Wire modes).

**AES/EBU 1–8** Enable this option for eight channels of AES/EBU input. This is the only option available at sample rates of 44.1 kHz to 96 kHz. This option is not available at higher sample rates.

**AES/EBU 1–8 (Single Wire)** Enable this option for eight channels of AES/EBU input. Sample Rate Conversion is available for stereo pairs when Single Wire mode is selected. This option only appears at sample rates of 176.4 kHz and 192 kHz.

**AES/EBU 1–4 (Dual Wire)** Enable this option for four channels of AES/EBU input at sample rates of 176.4 kHz and 192 kHz. Sample Rate Conversion is not available in Dual Wire mode. This option only appears at sample rates of 176.4 kHz and 192 kHz.

#### ADAT

You can select up to eight channels of ADAT input depending on the sample rate. At 44.1 kHz and 48 kHz, the only option available is ADAT 1–8 (or ADAT 9–16 for the second card, if present). At sample rates of 88.2 kHz and higher, two ADAT options are available (SRC and S/MUX).

**ADAT 1–8** Enable this option for eight channels of ADAT input. This is the only option available at sample rates of 44.1 kHz and 48 kHz. This option is not available at higher sample rates.

**1–8 (SRC)** Enable this option for eight channels of ADAT input with automatic Sample Rate Conversion (SRC). This option only appears at sample rates of 88.2 kHz and higher. This option is not available at 44.1 kHz and 48 kHz.

**1–4 (S/MUX)** Enable this option for four channels of ADAT input with S/MUX (sample multiplexing). This option only appears at sample rates of 88.2 kHz and 96 kHz.

**1–2 (S/MUX)** Enable this option for two channels of ADAT input with S/MUX (sample multiplexing). This option only appears at sample rates of 176.4 kHz and 192 kHz.

#### TDIF

Depending on the sample rate, you can select eight channels of TDIF (Tascam Digital Input Format) input—TDIF 1–8, or TDIF 9–16 for the second card, if present—with or without automatic Sample Rate Conversion (SRC).

**TDIF 1–8** Enable this option for eight channels of TDIF input. This option is only available at sample rates of 44.1 kHz and 48 kHz.

**1–8 (SRC)** Enable this option for eight channels of TDIF input with automatic Sample Rate Conversion. This option is only available at sample rates of 88.2 kHz and higher.

### **Sample Rate Conversion**

Sample Rate Conversion (SRC) is independently available for AES/EBU stereo input pairs at all sample rates. When Digital Format is set to ADAT or TDIF, SRC can only be enabled or disabled for all channel inputs. Sample Rate Conversion on Input is only available for Digital I/O cards, it is not available for the enclosed digital ports.

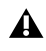

**A** Digital outputs do not support sample rate conversion.

**A** Sample Rate Conversion adds latency to the input signal, so you should usually disable Sample Rate Conversion when it is not needed.

At session sample rates above 48 kHz, sample rate conversion for the TDIF and Optical (ADAT) inputs on the Digital I/O card is automatically enabled on all eight inputs of the selected format-unless you are using Optical (ADAT S/MUX).

#### **AES/EBU**

When Digital Format is set to AES/EBU, SRC can be enabled or disabled for each stereo input pairs at sample rates of 44.1 kHz to 96 kHz, and at 176.4 kHz and 192 kHz in Single Wire mode. Sample Rate Conversion is not available for AES/EBU at 176.4 kHz and 192 kHz in Dual Wire mode

| Peripherals                                                                                            |                                                       |                              |
|----------------------------------------------------------------------------------------------------|-------------------------------------------------------|------------------------------|
| HD OMNI #1                                                                                             | Interface: HD I/O                                     |                              |
| > HD I/O #1                                                                                            |                                                       | Main Analog In Digital       |
| A HD MADI DigiLink 1                                                                                   | Digital Format:<br>AES/EBU                            | Sample Rate Conversion:      |
| HD Core PCle #1, Exp<br>Clock Source:<br>Internal<br>Loop Master: HD OMNI #1<br>Sample Rate:<br>96 kHz | ADAT<br>1-8 (SRC)<br>1-4 (S/MUX)<br>TDIF<br>1-8 (SRC) | ₩ Ch 3-4<br>Ch 5-6<br>Ch 7-8 |

SRC enabled for AES/EBU Input channels 1-2 and 3-4 at a Sample Rate of 96 kHz

#### ADAT

For sample rates of 44.1 kHz and 48 kHz, when Digital Format is set to ADAT, Sample Rate Conversion can be enabled or disabled for all inputs.

#### ADAT (SRC)

At sample rates higher than 48 kHz, with ADAT (SRC) selected as the Digital Format, Sample Rate Conversion is enabled automatically for all input channels.

#### ADAT (S/MUX)

At sample rate higher than 48 kHz, with ADAT (S/MUX) selected as the Digital Format. Sample Rate Conversion can be enabled or disabled for all input channels.

#### TDIF

For sample rates of 44.1 kHz and 48 kHz, when Digital Format is set to TDIF, Sample Rate Conversion can be enabled or disabled for all inputs.

#### TDIF (SRC)

At sample rates higher than 48 kHz, with TDIF (SRC) selected as the Digital Format. Sample Rate Conversion is enabled automatically for all input channels.

### Set To Default

The Set To Default button sets all settings to the factory defaults, except for the Digital Format setting in the Main page.

## **Using Input Trims**

## **Input Trims**

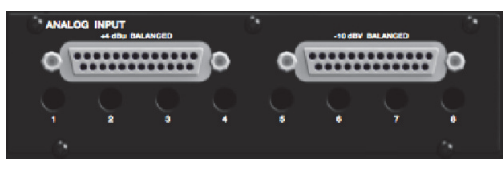

Input Trims

The Input Trims below the two DB-25 connectors on the HD I/O AD Expansion card are used to store a calibration settings for each channel. These adjustable Input Trims are for precisely calibrating the adjustable headroom settings for each channel. You can adjust each Input Trim by hand with a small screwdriver.

#### **About Input Operating Levels**

Check the manufacturer's documentation for your mixer, power amplifier, or effects processor to see if it operates more comfortably at line level, in which case consider setting the HD I/O to operate at -10 dBV line levels and adjusting the Input Trims.

Consider the following when connecting a mixer:

- If your mixer cannot handle more than 1.5V (RMS) inputs at +4 dBu, then you should set the HD I/O to operate at -10 dBV line level.
- If your mixer can handle up to 15.5V (RMS) inputs, or has pads or attenuators on its inputs, then you can use the +4 dBu setting on the HD I/O.
- HD I/O is calibrated at the factory for 18 dB headroom at the +4 dBu setting.

Most manuals contain device input specifications, including whether or not there are pads or attenuators. Refer to the manufacturer's documentation for your mixer or power amplifier for more information.

If you want to switch the input levels of the HD I/O from +4 dBu to -10 dBV, you can access these parameters on a channel-by-channel basis in the Hardware Setup dialog (see "Hardware Setup" on page 21).

## **Chapter 5: Adding or Removing I/O Cards**

Pro Tools | HD I/O has four Expansion I/O bays on the back of the unit. Depending on which version of HD I/O you purchased, one, two, or none of these bays may be empty and available for additional I/O cards:

- 8 x 8 x 8: three bays are used and the fourth bay is empty
- 16 x 16 Analog: all four bays are used
- 16 x 16 Digital: two bays are used and two are empty

The Expansion I/O bays let you configure HD I/O with any of the following Expansion I/O cards (each sold separately) to increase the amount of available I/O on the unit:

- · HD I/O AD Expansion card
- · HD I/O DA Expansion card
- HD I/O Digital Expansion card

▲ It is important that you follow the guidelines in this chapter to avoid damaging your HD I/O or any of your I/O Expansion cards.

The factory-installed cards can be removed, if needed, for servicing, or to swap out cards for different studio setups. If you remove any of the cards from the HD I/O, the unit will continue to function as long as at least one card is installed (albeit with reduced I/O capabilities).

Legacy 192 I/O AD, DA, and Digital Option cards are not supported with HD I/O. Any attempt to install legacy 192 I/O cards will void the warranty for your HD I/O.

## **Removing an I/O Card**

#### To remove an Expansion I/O card:

- 1 Power off and disconnect the HD I/O from your system.
- **2** Make sure that the equipment is properly grounded.
- Before handling any of the cards or internal components of HD I/O, discharge any static electricity by touching the outer casing of the power supply.
- **3** Remove all of the small Phillips-head screws around the edges of the top cover. Put the screws in a safe place.

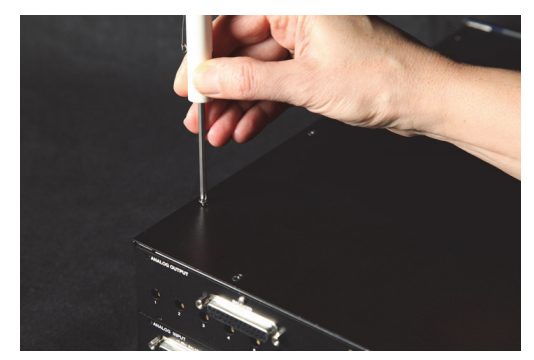

Removing the top cover screws

4 Lift off the top panel of the HD I/O and set it aside.

**5** Remove the screws on the back panel for the I/O card you want to remove.

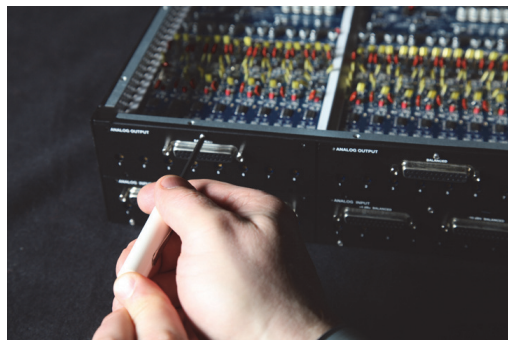

Removing the screws securing an I/O card

6 Holding the 50-pin cable which connects the card to the HD I/O chassis firmly, gently pull the cable connector from the card's connector.

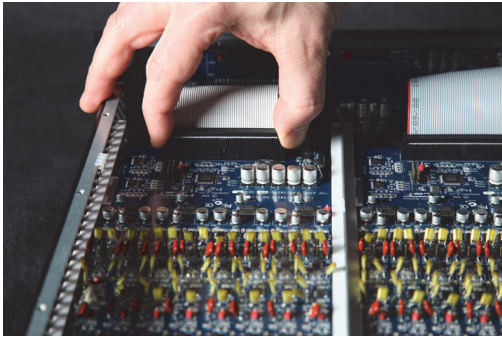

Removing the 50-pin cable connector from an I/O card

**7** Gently remove the card, pulling it straight out from the chassis.

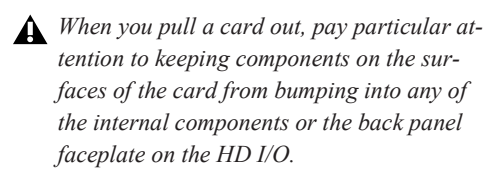

- 8 Place the card in a static-free bag and keep it in a safe place (if you are not sending it to Avid for service).
- **9** Firmly grasp the 50-pin cable connector to the HD I/O chassis and gently pull to remove it (be sure to keep the cable in a safe place).
- **10** If you have a cover for the empty expansion bay, secure the cover over the empty bay with the screws you removed from the I/O card.
- 11 Replace the top cover on the HD I/O.

**12** Replace the original screws.

#### Hardware Setup Changes After Removing a Card

In this case, the Hardware Setup dialog will reflect the change to the installed I/O cards. The remaining inputs and outputs will function normally.

For example, if you remove the Analog Input card, the Analog Input tab will disappear from the Hardware Setup dialog.

You will lose the configuration of any pairs of inputs or outputs that were assigned to the card being removed.

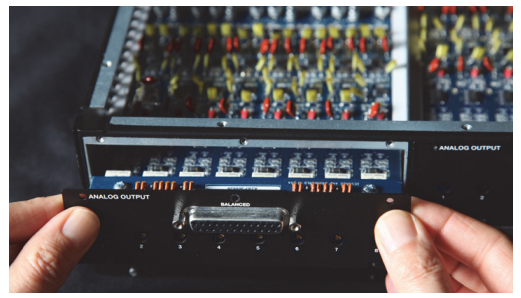

Removing an I/O card from the HD I/O chassis
## Installing an Expansion I/O Card

#### To install an Expansion I/O card:

- 1 Power off and disconnect the HD I/O from your Pro Tools|HD system.
- **2** Make sure that the equipment is properly grounded.
- **3** Remove all of the small Phillips-head screws around the edges of the top cover. Put the screws in a safe place.
- 4 Lift off the top of the HD I/O and set it aside.
- **5** If necessary, do one of the following:
  - Remove the screws on the cover over the empty bay where you want to install an Expansion card.
  - Remove the currently installed I/O card that you want to replace (see "Removing an I/O Card" on page 31).
- 6 Look into the empty bay to locate the guide rails for the card to slide in on.

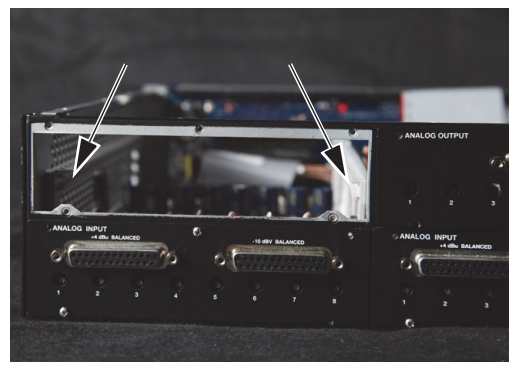

Guide rails along sides of empty bay

**7** Remove the Expansion I/O card that you want to install from its static-free bag.

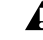

▲ Before handling any of the cards or internal components of HD I/O, discharge any static electricity by touching the outer casing of the power supply.

8 Slide the edges of the card into the guide rails on each side of the bay.

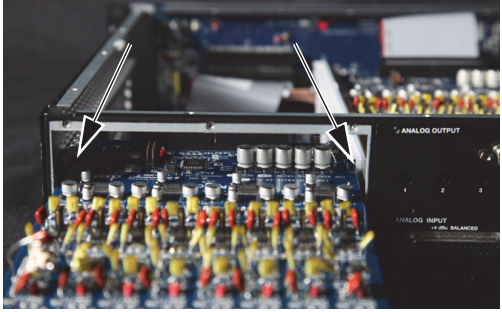

Inserting the card into the guide rails for the empty bay

**9** Gently push the card back into the bay, lifting slightly to keep components underneath the card from touching the back panel.

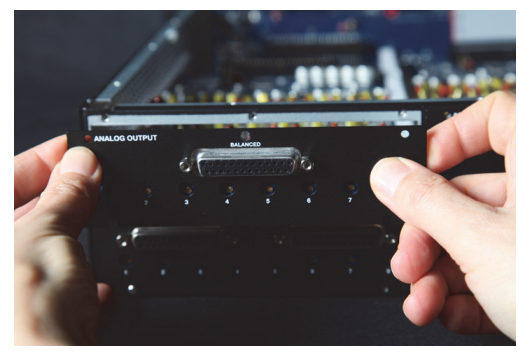

Lifting slightly while pushing the card back into the bay

**10** Secure the I/O card to the back panel of the HD I/O chassis with the same screws you removed from the either the empty bay cover or from the I/O card you previously removed.

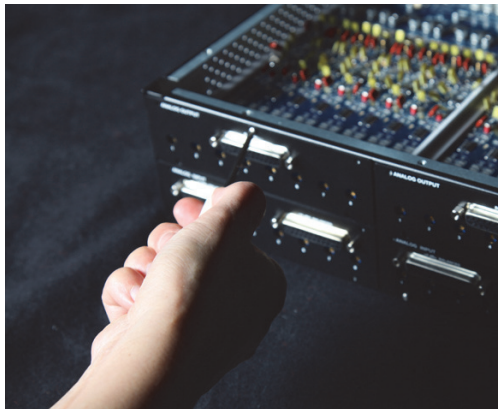

Securing the I/O card to the back panel of the HD I/O

- 11 Locate the raised ridge in the middle of the connector on one end of the 50-pin cable that connects the I/O card to the HD I/O chassis. This ridge is only on one side of the connector, and there is a matching groove on only one side of the 50-pin connector on the chassis.
- 12 Gently push the cable connector into the chassis' connector. The ridge on the cable connector must line directly into the groove on the chassis connector. Be very careful not to bend any of the pins.

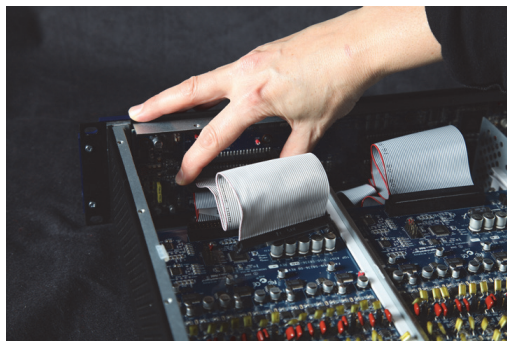

Connecting the 50-pin cable to the HD I/O chassis

- 13 Locate the raised ridge in the middle of the connector on the other end of the 50-pin cable that connects the I/O card to the HD I/O chassis. This ridge is only on one side of the connector, and there is a matching groove on only one side of the 50-pin connector on the card.
- 14 Gently push the cable connector into the card's connector. The ridge on the cable connector must line directly into the groove on the card connector. Be very careful not to bend any of the pins or to over-stress the card.

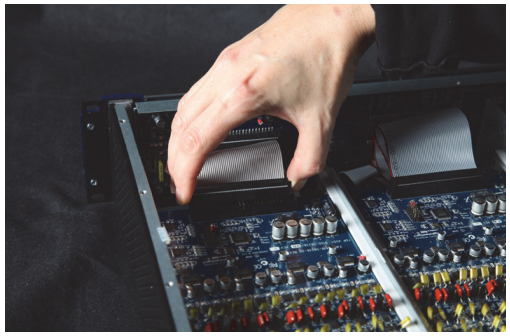

Pressing the 50-pin cable connector into the card

- **15** Replace the top cover on the HD I/O.
- **16** Replace the original screws.
- 17 Reconnect the HD I/O to your system.
- **18** Power on the HD I/O.
- **19** When you power on the unit, verify that the LED ring around the power switch lights orange.
- 20 Start up the computer.
- **21** When you start the computer, verify that the power ring turns from orange to green. (If this does not occur, see "Troubleshooting" on page 35.)
- 22 Launch Pro Tools.

- **23** Open the Hardware Setup dialog to confirm that the new card is recognized:
  - If you installed a Digital Expansion card, you should see a new tab called "Digital 9–16."
  - If you installed an AD Expansion card, you should see a new tab called "Analog In 9–16."
- **24** If the new card does not appear in the Hardware Setup dialog, power down, check the seating of the card, and recheck the cable connections inside the HD I/O.

# Hardware Setup Changes After Adding a Card

Any additional inputs and outputs provided by the new card will appear in the Hardware Setup dialog, with the same controls and parameters as for the original card of the same type.

For example, if you add an Analog Input card to the original three cards, a second Analog Input tab will appear in the Hardware Setup dialog. You can route these new inputs (which will in this case be called Analog Inputs 9–16) with the same controls and parameters as the factory-installed version of the card.

Whenever a card is added or removed from a HD I/O, the routing in the Hardware Setup dialog reverts to the default assignments. If you have complex routing and or mirroring in place, note the assignments and reassign the inputs and outputs after the new card has been properly identified.

# Troubleshooting

If the power ring does not turn from orange to green when you boot the computer, check the following:

- Make sure the DigiLink Mini cable is connected to the Primary port on the back of the unit.
- Make sure that the 50-pin cables used to connect the installed I/O cards to the chassis are firmly connected.

# Chapter 6: Pinout Diagrams for the DB-25 Connectors

**Analog Output DB-25** 

Analog Input (+4 dBu) DB-25

| -          | _         |      |
|------------|-----------|------|
|            | сн1 нот   | 24   |
| 1          |           | 12   |
| - <b>-</b> | CH1 GND   | 25   |
|            |           | 10   |
| 2          |           | 23   |
| -          | CH2 CND   | 11   |
|            |           | 21   |
| 3          |           | 9    |
| 5          |           | 22   |
|            | CH3_GND   | 7    |
| 1          |           | 20   |
| 4          | CII4_COLD | 8    |
|            | CH4_GND   | 18   |
| 5          |           | 6    |
| 5          | CH5_COLD  | 19   |
|            | CH3_GND   | 4    |
| 6          |           | 17   |
| 0          | CUE CND   | 5    |
|            | CHO_GND   | 15   |
| 7          |           | 3    |
| 1          | CH7_COLD  | 16   |
|            | CH7_GND   | 1    |
| Q          |           | 14   |
| 0          | CH8_COLD  | 2    |
|            | CH6_GND   | 13 _ |
|            | NC_1      | 26   |
|            | MHI       | 27   |
|            | MH2       | •    |
| L          |           |      |

 $\pi$ 

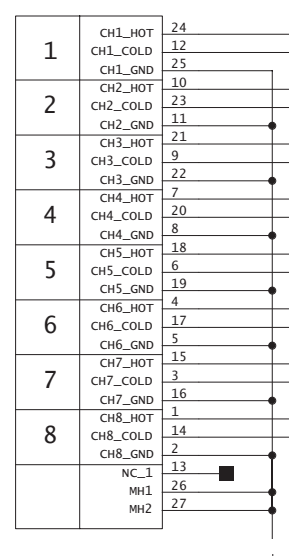

तीत

# Analog Input (-10dBV) DB-25 AES/EBU DB-25

|   |                     | ,     |
|---|---------------------|-------|
|   | сн1 нот             | 24    |
| 1 | CH1 COLD            | 12    |
| - | CH1 GND             | 25    |
|   | CH2 HOT             | 10    |
| 2 | CH2 COLD            | 23    |
| 2 | CH2 GND             | 11    |
|   | СНЗ НОТ             | 21    |
| 3 | CH3 COLD            | 9     |
| 5 | CH3 GND             | 22    |
|   | СН4_НОТ             | 7     |
| 4 | CH4_COLD            | 20    |
| • | CH4 GND             | 8     |
|   | СН5_НОТ             | 18    |
| 5 | CH5_COLD            | 6     |
|   | CH5_GND             | 19    |
| 6 | СН6_НОТ             | 4     |
|   | CH6_COLD<br>CH6_GND | 17    |
| - |                     | 5     |
|   | СН7_НОТ             | 15    |
| 7 | CH7_COLD            | 3     |
|   | CH7_GND             | 16    |
|   | СН8_НОТ             | 1     |
| 8 | CH8_COLD            | 14    |
| - | CH8_GND             | 2     |
|   | NC_1                | 13    |
|   | MH1                 | 26    |
|   | MH2                 | 27    |
|   |                     | ]     |
|   |                     | ntr.  |
|   |                     | ///// |

| 4 0        | CH12 RCV HOT  | 24    |
|------------|---------------|-------|
| 1-2<br>RCV | CH12 RCV COLD | 12    |
|            | CH12 RCV GND  | 25    |
|            | CH34 RCV HOT  | 10    |
| 3-4        | CH34 RCV COLD | 23    |
| RCV        | CH34 RCV GND  | 11    |
|            | CH56 RCV HOT  | 21    |
| 5-6        | CH56 RCV COLD | 9     |
| RCV        | CH56 RCV GND  | 22    |
| 7 0        | CH78 RCV HOT  | 7     |
| 7-8        | CH78_RCV_COLD | 20    |
| RCV        | CH78 RCV GND  | 8     |
| 1 2        | CH12 XMT HOT  | 18    |
| 1-2        | CH12 XMT COLD | 6     |
| XMT        | CH12 XMT GND  | 19    |
| 3-4<br>XMT | СН34 ХМТ НОТ  | 4     |
|            | CH34_XMT_COLD | 17    |
|            | CH34_XMT_GND  | 5     |
| ГС         | СН56_ХМТ_НОТ  | 15    |
| 5-6        | CH56_XMT_COLD | 3     |
| XMI        | CH56_XMT_GND  | 16    |
| 7 0        | CH78_XMT_HOT  | 1     |
| 7-8        | CH78_XMT_COLD | 14    |
| XIM I      | CH78_XMT_GND  | 2     |
|            | NC_1          | 13    |
|            | MH1           | 26    |
|            | MH2           | 27    |
|            |               |       |
|            |               |       |
|            |               | TIT   |
|            |               | ///// |

# **TDIF DB-25**

|         |           |               | 13 |                |     |      |        |        |
|---------|-----------|---------------|----|----------------|-----|------|--------|--------|
|         | 1-2       | CHIZ_KCV_DATA | 25 |                |     |      |        |        |
| I₹      |           |               | 12 |                |     |      |        |        |
| ₹       | 3-4       |               | 24 |                |     |      |        |        |
|         |           |               | 11 |                |     |      |        |        |
| $ \geq$ | 5-6       | GND3          | 23 |                |     |      |        |        |
| 1 X     |           | CH78 RCV DATA | 10 |                |     |      |        |        |
|         | 7-8       | GND4          | 22 |                |     |      |        |        |
|         | 1 2       | CH12 XMT DATA | 1  |                |     |      |        |        |
| 1       | 1-2       | GND5          | 14 |                |     |      |        |        |
| È       | 2.4       | CH34 XMT DATA | 2  |                |     |      |        |        |
| A       | 3-4       | GND6          | 15 |                |     |      |        |        |
|         | F C       | CH56_XMT_DATA | 3  |                |     |      |        |        |
| È       | 5-6       | GND7          | 16 | •              |     |      |        |        |
| X       | 7 0       | CH78_XMT_DATA | 4  |                |     |      |        |        |
|         | 7-0       | GND8          | 17 | <b>-</b>       |     | -    |        |        |
|         |           | RCV_LRCK      | 9  |                |     |      |        |        |
|         | RCV       | RCV_EMPHASIS  | 21 | NC=            |     |      |        |        |
| CLI     | K+CTRL    | RCV_FS1       | 8  | NC=            |     |      |        |        |
|         |           | RCV_FS0       | 20 | NC=            |     |      |        |        |
|         |           | XMT_LRCK      | 15 |                |     |      |        |        |
|         | XMT       | XMT_EMPHASIS  | 18 |                |     |      |        |        |
| CLI     | K+CTRL    | XMT_FS1       | 19 |                | L   |      |        |        |
|         |           | XMT_FS0       | 6  |                | ı İ |      |        |        |
|         |           | GND9          | 26 | ·              |     |      |        |        |
|         |           | MH1           | 20 | •              |     |      |        |        |
|         |           | MH2           | 21 | •              |     |      |        |        |
| DB2     | SF_RA_TDI | F             |    |                |     | FB30 |        | FR31   |
|         |           |               |    | /////<br>GND_C |     | 22PF |        |        |
|         |           |               |    |                |     |      | 5.15_A | 0.10_/ |

# Chapter 7: HD I/O Calibration Mode Instructions

Before you use Pro Tools | HD I/O, you may want to calibrate its input and output levels to the level of your mixing console.

The HD I/O has +4 dBu and -10 dBV inputs, and +4 dBu outputs, each with its own trim pot for proper calibration.

The HD I/O is factory-calibrated so that its +4 dBu input operating level is set for 18 dB headroom above +4 dBu (maximum input/output +22 dBu).

If you need to recalibrate your HD I/O or other components of your studio, you can use the alignment procedure described in this chapter.

# **About Calibration**

Calibrating levels on a digital recording device is different from calibrating levels on an analog recording device. Unlike analog devices, most digital devices do not have a standard "0 VU" level setting that corresponds to nominal input and output levels. Instead, with an interface such as the HD I/O, the meters are calibrated in *decibels below peak* or dBFS (dB full scale)—digital clipping level.

## Headroom

The concept of headroom is slightly different for analog and digital devices.

**Analog** Most analog devices allow for a certain amount of headroom above 0 VU. If you send a signal above 0 VU to an analog recorder, you still have a margin of headroom, and if tape saturation occurs, it does so fairly gracefully, giving the audio a compressed sound that some find desirable.

**Digital** Digital devices do not allow for signals that exceed the dynamic range of the input or dBFS (dB full scale). When a signal exceeds the maximum input level for a digital device, clipping occurs, causing digital distortion, which is harsh and usually undesirable.

## **The Calibration Process**

**Analog** To calibrate the input level of an analog device to a mixing console's output level, you would typically send a 1 kHz tone at 0 VU from the console to the analog deck and align the recording deck's meters to read 0 VU.

**Digital** With a digital recording device such as the HD I/O, in order to allow for headroom, you must align a 0 VU tone from the console to a value less than zero (or below dB full scale [–x dBFS]) on the HD I/O, by exactly the amount of headroom that you want.

For example, to have 12 dB of headroom above 0 VU with the HD I/O, you must align the incoming 0 VU 1kHz tone to a level of -12 dBFS. For 18 dB of headroom, you would align it to -18 dBFS. (Since it is assumed that you are using the HD I/O with a +4 dBu device or console, a 0 VU signal level coming out of the device or console is actually equivalent to a nominal +4 dBu level signal.)

# Calibrating the HD I/O

To calibrate your HD I/O, use one of the HD I/O calibration sessions included with Pro Tools (located in the Pro Tools Utilities/Calibration Mode Session/HD IO Calibration Session folder). You can use these sessions as is and change the input and output assignments for more HD I/O channels or use it as a template to make your own calibration session.

The following instructions show how to create a calibration session from scratch.

If your system includes one or more EUCON controllers, be sure to disable "Auto-bank to selected track" in EuControl software before enabling Pro Tools Calibration Mode to ensure that faders remain silent. To make sure "Auto-bank to select track" is not enabled, open the EuControl Settings window, click to go to the General tab, and verify the setting is not enabled. If necessary, click to disable "Auto-bank to selected track." After exiting Calibration Mode, be sure to re-enable the "Auto-bank to selected track" setting (if necessary).

▲ Turn down your monitoring system before beginning calibration. The Signal Generator plug-in emits a continuous signal when inserted on a track.

#### To create a session for calibrating your HD I/O:

- 1 Launch Pro Tools and create a new session.
- 2 Choose Setup > Preferences and click the Operation tab.
- **3** Enter the desired Calibration Reference Level value in dB. A level of -18 dB is typical. (It is not necessary to type a minus sign here.)
- 4 Click OK.
- 5 Create a new mono audio track by choosing Track > New.
- 6 Insert the Signal Generator plug-in on the track.
- 7 Set the Signal Generator plug-in output level. This should be the same value you entered as the Calibration Reference Level (such as -18 dB).
- 8 Set the Signal Generator frequency to 1000 Hz.
   1000 Hz is typical, but any frequency will work.
   Other typical values are 250 Hz and 500 Hz.
- **9** Set the Signal Generator signal waveform to Sine.
- **10** Route the track's output to Bus 1. In the calibration template, Bus 1 has been renamed to "1k Tone."
- 11 Create a mono Auxiliary Input track for each HD I/O output you want to calibrate. Set the output assignment for each of these Auxiliary Inputs to its respective I/O output.
- **12** Set the input of each Auxiliary Input track to Bus 1, or 1k Tone for the template session.

- **13** Create an additional mono Auxiliary Input track for each input you want to calibrate. Set the input assignment for each of these Auxiliary Inputs to its respective I/O input. Then set the output of each of these Auxiliary Inputs to an unused bus pair (for example Bus 3–4). In the template session the bus names are Null and Out. This makes sure feedback doesn't occur when monitoring main outputs 1–2.
- 14 Connect an external VU meter to each of the I/O outputs in turn. (One at a time as you calibrate.)
- **15** Set all Pro Tools track faders to their default of 0 dB by Option-clicking (Mac) or Alt-clicking (Windows) any fader.
- 16 Adjust the I/O output level trim pot with a small, flat-head screwdriver to align the outputs to read "0 VU" on the external VU meter. We recommend using a tweaker tool with a recessed flat-head surrounded by a plastic tube to hold the trim pot. Tweakers can usually be found at electronic supply stores.

#### To calibrate the HD I/O inputs:

- 1 Connect the HD I/O outputs to a bank of HD I/O inputs by doing either of the following:
  - Use a DB-25 to DB-25 straight through cable.
  - Interconnect the XLR ends of DB-25-to-XLR together.
- 2 In Pro Tools, select Options > Calibration Mode.

The names of all uncalibrated tracks begin to flash. In addition, the track volume indicator of each Auxiliary Input track receiving an external input signal now displays the reference level coming from the calibrated output (default is -18 dB).

**3** Adjust the HD I/O input level trim pots with the same small flat-head screwdriver or tweaker. It is best to calibrate the inputs with the back of the HD I/O facing you and the Pro Tools screen well in sight. If you cannot see the Pro Tools screen, consider asking another person to assist you with the input calibration. When the level is properly matched, the track name will stop flashing and the peak volume indicator will indicate your headroom value (the default is "-18.0").

The Automatch indicator arrows on each track show the direction of adjustment required for alignment:

- When the incoming level is higher than the reference level, the down arrow will appear lit (blue). In this case, trim the I/O input level down.
- When the incoming level is lower than the reference level the up arrow will appear lit (red). In this case, trim the I/O input level up.

When you have properly aligned the incoming peak signal levels to match the calibration reference level, both Automatch indicator arrows will light: the up arrow red and the down arrow blue.

Above the fader is a peak volume indicator. This indicator will show the dB level above and below your chosen headroom value. If the peak indicator is showing -19.1, you are -1.1 dB below a headroom value of -18 dB. If the display is showing -16.5, you are +1.5 dB above your headroom value of -18 dB.

4 When you have finished, deselect Options > Calibration Mode.

# Switching Jumpers on the Analog Output Card

Each Analog Output card for HD I/O provides a jumper for each of the eight channels of output on the card to switch between a Hi and Lo output setting. The default setting for each jumper is Hi. This is what you want for working with professional gear that operates at +4 dBu levels.

However, if you are working with -10 dBV gear, you can switch the jumper on Analog Output card (on a channel-by-channel basis) from the default Hi position to Lo for a -6 dB pad. You can then adjust the Trim pot for the corresponding output channels by an additional -4 dB to accommodate -10 dBV gear.

# To switch the jumpers for output channels on an Output card:

- Remove the Output card from the HD I/O chassis (as described in Chapter 5, "Adding or Removing I/O Cards").
- 2 Place the card on a stable, static free surface.
- **3** Using tweezers or a pair of needle nose pliers, gently remove the jumper for each output channel that you want to modify.
- **4** Gently, but firmly, replace the jumper in the position that you want for Hi or Lo output:
  - Place the jumper so that it connects the middle pin and the back pin (furthest from the DB-25 connector) for the Hi setting (this is the factory default setting).
  - Place the jumper so that it connects the middle pin and the front pin (closest to the DB-25 connector) for the Lo setting (-6 dB pad).

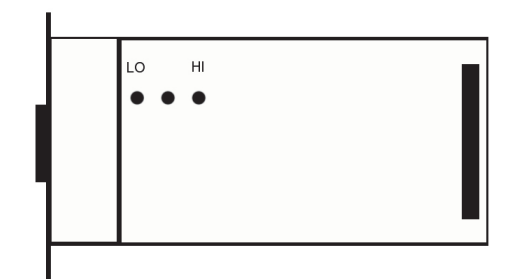

Pin orientation on Output card

5 Replace the Output card in the HD I/O chassis (as described in Chapter 5, "Adding or Removing I/O Cards").

# 第1章はじめに

**Pro Tools**<sup>®</sup> | HD I/O は、**Pro Tools**<sup>®</sup> | HDX、 **Pro Tools**<sup>®</sup> | HD Native、お よ び **Pro Tools**<sup>®</sup> | HD ハードウェアで使用する ために設計されたマルチチャンネル・デジ タル・オーディオ・インターフェースです。 HD I/O は 24 ビットの A/D コンバーターと D/A コンバーターを搭載しており、最大 192kHz のサンプルレートに対応していま す。

HD I/O は、3 種類の標準構成で提供され ます。

- 8×8×8(8アナログ・イン、8アナロ グ・アウト、8デジタル・イン/アウト)
- 16×16アナログ・イン/アウト
- 16×16デジタル・イン/アウト

アナログ・カード(ADCとDAC)とデジ タル・カードを追加または取外し、独自に 構成することもできます。

# Pro Tools | HD I/Oの機能

HD I/O は、オーディオのインプットとアウ トプットの個々のチャンネルを最大16チャ ンネル提供します。各チャンネルには4セグ メントの LED メーターがあります。アナ ログI/OとデジタルI/Oの合計数は、HD I/O にインストールされているアナログとデジ タルの拡張 I/O カードの構成によって異な ります。

#### アナログ I/O

- 優れたアナログのインプットとアウト プットを提供する24ビットのD/Aコン バーターとA/Dコンバーターを搭載し、 Analog In HD I/OカードとAnalog Out HD I/Oカードを使ってサンプルレート 44.1kHz、48kHz、88.2kHz、96kHz、 176.4kHz、192kHzに対応
- アナログ入力のクリッピングを防ぐ「ソ フト・クリップ」と「カーブ」リミッティ ング回路

#### デジタルI/O

- AES/EBU、TDIF DB-25、または Optical を使った24ビット・デジタル I/Oの最大16 チャンネルを提供し、Digital HD I/O カー ドを使ってサンプルレート 44.1kHz、 48kHz、88.2kHz、96kHz、176.4kHz、 192kHzに対応
- Digital I/O カードを使ったデジタル入力 のリアルタイム・サンプルレート変換 (最大16チャンネルのAES/EBU、Optical、 またはTDIF)
- ・サンプルレート 88.2kHz 以上の S/MUX Optical に対応
- サンプルレート96kHzまでのS/PDIF Optical (付属)2チャンネルに対応
- サンプルレート192kHzまでのAES/EBUI/O (付属)2チャンネル
- サンプルレート 192kHz までの 24 ビット S/PDIF I/O(付属) 2 チャンネル

#### 同期

- 追加のAvid HDインターフェースや周辺 機器を接続するためのLoop Syncのイン プットとアウトプット
- HD I/O を外部ワードクロック機器と同期 するための外部クロック・インプットと アウトプット

#### 拡張性

- オプションの追加I/OカードでアナログまたはデジタルI/Oを拡張
- システムのインプットおよびアウトプットをさらに拡張する複数のAvid HDオーディオ・インターフェースの同時使用

## 内容

- Pro Tools | HD I/O オーディオ・イン ターフェース
- AC 電源ケーブル
- DigiLink Miniケーブル (0.46m (18インチ))
- DigiLink Miniアダプター
- BNCケーブル (0.46m (18インチ))
- Pro Tools HD I/O ガイド
- 安全にお使いいただくためのガイド
- オンライン登録情報カード

# システム要件と互換性

Avidでは、互換性を含め、ハードウェアや ソフトウェアについて一定の基準で動作確 認作業を行っていますが。

完全なシステム要件および要件を満たした コンピューター、オペレーティング・シス テム、ハード・ドライブ、サードパーティー 製機器のリストについては以下のサイトを ご覧ください。

www.avid.com/compatibility

## 登録

同梱のオンライン登録情報カードの説明に 従って、購入した製品をオンラインでご登 録ください。登録されますと以下のサービス を受けることができます。

- テクニカルサポートに関する情報
- ソフトウェアアップデートおよびアップグレードの通知
- ハードウェアの限定保証

#### ハードウェアの保証

ご使用のハードウェアの保証は、オンライ ン登録情報カードに記載されています。

# このマニュアルについて

このマニュアルでは、HD I/Oの機能の概要 を説明します。

ご使用のHDX ハードウェアに対するハー ドウェアのインストール方法については、 『HDX インストール・ガイド』をご覧くだ さい。

ご使用の HD Native ハードウェアに対す るハードウェアのインストール方法につい ては、『HD Native インストール・ガイド』 をご参照ください。

ご使用の Pro Tools |HD ハードウェアに対 するハードウェアのインストール方法につ いては、『Pro Tools |HD ユーザー・ガイド』 をご参照ください。

Pro Tools のインストール方法については、 『Pro Tools インストレーション・ガイド』 をご参照ください。

**Pro Tools** ソフトウェアの使用方法について 詳しくは、『**ProTools** リファレンス・ガイド』 をご覧ください(**Pro Tools** で [ヘルプ] > [**Pro Tools** リファレンス・ガイド]を選択)。

## 本ガイドで使用される表記規則

本書では、メニュー・アイテムの選び方や マウスの操作方法を簡略化するために、以下 のような方法で表記しています。

| 表記法                         | アクション                                     |
|-----------------------------|-------------------------------------------|
| [ファイル](File)><br>[保存](Save) | [ファイル](File)<br>メニューから[保存]<br>(Save)を選択する |
| Control+N                   | Controlキーを押しな<br>がらNキーを押す                 |
| Control- クリック               | Controlキーを押しなが<br>らクリックする                 |
| 右クリック                       | 右側のマウスボタンをク<br>リックする                      |

画面に表示されるコマンド、オプション、設定 の名前は、フォントが異なります。

以下の記号は重要な情報を示すために使用 します。

- 「ユーザーのヒント」はシステムを最大 限に活用するために役立つヒントです。
- ▲ 重要なお知らせには、データやシステム のパフォーマンスに影響する情報が含 まれます。
- コンピューターのキーボードやマウス
   を使ったショートカットを紹介しています。
- クロス・リファレンスでは、このガイド および他の Pro Tools ガイドの関連セク ションを示しています。

# www.avid.com について

Avidのウェブサイト(www.avid.com)は、 Pro Tools システムを最大限に活用するための最良のオンライン情報源です。次に利 用可能なサービスと機能の一部をご紹介します。

**製品登録**購入した製品をオンラインで登録 できます。

**サポートとダウンロードAvid Customer** Success(テクニカル・サポート)にアクセ スします。ソフトウェア・アップデートや最 新のオンライン・マニュアルのダウンロード、 システム要件の互換性ガイドの閲覧、オンラ イン知識ベースの検索、オンライン・ナレッ ジベースの検索、そしてユーザー会議での世 界規模の Pro Tools コミュニティへの参加 が可能です。

トレーニングと教育オンラインで利用可能な コースを通じて自己学習を行ったり、公認の Pro Toolsトレーニング・センターで実施さ れる授業について検索することができます。

製品と開発者Avid 製品に関する情報:ソフト ウェアのデモ版のダウンロード、デベロッ プメント・パートナーとそのプラグイン、 アプリケーション、ハードウェアに関する 情報をご覧いただけます。

**ニュースとイベント**Avidの最新ニュースを取得したり、Pro Tools デモにサイン・アップしたりすることができます。

# 第2章Pro Tools | HD I/Oの概要

この章では Pro Tools | HD I/O のフロントパネルとバックパネルの機能を説明します。

# Pro Tools | HD I/O: フロントパネル

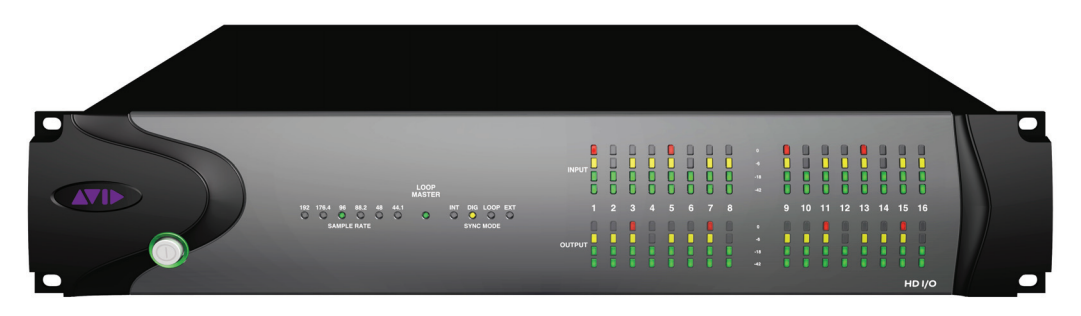

HD I/O:フロントパネル

## 電源スイッチと LED リング

このボタンは HD I/O をオンまたはオフに します。電源ボタンの周りのLEDリングは、 緑色またはオレンジ色に点灯してシステム の状態を示します。

**緑色のLEDリング**本体に正しく電源が入り、 起動中のシステムへ接続されていることを 示します。

**オレンジ色のLEDリング**本体には電源が入って いますが、接続したコンピューターがシャッ トダウンされていることを示します。

# サンプルレート

これらの LED は HD I/O の内部クロックの 現在のサンプルレート、44.1kHz、48kHz、 88.2kHz、96kHz、176.4kHz、または 192kHz を示します。サンプルレートは、新規セッ ションを作成するときに Pro Tools で設定で きます。セッションが開いていないときは、 [ハードウェア設定] ダイアログまたは [プレイバック エンジン] ダイアログで設 定できます。

# ループ・マスター LED

ループ・マスター LED は、どの ProTools オーディオ・インターフェースがマスター機 器かを示します。ループ・マスター LED は、 現在のループ・マスター機器でのみ点灯し、 他の機器では点灯しません (ループ・マス ターにできるのは Avid HD オーディオ・イン ターフェース1 つだけです)。インター フェースを1 つだけ使用している場合は、 常にループ・マスター LED が点灯します。

HDX ハードウェアでは、システムの最初 のカードの DigiLink Mini Port 1 に接続さ れた最初のオーディオ・インターフェースが ループ・マスターになります。

HD Native ハードウェアでは、HD Native カードの DigiLink Mini Port 1に接続され た最初のオーディオ・インターフェースが ループ・マスターになります。

**Pro Tools**|HD システムでは、「コア」となる **Pro Tools**|HD カードへ接続された最初のオー ディオ・インターフェースがループ・マスター になります。**Pro Tools**|HD (PCIe用)では、 **Accel Core** カードです。**Pro Tools**|HD(PCI用) では、**Accel Core** カードです。

## 同期モードLED

同期モード LED は、ProTools で設定した現 在のクロック・ソースを示します。

INT (Internal)セッションのサンプルレートに従い、HD I/Oの内部クロックによってサンプル・クロックが生成されることを示します。

**DIG (Digital)**外部の AES/EBU、TDIF、 Optical (ADAT)、Optical (ADAT S/MUX)、 または S/PDIF 機器がシステム・クロックを 提供することを示します。有効なクロック・ ソースが見つからない場合は、HD I/O は内 部クロックへ切り替わり、DIG LED が点 滅し、Pro Toolsの画面にエラー・メッセー ジが表示されます。

**LOOP**HD I/Oが、Loop Syncを使って別の Avid HDオーディオ・インターフェースへ 同期していることを示します。

**EXT (External)**システムの同期のために HD I/Oが [EXT CLOCK IN] ポートを使用 していることを示します。

ワード・クロックへ同期するときは、外部 クロックのインプットとアウトプットがそ のワード・クロックのレートである必要はあ りません。EXT CLOCK IN ポートの同期は、 通常はセッションの現在のサンプルレート (1x) で行われます。ただし、48kHzより高 いサンプルレートでは、以下のとおり HD I/O は 44.1kHz または 48kHz を基本レート として 1x、2x、または 4x を生成します。

| セッションのサンプ<br>ルレート | ワード・クロックの<br>サポート   |
|-------------------|---------------------|
| 44.1kHz           | 44.1kHz             |
| 48kHz             | 48kHz               |
| 88.2kHz           | 88.2kHz<br>44.1kHz  |
| 96kHz             | 96kHz<br>48kHz      |
| 176.4kHz          | 176.4kHz<br>44.1kHz |
| 192kHz            | 192kHz<br>48kHz     |

## メーター

これらの4セグメントのLEDは、16チャン ネルのそれぞれの信号レベルを示します。 上の段のメーターがインプット・レベルを 示し、下の段のメーターがアウトプット・ レベルを示します。これらのメーターは、 それぞれ-42dB、-18dB、-6dB、0dBでキャ リブレートされます。

OdBは必ずしもクリッピングではあり ません。信号がクリッピングしている かどうかは、Pro Toolsの画面のメー ターで確認してください。

# Pro Tools | HD I/Oのバックパネル

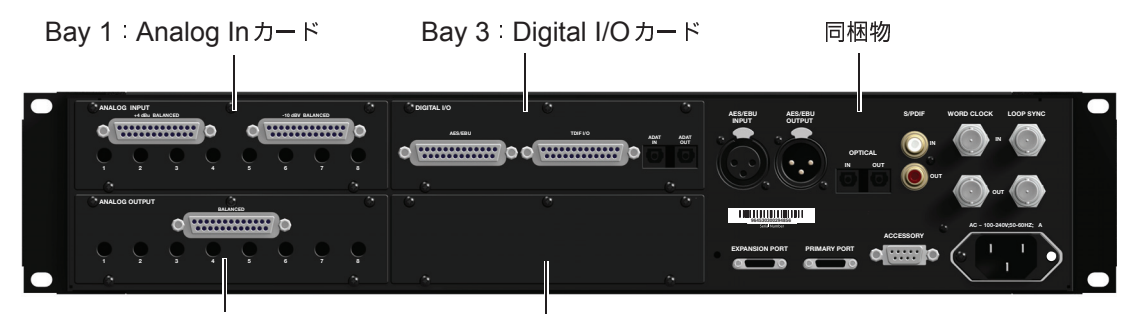

Bay 2 : Analog Out  $\neg - \lor$  Bay 4 : Empty for Optional  $\neg - \lor$ 

HD I/Oのバックパネル、8 x 8 x 8構成

HD I/O は 16 チャンネルのオーディオ・イン ターフェースですが、バックパネルのさま ざまなコネクターを使って最大94 のイン プットとアウトプットが接続できます。

HD I/Oは、3種類の標準構成で提供されます。

- 8 x 8 x 8 アナログ・イン、アナログ・ アウト、デジタル・イン/アウト
- 16×16アナログ・イン/アウト
- 16×16デジタル・イン/アウト

## インプット・カードとアウトプット・ カード

HD I/Oには、HD I/O 拡張カード用に4つの ベイがあります。標準の8x8x8の構成では、 ベイ1~3にそれぞれアナログ・イン・ カード、アナログ・アウト・カード、デジ タル I/O カードが入っています。4番目のベイ (この8x8x8の構成に示されている)は拡 張ベイで、別売の拡張 I/O カードを増設で きます。

オプションのAD拡張カード、DA拡張カード、 デジタル拡張カードをインストールすると、 さらに I/O を追加できます(最大110のイ ンプットとアウトプット)。第5章「I/O カー ドを追加する、または取り外す」をご参照く ださい。

▲ HD I/O は、192 I/O 用のインプット・ カードとアウトプット・カードには対 応していません。

アナログ・インプット

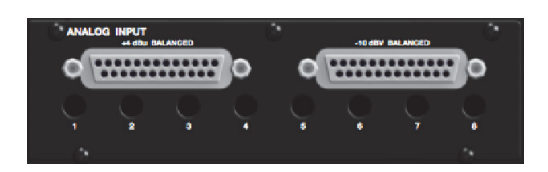

HD I/O Analog In カードには24ビット /192kHz A/Dコンバーターを使用したアナ ログ・オーディオ・インプット用のコネク ターがあります。インプットは、2つの個別 のDB-25コネクターを通して提供されま す(1つは+4dBuのソース用で、もう1つは -10dBVのソース用です)。両方の動作レベ ルのソースを接続して Pro Tools 内で選択 することができます。

+4dBuバランス型通常の動作レベル+4dBu のバランス型インプット・チャンネルを8 つ提供します。

-10dBVバランス型通常の動作レベル+10dBV のバランス型インプット・チャンネルを8 つ提供します。

◇ 一般的な家庭用電化製品は-10dBVレベルで動作し、バランス型のインプットやアウトプットは備えていません。-10dBVの信号を-10dBVのインプットへ接続することはできますが、 自端子が接続されていなことを確認する必要があります。 配線について詳しくは、第6章「DB-25コネク ターのピンアウト図」をご参照ください。

各チャンネルでは、[ハードウェア設定] ダイアログ内からインプット・レベルを選択 できます(67ページの「ハードウェア設定」 参照)。

#### インプット・トリム

DB-25 コネクターの下のインプット・トリ ムは、各チャンネルのインプット・レベル を個別にキャリブレートするために使用し ます。77 ページの「インプット・トリム」 をご参照ください。

また、リミッター機能がデジタル・クリッ ピングを防ぐのに役立ちます(73ページの 「リミッター(Limiter)」参照)。

#### アナログ・アウトプット

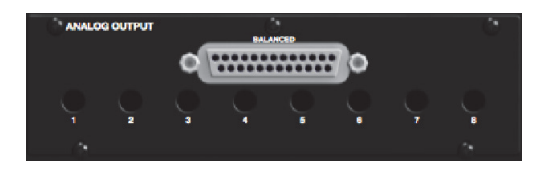

HD I/O アナログ・アウト・カードは、1つの DB-25 コネクターと8つのアナログ・オー ディオ・アウトプット・チャンネル用のア ウトプット・トリムを持っています。これ らのバランス型アウトプットは+4dBuレベ ルで動作します。第6章「DB-25コネクター のピンアウト図」をご参照ください。

♀ -10dBVの機器を使用する場合は、アナ ログ・アウトプット・カードのジャン パーをデフォルトの [Hi] から -6dB のパッド用 [Lo] へ切り替えます。次に、 そのアウトプット・チャンネル用のト リム・ポットを調整してさらに4dB下 げ、-10dBVの機器が接続できるよう にします。詳しくは、第7章「HD I/O のキャリブレーション・モードの説明」 をご参照ください。

#### アウトプット・トリム

DB-25 コネクターの下のアウトプット・トリ ムは、各チャンネルのアウトプット・レベ ルを個別にキャリブレートするために使用 します。詳しくは、第7章「HD I/Oのキャリ ブレーション・モードの説明」をご参照くだ さい。

#### デジタル I/O

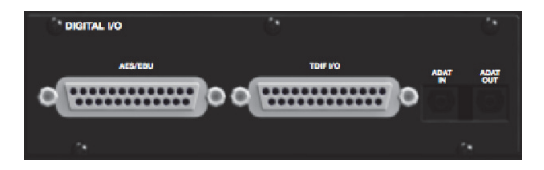

Digital I/O カードには、AES/EBU I/O、 TDIF I/O、オプティカル(ADAT)I/O ご とに8チャンネル用コネクターがあります。 一度に使用できるのは1つのデジタル・ フォーマットだけです。

AES/EBUAES/EBUのインプットとアウト プットの8 チャンネル用DB-25 コネク ター。各ペア・チャンネルはバランス型の 3 芯線の信号で、シングル・ワイヤー・モー ドでサンプルレート 192kHz/最大8チャン ネルに対応します。デュアル・ワイヤー・ モードは、AES/EBU I/Oの物理I/Oチャン ネルを2つ使って、176.4kHzまたは192kHz のオーディオのシングル・ストリームをそ れぞれ送ります。したがって、176.4kHz または192kHzでは、同時に使えるAES/EBU I/Oのチャンネルが4つだけになります。

**TDIF** TDIF のインプットとアウトプットの8 チャンネル用 DB-25 コネクター。標準の8 チャンネルの TDIFピンアウトに適合します。 詳しくは、第6章「DB-25 コネクターのピンア ウト図」をご参照ください。

☆ 最上の互換性のために AviddB-25 TDIF ケーブルの使用を推奨します。

オプティカル (ADAT)専用の8 チャンネル/24 ビット対応オプティカル・ポート(最大 48kHz)、インプット(のみ)でのリアルタ イム・サンプルレート変換。デジタルI/Oカー ドはオプティカル S/PDIFには対応してい ません。S/PDIF用のオプティカル・ポートは 筐体にのみあります(詳しくは55ページの 「オプティカル (ADAT) [Encl]」参照)。 デジタル I/O カードのインプットには、リア ルタイム・サンプルレート変換機能があり ます。たとえば、サンプルレート 44.1kHz のオーディオを96kHzのセッションヘスト リームできます。

詳しくは、67ページの「ハードウェア 設定」をご参照ください。

シャーシのコネクター

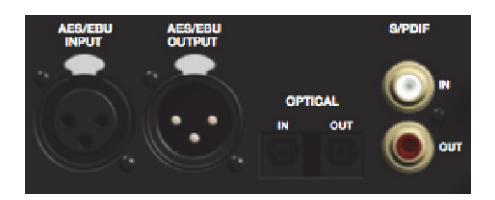

HD I/Oのバックパネルの右半分には、シャー シに固定されている一式のコネクターがあ ります。

これらのコネクターには、AES/EBU IO、オプ ティカル I/O(ADAT フォーマットの別の 8チャンネル、またはオプティカル S/PDIFの 2 チャンネル)、および同軸 S/PDIF I/Oの 2 チャンネルが含まれています。画面上では、 これらのコネクターは、AES/EBU [Encl]、 Optical (ADAT) [Encl]、Optical (S/PDIF) [Encl]、S/PDIF [Encl] と表示されます。

その他のコネクターは、Loop Sync ポート、 外部クロック・ポート、HD I/O をHDX、 HD Native、または Pro Tools | HD カードや 他の Avid HD オーディオ・インターフェー スへ接続するためのポートです。

## **AES/EBU** [Encl]

これらはバランス型3芯線XLRコネク ターで、24ビットAES/EBUのステレオ・ オーディオ信号を送受信します。これらの 2つのポートは、最大192kHzのサンプル レートに対応しています。

## オプティカル(ADAT)[Encl]

これらのオプティカル・ポートは、オプティ カル (ADAT) のインプットとアウトプッ トを最大8チャンネル、またはオプティカル S/PDIF のインプットとアウトプットを2 チャンネル (ステレオ) 送受信します。オプ ティカル (ADAT) モードは、最大48kHz のサンプルレートに対応しています。 S/MUXを使うと、これらのオプティカル・ ポートはサンプルレート88.2kHzと96kHzで オプティカル S/MUX のインプットとアウト プットを最大4チャンネル、サンプルレート 176.4kHzと192kHzでオプティカルS/MUX のインプットとアウトプットを最大2チャン ネル送受信します。TOS-Linkモードで、ポー トは最大96 kHzのサンプルレートで2チャ ンネルのオプティカル・インプットおよび アウトプットに対応しています。

 

 「同梱のADATポートとデジタルI/Oカー ドのADATポートをADAT S/MUX 用に 使用すれば、88.2/96kHzで8チャンネル、 176.4/192kHzで4チャンネル使用で きます。

#### ライトパイプ準拠のデバイスについて

ライトパイプは、Alesis が開発した業界標 準の8チャンネルのオプティカル・デジタル・ オーディオ接続用の規格です。光パイプは、 オプティカル・デッキ(ADAT)、モジュ ラー・デジタル・マルチトラック(MDM)、 A/D コンバーターやD/A コンバーター、 S/MUX、デジタル・コンソールなど多くの 機器で使用されています。

## S/PDIF デジタル I/O

これらはアンバランス型 RCA ジャックで、 S/PDIFオーディオの2チャンネルを送受信 します。S/PDIFは、最大24ビット/サンプ ルレート192kHzに対応しています。

データの完全性を維持し、ジッタを最 小限にするため、S/PDIF 接続には75 オームの同軸ケーブルのみ使用してく ださい。

# DigiLink Miniポート

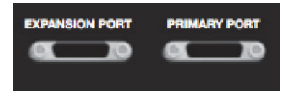

### PRIMARY PORT

PRIMARY PORT を使用し、HD I/Oを HDXま たは HD Native カードに DigiLink Mini ケーブルを使って接続します。または DigiLink Mini アダプターを取り付けた DigiLink ケーブ ルを使って、HD I/Oを Pro Tools | HD カードに 接続します。

この PRIMARY PORT は HDX、HD Native、 または Pro Tools HD カードとの間で 32 チャンネルの送受信を行います。インプッ トとアウトプットのチャンネル 17-32 (アク ティブな場合) は、EXPANSION PORTを通 して送られます。

### **EXPANSION PORT**

EXPANSION PORTを使うと、I/OへHD|HD オーディオ・インターフェースを増設でき ます。EXPANSION PORTは、増設したオー ディオ・インターフェースとの間でチャン ネル 17-32の送受信を行います。 このポートは、HD I/Oが HDX、HD Native、 または Pro Tools |HD カードに直接接続し ている場合にのみ使用可能です。HD I/Oが 別のオーディオ・インターフェースの拡張 ポートに接続している場合は使用できま せん。

### DigiLink Miniケーブルとアダプター

Avidでは、さまざまなケーブルやアダプター を使用して、Avid HDオーディオ・インター フェースをHDX、HD Native、Pro Tools HD カードに接続できます。

#### DigiLink Miniケーブル

DigiLink Mini cable を使用して、HD I/O をHDXまたはHD Native カードへ、または 他のAvid HD オーディオ・インターフェース (他のHD I/OまたはHD OMNI)へ接続し ます。

**DigiLink Mini**ケーブルには以下の5種類の 長さがあります。

- 18 in (0.46m)
- 12 ft (3.6m) (別売)
- 25 ft (7.62m)(別売)
- 50 ft (15.25m)、176.4kHz と 192kHz の ッションに対する最大長(別売)
- 100 ft (30.5m)、88.2kHzと96kHzの セッションに対する最大長(別売)

DigiLink Mini ケーブルとアダプター について詳しくは、Avid ウェブサイト (www.avid.com)をご覧ください。

### DigiLink Miniアダプター

HD I/O と Pro Tools | HD カードの接続は、 DigiLink/DigiLink Miniケーブルを使って 行います。DigiLink Mini アダプターを使 用して、HD I/Oをレガシー Pro Tools | HD オーディオ・インターフェース(192 I/O) に接続することもできます。

DigiLink Miniアダプターには2種類あります。

- 12 in DigiLink Miniのメスから DigiLinkのオスへ接続
- 12 in DigiLink Miniのオスから DigiLinkのメスへ接続

## クロックと同期のポート

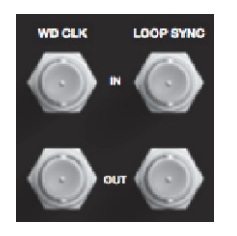

## Word Clock In/Out

Word Clock In/Out ポートは標準のBNCコネ クターで、ワードクロック信号を送受信し ます。これらのポートは、HD I/Oをワー ドクロック対応機器に同期させるために使 います。

WD CLOCK IN は、Pro Toolsの[ハードウェ ア設定] ダイアログのクロック・ソースを 選択することによって設定できます。WD CLOCK OUT は、[ハードウェア設定] ダイ アログの外部クロック・アウトプット・セレ クターを使って設定できます。 ♀ Loop Sync ポートと WD CLOCK ポートは重要なタイミング・データを送受信するため、接続には75オームの RG-59ケーブルを使用してください。

### **LOOP SYNC In/Out**

Loop Sync は、複数の Pro Tools |HD 機器 (複数のオーディオ・インターフェースま たは SYNC HD と1つ以上のオーディオ・ インターフェース)を同期させるための専用 のクロック・ループです。Loop Sync 技術は、 Pro Tools システムの任意の Pro Tools |HD オーディオ・インターフェースに接続され たデジタル機器への同期を可能にします。 Loop Sync は、44.1kHz または 48kHz のサ ンプルレートをもとにしたワードクロック 信号を使います。システムのサンプルレー トが上がると、ループ・シンクはそのレー トに従って44.1kHzまたは 48kHzのレートを もとに動作します。

Loop Sync In ポートと Loop Sync Out ポー トは、1xワードクロック信号を出力する標 準の BNC コネクターです。Loop Sync は複 数の Pro Tools | HD 機器を接続するときの み使用します (Pro Tools | HD オーディオ・ インターフェースと SYNC HD を接続する 場合など)。

## **AC**電源

このコネクターは、標準のAC電源ケーブ ルに対応しています。HD I/Oは自動電源選 択式(100V~240V)で、どの国でも標準 のモジュラー・ケーブル(IEC)を使って AC電源コンセントへ接続できます。

## アクセサリー・ポート

このポートは現在機能していません。

# 第3章 Pro Tools | HD I/Oを接続する

Pro Tools | HD I/O では、Pro Tools | HDX、 Pro Tools | HD Native、Pro Tools | HD で使用する 最大16 チャンネルのアナログおよびデジタ ル I/Oを使用できます。

**HDX**Pro Tools | HDX ハードウェアでは、HD I/O は DigiLink Mini ケーブルを使って HDX カードへ接続します。HD I/O バック パネルの拡張ポート、HDX カードの2つ目 の DigiLink Mini Port、または追加の HDX カードを使用して HD オーディオ・インター フェースを増設できます。60 ページの 「Pro Tools | HD I/O を Pro Tools | HDX カードに接続する」をご参照ください。

HDX カードのインストールについて、 詳しくは『HD インストール・ガイド』 をご参照ください。

**HD Native**Pro Tools | HD Native ハードウェ アでは、HD I/O は DigiLink Miniケーブル を使って HD Native カードへ接続します。HD I/O バックパネルの拡張ポート、HD カードの 2 つ目の DigiLink Mini Port、または HD Native カードの 2 つめの DigiLink Mini Port を使用して HD オーディオ・インターフェー スを増設できます。63 ページの 「Pro Tools | HD I/O を Pro Tools | HD Native カードに接続する」をご参照くださ い。

HD Native カードのインストールについて詳しくは、『HD Native インストール・ ガイド』をご参照ください。 **Pro Tools|HD** Pro Tools|HD システムでは、 HD I/O は DigiLink Mini/DigiLink ケーブル を使って Pro Tools|HD カードへ接続します。 HD OMNI のバックパネルの拡張ポートま たは追加の Pro Tools|HD カードを使うと、 I/O|HD システムへHD オーディオ・イン ターフェースを増設することもできます。 65 ページの「Pro Tools | HD I/O を Pro Tools|HD カードに接続する」をご参照くだ さい。

Pro Tools|HD カードのインストール方 法について詳しくは、『Pro Tools|HD ユーザー・ガイド』をご参照ください。

## HDオーディオ・インターフェースを ラックマウントする

HD I/O と Avid HD オーディオ・インター フェースは、本体の両側に通気(冷却)用の 空間を必要とします。本体の両側を塞いだり、 内蔵のファンを取り外したりしないでくだ さい。本体をケースにラックマウントして いる場合は、本体が急激に加熱され、繊細 な部品を損傷する恐れがありますので、シス テムを起動する前にケースの蓋や扉を取り 外してください。

# Pro Tools | HD I/O を Pro Tools | HDXカードに接続する

各 HDX カードは 64 チャンネルのオーディオ・インプットとアウトプットを提供します。 64 チャンネル I/Oをフルに使うには、4 組の 16 チャンネル HD I/Oを HDX カードに接続し ます。2つのインターフェースは直接 DigiLink Mini ポート 1 と2に接続し、他の2つは最 初の2つの HD I/Oの拡張ポートに接続します。

#### HD I/Oを HDX カードへ接続するには:

 付属のDigiLink Miniケーブルを使って、HD I/OのPRIMARY PORTをHDXカードの DigiLink Mini Port 1へ接続します。

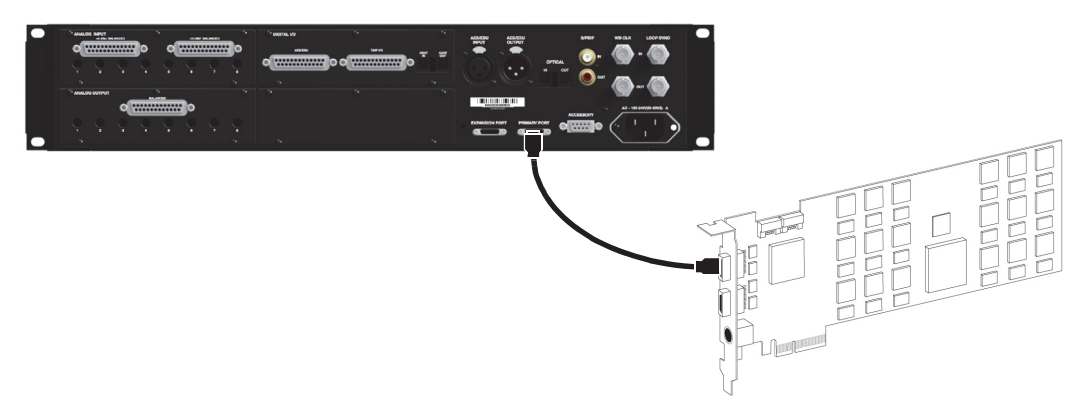

図 1. HDXカードの DigiLink Mini Port 1に接続した HD I/O

#### HD I/Oを追加接続するには:

11台目のオーディオ・インターフェースを接続した後、以下のいずれかを行って追加のHD I/O(または対応オーディオ・インターフェース)を接続します。

- DigiLink Miniケーブルを使って、2台目のインターフェースのプライマリー・ポートを 1台目のインターフェースの拡張ポートへ接続します。
   または
- 2台目のインターフェースのプライマリー・ポートをHDXカードのDigiLink Miniポート2へ接続します。

2上記の手順を追加のHDXカードに対して 繰り返します。

**3**必要な Loop Sync 接続を行います(61ページの「Loop Sync を接続する」参照)。

## Loop Sync を接続する

2台以上の HD オーディオ・インターフェースまたは SYNC 同期機器を使用する場合は、機器を正しく同期させるため Loop Sync を接続する必要があります。複数の Avid HD オーディ オ・インターフェースを接続する例は 62 ページの図 2 をご参照ください。SYNC を使用す る例については、『SYNC HD ガイド』をご参照ください。

#### Loop Syncを接続するには:

**1** BNC ケーブルを使って各のインターフェースの Loop Sync Out を次のインターフェースの Loop Sync In へ接続します。

**2** BNC ケーブルを使って最後のインターフェースの Loop Sync Out を1台目のインターフェー スまたは SYNC の Loop Sync In へ接続します。

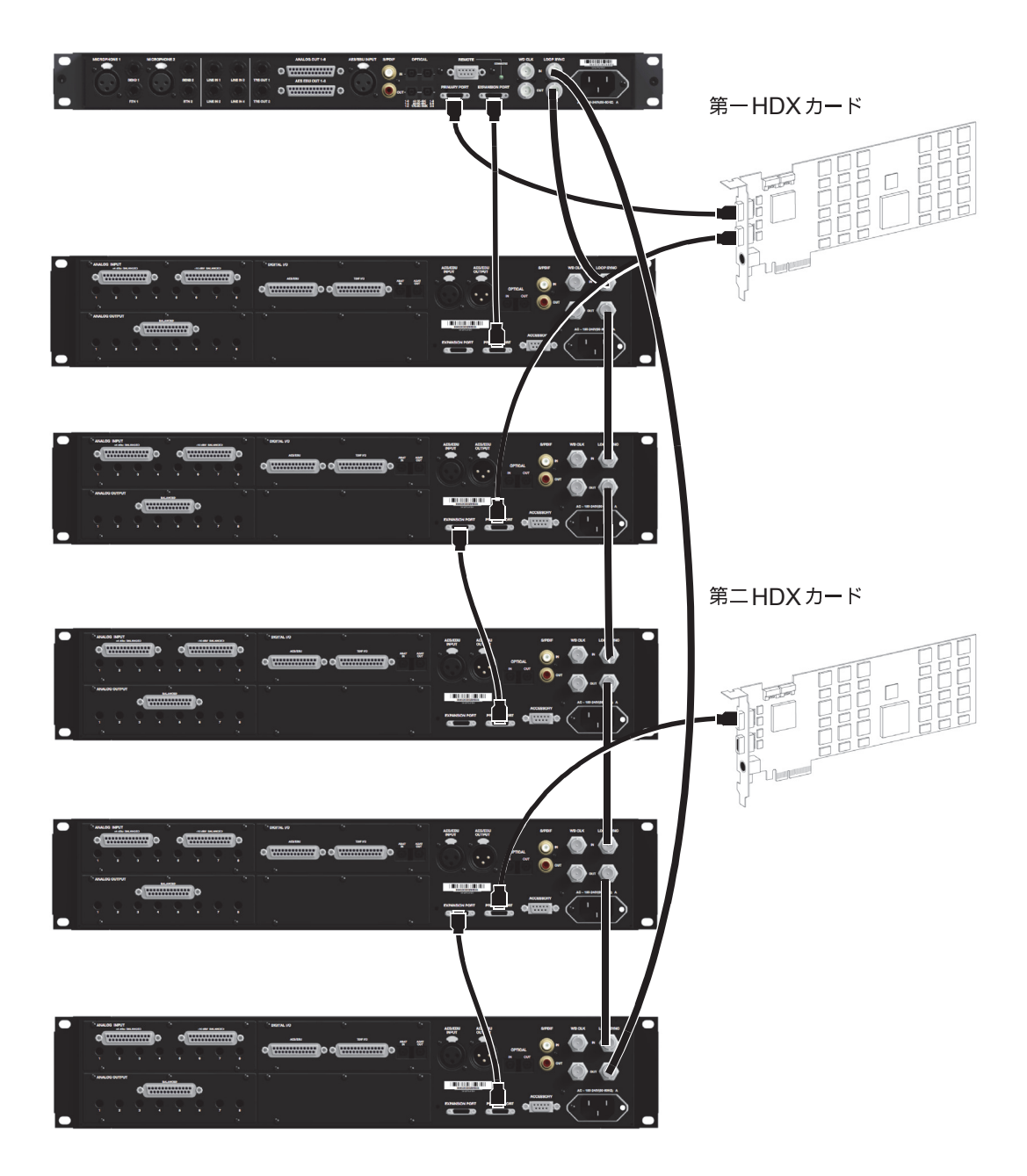

図 2. 2つの HDX カード、1つの HD OMNI、5つの HD I/O との DigiLink 接続とのループ・シンク接続

# Pro Tools | HD I/O を Pro Tools | HD Native カードに接続 する

#### HD I/Oを HD Native カードへ接続するには:

■ 付属の DigiLink Mini ケーブルを使って HD I/Oの PRIMARY PORT を HD Native カードの DigiLink Mini Port 1 へ接続します。

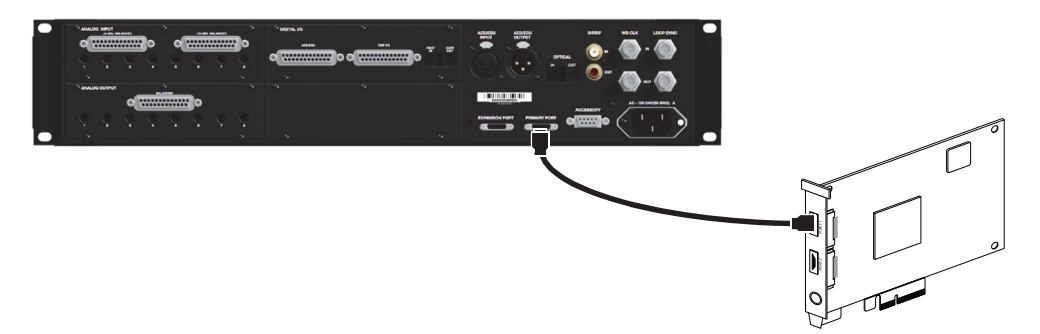

図 3. HD Native カードの DigiLink Mini Port 1 に接続した HD I/O

### 2つの HD I/O を HD Native カードへ接続するには:

1 付属の DigiLink Mini ケーブルを使って、PRIMARY PORT を HD Native カードの DigiLink Mini Port 1 へ接続します。

**2**以下のいずれかを行って追加のHD I/O(または対応 Pro Tools オーディオ・インターフェース)を接続します。

 追加の DigiLink Min (または DigiLink を DigiLink Mini アダプターに)を使って2台目の インターフェースの PRIMARY PORTを1台目のインターフェースの EXPANSION PORT に接続します。

または

• 2台目のインターフェースのプライマリー・ポートを HD Native カードの DigiLink Mini ポート 2 へ接続します。

**3**必要なLoop Sync 接続を行います(64ページの「Loop Sync を接続する」参照)。

## Loop Sync を接続する

2台以上のHDオーディオ・インターフェースまたはSYNC同期機器を使用する場合は、機器 を正しく同期させるためLoop Syncを接続する必要があります。SYNCを使用する例につ いては『SYNC HD ガイド』をご参照ください。複数のAvid HD オーディオ・インター フェースを接続する例は、図4をご参照ください。

#### Loop Syncを接続するには:

**1** BNC ケーブルを使って各のインターフェースの Loop Sync Out を次のインターフェースの Loop Sync In へ接続します。

**2** BNC ケーブルを使って最後のインターフェースの Loop Sync Out を1 台目のインター フェースまたは SYNCの Loop Sync In へ接続します。

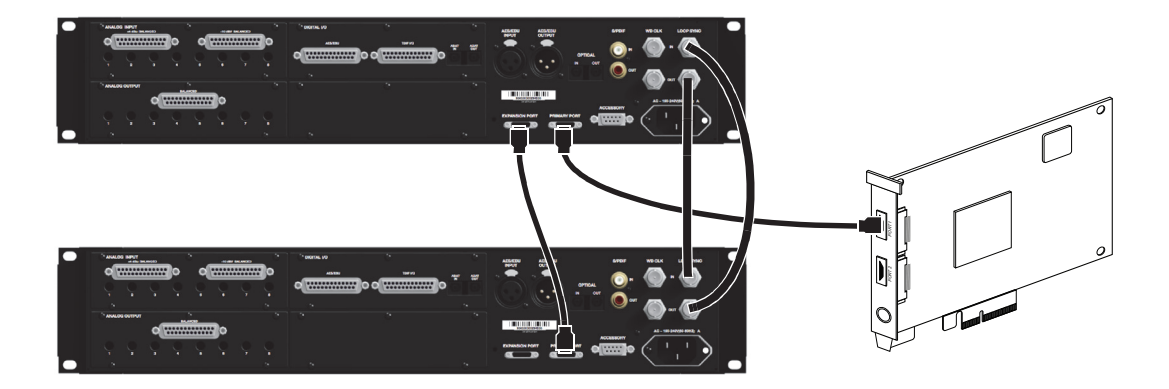

図 4. HD I/OsとHD I/OのDigiLink接続とLoop Sync接続

# Pro Tools | HD I/Oを Pro Tools | HD カードに接続する

### HD I/Oを Pro Tools |HDカードに接続するには:

 DigiLink ケーブル (Pro Tools|HD システムに付属) と DigiLink Mini アダプターを使って、 HD I/Oの PRIMARY PORT を Pro Tools|HD カードの空いている最初の DigiLink ポートへ 接続します。

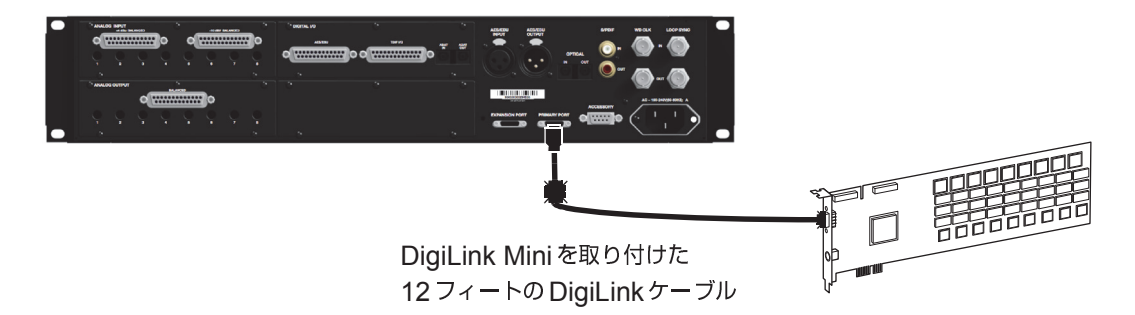

図 5. Pro Tools|HD Accel CoreカードのDigiLink Portへ接続したHD I/O(16チャンネルのI/Oシステム)

### 複数のHD I/Oを Pro Tools|HD システムへ接続するには:

**1** DigiLink Mini アダプターに取り付けた DigiLink ケーブル (Pro Tools|HD システムに付属) や DigiLink を使って 1 台目の HD I/Oの PRIMARY PORT を Pro Tools|HD Accel Core カー ドの DigiLink ポートへ接続します。

2以下のいずれかの操作を行います。

- ・付属の18インチ DigiLink Miniケーブルを使って、2台目のHD I/Oのプライマリ・ポートを1台目のHD I/Oの[EXPANSION PORT]へ接続します。
- または
- DigiLink Mini アダプターに取り付けた DigiLink ケーブル (Pro Tools|HD システムに 付属)や DigiLinkを使って、2 台目の HD I/Oの PRIMARY PORT を次の空いている Pro Tools|HD カードへ接続します。

3 追加のHD I/O を追加のPro Tools|HD カードへ接続します。

4 必要な Loop Sync 接続を行います。

## Loop Sync を接続する

2台以上の Pro Tools オーディオ・インターフェースまたは同期機器 SYNC を使用する場合は、 機器を正しく同期させるため Loop Sync を接続する必要があります。複数の Avid HD オー ディオ・インターフェースを接続する例は、図6をご参照ください。

#### Loop Sync を接続するには:

**1** BNC ケーブルを使って各のインターフェースの Loop Sync Out を次のインターフェースの Loop Sync In へ接続します (デイジーチェーン)。

**2** BNC ケーブルを使って最後のインターフェースの Loop Sync Out を1 台目のインター フェースまたは SYNCの Loop Sync In へ接続します。

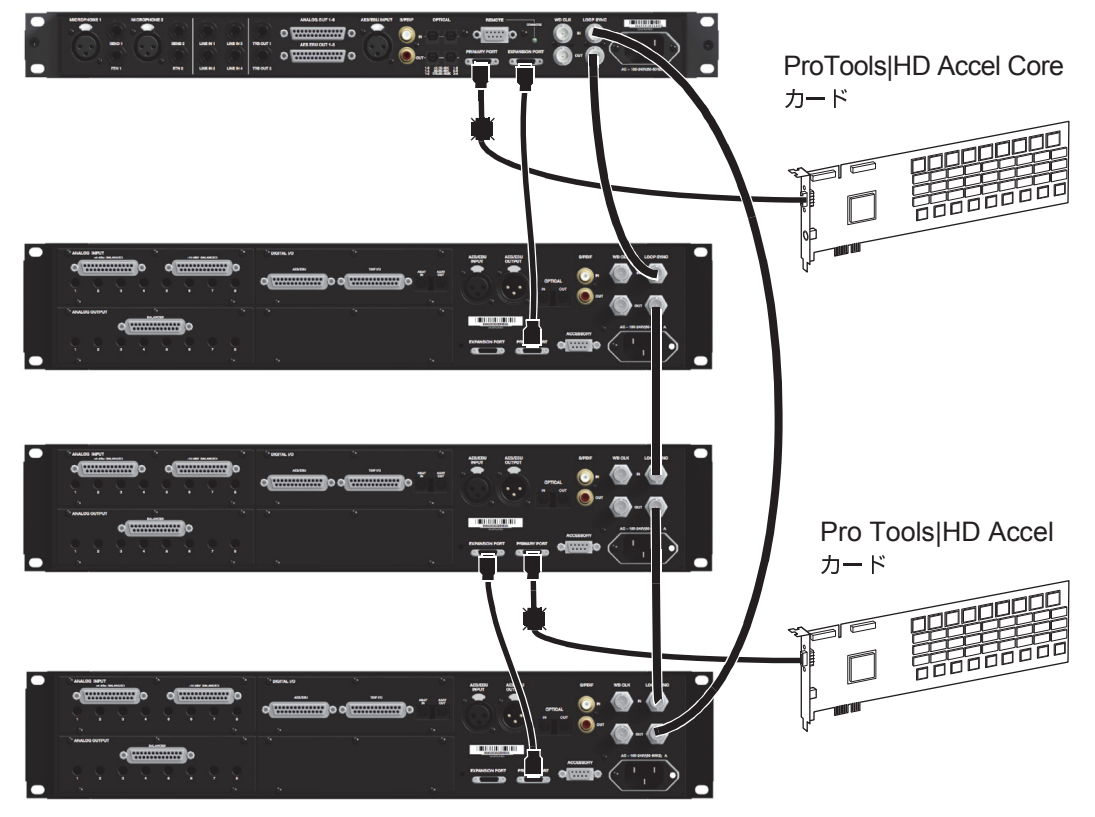

図 6. 2つの Pro Tools|HDカード、1つの HD OMNI、3つの HD I/O との DigiLink 接続との Loop Sync 接続

# 第4章 Pro Tools | HD Software で Pro Tools | HD I/Oを設定する

この章では、Pro Tools | HD I/O を使用 するための Pro Toolsの設定方法を説明し ます。

Pro Tools での設定方法については、 『Pro Tools リファレンス・ガイド』をご 参照ください。

# ハードウェア設定

[ハードウェア設定]ダイアログでは、デフォ ルトのサンプルレートの設定(セッション が開いていない場合)、システムのクロック・ ソースの設定、各オーディオ・インター フェースのコントロールー式が操作でき ます。

# デフォルトのサンプルレート

[サンプルレート] 設定には、新規セッショ ンを作成するときのデフォルトのサンプ ルレートが表示されます(なお、セッショ ンが開いている状態では、この項目はポッ プアップメニューとして表示されません)。

サンプルレートは、新規 Pro Tools セッションを作成するときに[新規セッション]ダイアログで変更することができます。

新規セッションのデフォルトのサンプルレートを変 更するには:

**1** Pro Toolsセッションが開いている場合は、 そのセッションを閉じます。

**2** [設 定] (Setup) > [ハードウェア] (Hardware) を選択します。

**3 [サンプルレート]** ポップアップ・メニュー から、目的のサンプルレートを選択します。

| Peripherals             |  |  |  |  |
|-------------------------|--|--|--|--|
| HD OMNI #1              |  |  |  |  |
| > HD I/O #1             |  |  |  |  |
|                         |  |  |  |  |
|                         |  |  |  |  |
|                         |  |  |  |  |
|                         |  |  |  |  |
| HDX #1, Port 1 Exp      |  |  |  |  |
| Clock Source: Internal  |  |  |  |  |
| Loop Master: HD OMNI #1 |  |  |  |  |
| Sample Rate: 44.1       |  |  |  |  |
|                         |  |  |  |  |
| 88.2 kHz                |  |  |  |  |
| 96 kHz                  |  |  |  |  |
| 176 4 447               |  |  |  |  |
| 10.4 KHZ                |  |  |  |  |
| 192 KHZ                 |  |  |  |  |

デフォルトのサンプルレートを選択する

4 [OK] をクリックします。

### 高サンプルレートとPro Tools|HD拡張システム

サンプルレート176.4kHzと192kHzで使用 できる Pro Tools|HD カードは4つまでです。 その他のカード(システムの最大カード数 は7)は非アクティブ・モードになります。 Pro Tools|HD カードとそのカードに接続 された機器は、サンプルレートが96kHz以下 に設定されると再びアクティブになります (詳しくは「Pro Tools 拡張システム・ガイド」 参照)。

▲ 5つ以上の Pro Tools |HD カードを持つ 拡張システムを、96kHzを超えるサンプ ルレートで運用するためには、5つ目以 降の Pro Tools |HD カードへ接続された I/Oを取り外さなければなりません。

# クロック・ソース

Pro Toolsのハードウェア設定(Hardware Setup)ダイアログでは、システムのクロック・ ソースが設定できます。

**インターナル (Internal)**Pro Tools でアナロ グ信号を直接レコーディングする場合は、 通常、Pro Toolsのインターナル・クロック・ ソースを使用します。

**外部 (External)**外部のデジタル機器から Pro Tools ヘデータを送るとき、または一 般的なハウス・クロック信号を使用すると きは、Pro Toolsを外部機器に同期させます。 オーディオ・インターフェースの構成と選 択したサンプルレートによって、以下のオ プションがあります。

- S/PDIF [Encl] (すべてのサンプル レート)
- Optical (S/PDIF) [Encl] (最大 96kHz)
- AES/EBU [Encl] (すべてのサンプル レート)

- AES/EBU 1-8(すべてのサンプルレートのステレオ・ペアのシングル・ワイヤー)
- AES/EBU 1–4 (Dual Wire) (176.4kHz と192kHz においてステレオ・ペアで)
- ADAT 1-8(44.1kH と 48kHz)
- ADAT S/MUX 1–4(88.2kHz と96kHz)
- ADAT S/MUX1–2(176.4kHz と 192kHz)
- TDIF 1-8 (44.1kH と 48kHz)
- Optical ADAT Encl](44.1kH & 48kHz)
- Word Clock(すべてのサンプルレート)

#### クロック・ソースを選択するには:

**1** [設定] (Setup) > [ハードウェア] (Hardware) を選択します。

**2 [クロック ソース] (Clock Source)** ポップ アップメニューから適切なクロック・ソー スを選択します。

| Peripherals            |          | Interface: | HD I/O                |
|------------------------|----------|------------|-----------------------|
| HD OMNI #1             |          | Main       | Analog In 1-8 Analog  |
| > HD I/O #1            |          |            |                       |
|                        |          |            | Input                 |
|                        |          | 1-2        | Analog 1-2            |
|                        |          | 3-4        | Analog 3-4            |
| HDX #1, Port 1 Exp     | HD OM    | NI#1 →     | Analog 5-6            |
| Clock Source: Internal | • HD I/O | #1 ▶       | √ Internal            |
| Loop Master: HD I/O #1 |          | 9-10       | AES/EBU [Encl]        |
| Sample Rate: 44.1 kHz  | T        |            | Optical (ADAT) [Encl] |
|                        |          | 11-12      | Word Clock (44.1kHz)  |

クロック・ソースを選択する

3 [OK] をクリックします。

▲ Pro Tools をデジタル機器に同期させる には、機器が接続されており、電源が入っ た状態である必要があります。入力機器 に電源が入っていない場合、クロック・ ソースは [内部] にしておきます。
## 識別する

システムへ複数の同じ種類のオーディオ・ インターフェースを接続している場合は、 各インターフェースを識別することができ ます。これによって、[ハードウェア設定] (Hardware Setup)ダイアログで入力と出 力を設定する際、[周辺機器] (Peripherals) リストから正しいインターフェースを選択 できます。

システムのオーディオ・インターフェースを識別する には:

**1**[設定](Setup)>[ハードウェア](Hardware) を選択します。

**2**[周辺機器](Peripherals)リストから、 システムに接続されているオーディオ・イン ターフェースを選択します。

 上下の矢印キーを使って[ハードウェア 設定](Hardware Setup)ダイアログの [ペリフェラル](Peripherals)リストを スクロールします。

**3**[ハードウェア設定]ダイアログの左下に ある[識別する](Identify)オプションを選 択します。選択したオーディオ・インター フェースのフロントパネルのLEDがすべて 点灯します。

**4** 選択したインターフェースがスタジオの どのインターフェースに対応しているかメ モしてください。

5 各オーディオ・インターフェースに対し て上記の手順を繰り返します。

## HD I/Oを設定する

#### HD I/Oのコントロールを設定するには:

**1**[設定] (Setup) > [ハードウェア] (Hardware) を選択します。

**2**[周辺機器](Peripherals)リストで、HD I/O オーディオ・インターフェースを選択します。

**3 [メイン] (Main)** タブをクリックし、オプ ションを設定します(参照)。

| Perinherals                                                                              |                                                                                     |                                                                                                    |                                                                                                    |                                                                                      |
|------------------------------------------------------------------------------------------|-------------------------------------------------------------------------------------|----------------------------------------------------------------------------------------------------|----------------------------------------------------------------------------------------------------|--------------------------------------------------------------------------------------|
| HD VO #1                                                                                 | Interface:                                                                          | HD I/O                                                                                                    |                                                                                                    |                                                                                      |
| HD Core #1<br>Clock Source:<br>Internal (Core Matter HD 1/0 #1<br>Sample Rate:<br>96 kHz | 1-2 A4<br>3-4 A4<br>5-6 A4<br>7-8 A4<br>9-10 A4<br>11-12 A4<br>13-14 A4<br>15-16 A4 | Input<br>halog 1-2<br>halog 3-4<br>halog 5-6<br>halog 7-8<br>is/EBU 1-2<br>is/EBU 3-4<br>is/EBU 5-6<br>is/EBU 7-8 | Matio         Analog in         Digital           Output         Output         Image in the image in the image ino | Digital Format:<br>ALS/EBU<br>S/POIF<br>Optical (S/POIF)<br>S/POIF format:<br>Tascam |
| ldentify                                                                                 | Set To D                                                                            | lefault )                                                                                                    | Ext. Clock Output:                                                                                                    | Word Clock (96 kHz)                                                                  |

HD I/Oのハードウェア設定、[メイン] ページ

**4** HD I/O AD カードが少なくとも1台ある 場合、[アナログイン] (Analog In) タブをク リックし、オプションを設定します。HD I/O AD カードが2台ある場合、このタブは [アナログイン1-8] と表示されます。

| Peripherals            |            |                  |           |           |         |   |    |
|------------------------|------------|------------------|-----------|-----------|---------|---|----|
| HD I/O #1              | Interface: | HD I/O           |           |           |         |   |    |
| > HD I/O #2            |            |                  | Main      | Analog In | Digital |   |    |
|                        |            | Reference Level: |           |           | Limiter |   |    |
|                        | Ch 1       | 🖲 +4 d8u         | 🔘 -10 dBV |           | None    | • |    |
| HD Core #1             | Ch 2       | 🕑 +4 dBu         | 🔘 -10 dBV |           | None    | • |    |
| Clock Source:          | Ch 3       | 💌 +4 dBu         | 🔘 -10 dBV |           | None    | • |    |
| Internal 😜             | Ch 4       | 🕑 +4 d8u         | 🔘 -10 dBV |           | None    | • |    |
| Loop Master: HD I/O #1 | Ch S       | 🕑 +4 d8u         | ○ -10 dBV |           | None    | • |    |
| Sample Kate:           | Ch 6       | 😑 +4 dBu         | 🔘 -10 dBV |           | None    | • |    |
| 50 KH2                 | Ch 7       | 🕑 +4 d8u         | 🔘 -10 dBV |           | None    | • |    |
|                        | Ch 8       | 🕑 +4 dBu         | 🔘 -10 dBV |           | None    | • |    |
|                        |            |                  |           |           |         |   |    |
|                        |            |                  |           |           |         |   |    |
| □ Identify             | Set T      | o Default        |           |           |         |   | ОК |

HD I/Oのハードウェア設定、[アナログ イン]ページ

**5** HD I/O AD カードが2台ある場合、[アナ ログィン 9-16] タブをクリックし、必要に 応じてオプションを設定します。

| Peripherals                    | Interferen | 110.110          |                    |                |      |
|--------------------------------|------------|------------------|--------------------|----------------|------|
| HD I/O #1                      | incertace: | HD I/O           | Main Analog In 1-8 | Analog In 9-16 |      |
|                                |            | Reference Level: |                    | Limiter        |      |
|                                | Ch 9       | 📀 +4 dBu         | ○ -10 d8V          | None           |      |
| Pro Tools HD Native #1, Port A | Ch 10      | 🕑 +4 dBu         | ○ -10 dBV          | None           |      |
| Clock Source:                  | Ch 11      | 📀 +4 dBu         | ○ -10 dBV          | None           |      |
| Word Clock                     | Ch 12      | 🕑 +4 d8u         | ○ -10 dBV          | None           | •    |
| Loop Master: HD I/O #1         | Ch 13      | 💿 +4 dBu         | ○ -10 dBV          | None           | •    |
| 48 kHz                         | Ch 14      | 🕑 +4 dBu         | ○ -10 d8V          | None           | •    |
| 40 KILL                        | Ch 15      | 📀 +4 dBu         | ○ -10 dBV          | None           |      |
|                                | Ch 16      | 🕑 +4 d8u         | ○ -10 dBV          | None           | •    |
|                                |            |                  |                    |                |      |
| - Identify                     | C Sat T    | o Default        |                    |                | ( OX |

HD I/Oのハードウェア設定、[アナログ イン9-16] ページ

**6** 少なくとも1つの HD I/O デジタル・カー ドを使用している場合は、[デジタル] (Digital) タブ (2つの HD I/O デジタル・ カードがインストールされている場合は [デジタル1-8] (Digital 1-8)) をクリックし て目的のオプションを設定します。

|                                         | Hardv             | vare Setup              |    |
|-----------------------------------------|-------------------|-------------------------|----|
| Peripherals<br>HD OMNI #1<br>> HD VO #1 | Interface: HD I/O | Main Analog In Digital  |    |
|                                         | Digital Format:   | Sample Rate Conversion: |    |
|                                         | AES/EBU 1-8       | Ch 1-2                  |    |
|                                         | ADAT 1-8          | Ch 3-4                  |    |
| HDX #1, Port 1, Exp                     | O TDIF 1-8        | Ch 5-6                  |    |
| Clock Source:                           |                   | Ch 7-8                  |    |
| Internal                                |                   |                         |    |
| Loop Master: HD OMNI #1                 |                   |                         |    |
| Sample Rate:                            |                   |                         |    |
| 44.1 kHz                                |                   |                         |    |
| ldentify                                | Set To Default    |                         | ОК |

HD I/Oのハードウェア設定、[デジタル] ページ

48kHzを超えるサンプルレートでは、 S/MUXオプティカルを使用している場合を除き、HD I/O デジタル・カードの TDIFインプットとオプティカル(ADAT) の8つのすべてのインプットのサンプル レート変換が自動的にオンになります。 **72**つのHD I/O デジタル・カードを使用している場合は、[デジタル9–16] (Digital 9–16) タブをクリックして目的のオプションを設定します。

8 終わったら、[OK] をクリックします。

## HD I/Oの【ハードウェア設定】のオ プション

HD I/O の [ハードウェア設定] のオプショ ンには、その構成によって複数のページが あります。

## メイン・ページ

HD I/O は、複数の I/O フォーマット(アナ ログ、AES/EBU、ADAT オプティカル、 S/MUX、S/PDIF、TDIF)で最大16チャン ネルのインプットとアウトプットに対応し ています。

ハードウェア設定(Hardware Setup)ダイ アログのメイン(Main)ページでは、オー ディオ・インターフェース本体のどの入力 と出力をPro Toolsの入力と出力へルー ティングするかを設定します。このダイア ログは、Pro Toolsオーディオ・インター フェース本体の入力と出力をPro Toolsのミ キサーのチャンネルにアサインするパッチ ベイだと考えればよいでしょう。

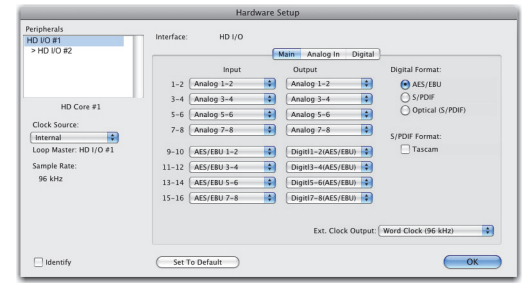

HD OMNIとHD I/Oが表示された [I/O設定] ダイ アログの [出力] ページ (8 x 8 x 8を表示)

## 入力 (Input)

インプットのポップアップメニューから、 Pro Tools のインプット・チャンネルの各ス テレオ・ペア(1-2、3-4、…15-16)に対 応する物理インプット・ペアを選択します。 どの物理インプットが使用できるかは、イン ストールされている HD I/O 拡張カードと サンプルレートによって異なります(たと えば、HD I/O ADカードがインストールさ れていなければアナログ・インプットは使 用できません)。

ごれらの設定は、セッションにではなく、
 システムに保存されます。

#### 出力(Output)

アウトプットのポップアップメニューから、 Pro Tools のアウトプット・チャンネルの 各ステレオ・ペア(1-2、3-4、...15-16) に対応する物理アウトプット・ペアを選択 します。どの物理アウトプットが使用でき るかは、インストールされている HD I/O 拡 張カードとサンプルレートによって異なり ます(たとえば、HD I/O DA カードがイン ストールされていなければアナログ・アウト プットは使用できません)。これらの設定は、 セッションにではなく、システムに保存さ れます。

複数のインプットやアウトプットを選 択するときは、Control-クリック(Mac) またはStart-クリック(Windows)して ください。すべてのインプットまたはア ウトプットの設定をカスケードすると きは、Command-Option-クリック(Mac) またはControl-Alt-クリック(Windows) してください。 同じフォーマットのインプットとアウトプット

同じようなフォーマットの入出力は、入力 と出力のチャンネル・ポップアップメ ニューの中で区別されています。たとえば、 HDI/O内蔵のAES/EBUのインプットとア ウトプットは [AES/EBU [Encl]]と表示 され、HD I/Oデジタル・カードのAES/EBU のインプットとアウトプットは [AES/EBU 1-2]、[AES/EBU 3-4]、[AES/EBU 5-6]、 [AES/EBU 7-8]とペアで表示されます。 2つのデジタル・カードを持つ HD I/Oでは、 追加のAES/EBU I/Oポートは [AES/EBU 9-10]、[AES/EBU 11-12]、[AES/EBU 13-14]、[AES/EBU 15-16]と表示されます。

#### デジタル・フォーマット

内蔵デジタル I/O を使用するときは、以下 のデジタル・インプット・フォーマットを 選択してください(追加の HD I/O Digital カードのオプションは、それぞれのカードに 対応する [デジタル] タブをクリックして設 定してください)。

**AES/EBU.** 最大2 チャンネルのAES/EBU インプット。

**S/PDIF**2 チャンネルの S/PDIF(同軸) イン プット。

**Optical(S/PDIF)**2 チャンネルのS/PDIF (同軸) インプット、最大96kHz。このオプ ションは、96kHzより高いサンプルレートで は選択できません。

#### S/PDIF フォーマット

Tascam DA-30 DAT レコーダーと互換性の あるS/PDIF (Sony/Phillips Digital Interface Format) では、[S/PDIF フォー マット]の下の [Tascam] オプションを選 択してください。

## 外部クロック出力(Ext. Clock Output)

HD I/O に接続した他の機器へクロックを送るときは、[外部 クロック出力] (Ext. Clock Output) ポップアップメニューから適切な出力を選択してください。

[外部クロック アウトプット] のオプションは セッションのサンプルレートによって変わ ります。以下の表にデフォルトの外部ク ロックの設定と選択可能なオプションを示 します。

サンプルレートごとの外部クロック·アウトプットの オプション

| サンプルレート  | 使用できる<br>外部クロック<br>のデフォルト | 使用できる<br>外部クロック<br>オプション |
|----------|---------------------------|--------------------------|
| 44.1kHz  | ワードクロック<br>(44.1kHz)      | なし                       |
| 48kHz    | ワードクロック<br>(48kHz)        | なし                       |
| 88.2kHz  | ワードクロック<br>(88.2kHz)      | ワード<br>クロック<br>(44.1kHz) |
| 96kHz    | ワードクロック<br>(96kHz)        | ワード<br>クロック<br>(48kHz)   |
| 176.4kHz | ワードクロック<br>(176.4kHz)     | ワード<br>クロック<br>(44.1kHz) |
| 192kHz   | ワードクロック<br>(192kHz)       | ワード<br>クロック<br>48kHz     |

## 【アナログ イン】 ページ

[ハードウェア設定] ダイアログの [アナロ グイン] ページでは、HD I/Oの物理アナ ログ・インプット用のリファレンス・レベ ルが設定できます。また、各アナログ・イン プットへはリミッターを適用できます。

HD I/Oの AD 拡張カードが 1 つだけインス トールされている場合は、[アナログ イン] タブが 1 つ表示されます。2 つの HD I/O AD 拡張カードがインストールされている場合は、 [アナログ 1-8] タブと [アナログ 9-16] タブ が表示されます。[アナログ 9-16] タブ、[ア ナログ 1-8] タブ、[アナログ 9-16] タブには、 HD I/O AD カード本体のそれぞれのイン プットに対して同じコントロールが表示さ れます。HD I/O AD 拡張カードがインストー ルされていない場合は、これらのタブは表 示されません。

|                                         |              | Har                                                        | dware Setup                                      |         |    |
|-----------------------------------------|--------------|------------------------------------------------------------|--------------------------------------------------|---------|----|
| Peripherals<br>HD I/O #1<br>> HD I/O #2 | Interface:   | HD I/O                                                     | Main Ar                                          | Diaital |    |
|                                         | Ch 1         | Reference Level:                                           | () -10 dBV                                       | Limiter | •  |
| HD Core #1<br>Clock Source:             | Ch 2<br>Ch 3 | <ul> <li>+4 dBu</li> <li>+4 dBu</li> <li>+4 dBu</li> </ul> | ○ -10 dBV ○ -10 dBV                              | None    | •  |
| Internal Cop Master: HD I/O #1          | Ch 4<br>Ch 5 | <ul> <li>+4 dBu</li> <li>+4 dBu</li> </ul>                 | <ul> <li>○ -10 dBV</li> <li>○ -10 dBV</li> </ul> | None    | •  |
| 96 kHz                                  | Ch 6<br>Ch 7 | <ul> <li>+4 dBu</li> <li>+4 dBu</li> <li>+4 dBu</li> </ul> | ○ -10 dBV ○ -10 dBV                              | None    | •  |
|                                         | Ch 8         | 🕑 +4 dBu                                                   | ○ -10 dBV                                        | None    | •  |
| ldentify                                | Set T        | o Default                                                  |                                                  |         | ОК |

ハードウェア設定:アナログ・イン・ページ

使用可能な各アナログ・インプット・チャン ネルに対して適切なリファレンス・レベルを選 択します。これによって、チャンネルごとに アナログ・オーディオ・インプット・ソース が選択できます。[+4dBu] オプションは、 カード本体の+4dBuバランス型DB-25アナ ログ・インプット・ポートからオーディオ をルーティングします。[-10dBV] オプ ションは、カード本体の-10dBVバランス型 DB-25アナログ・インプット・ポートから オーディオをルーティングします。

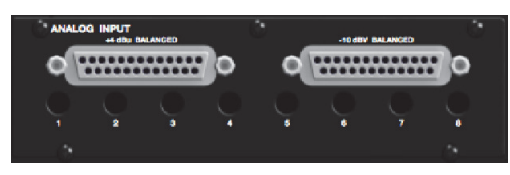

+4dBuと–10dBVのDB-25アナログ・インプット・ ポート

リミッター (Limiter)

HD I/Oの4つの各アナログ・インプット・ チャンネルには、リミッティングのオプ ションがあります。それぞれの [リミッター] ポップアップメニューから目的のオプショ ンを選択してください。

**なし**入力されたアナログ信号へリミッター は適用されません。

**ソフト・クリップ (Soft Clip)**アナログ入力信 号を減衰させ、本体の許容を超えたクリッ ピングによるデジタル 歪みを防ぎます。 [ソフト クリップ]をオンにすると、HD I/O はクリップ・ポイントまでの 4dB を丸めて、 4dB のヘッドルームを確保します。一時的 な電離をなくすのに役立ちます。

**カーブ (Curv)**ソフトニー・リミッター回路 を使って入力されたアナログ信号を減衰さ せます。これはインプットへの過負荷が大き いときもハードにならないスーパーソフト・ リミッティングを保証します。

## [デジタル] ページ

[ハードウェア設定] ダイアログの [デジ タル] タブでは、HD I/O にインストールさ れたデジタル I/O カードの [インプット フォーマット] と [サンプルレート変換] が設定 できます。

デジタル I/O カードが1つだけインストー ルされている場合は [デジタル] タブが1つ 表示されます。2つの HD I/O デジタル拡張 カードがインストールされている場合は [デ ジタル 1-8] タブと [デジタル 9-16] タブが 表示されます。[デジタル] (カード1枚) タブ、 または[デジタル 1-8]タブと[デジタル 9-16] (カード2枚) により、HD I/O デジタル・カー ド本体のそれぞれのインプットに対して同 じコントロールが表示されます。HD I/O デ ジタル拡張カードがインストールされて いない場合は、これらのタブは表示されま せん。

|                                                                                                    | Hardv                             | vare Setup                                                  |    |
|----------------------------------------------------------------------------------------------------|-----------------------------------|-------------------------------------------------------------|----|
| Peripherals<br>HD OMNI #1<br>> HD WO #1                                                                 | Interface: HD I/O Digital Format: | Main Analog In Digital<br>Sample Rate Conversion:<br>Ch 1-2 |    |
| HDX #1, Port 1, Exp<br>Clock Source:<br>Internal<br>Loop Master: HD OMNI #1<br>Sample Rate:<br>44.1 kHz | () ADAT 1-8<br>() TDiF 1-8        | ☐ 013-4<br>☐ 015-6<br>☐ 017-8                               |    |
| ldentify                                                                                                | Set To Default                    |                                                             | ОК |

HD I/Oのハードウェア設定、[デジタル] ページ

## デジタル・フォーマット

HD I/O デジタル・カードのデジタル・ フォーマットを選択します。サンプルレー トによってデジタル・フォーマットのオプ ションは異なります。

| Peripherals             |                   |                         |
|-------------------------|-------------------|-------------------------|
| HD OMNI #1              | Interface: HD I/O |                         |
| > HD I/O #1             |                   | Main Analog In Digital  |
| A HD MADI DigiLink 1    | Digital Format:   | Sample Rate Conversion: |
|                         | AES/EBU 1-8       | Ch 1-2                  |
|                         | O ADAT 1-8        | Ch 3-4                  |
| HD Core PCIe #1, Exp    | TDIF 1-8          | Ch 5-6                  |
| Clock Source:           |                   | Ch 7-8                  |
| Internal 🛟              |                   |                         |
| Loop Master: HD OMNI #1 |                   |                         |
| Sample Rate:            |                   |                         |
| 44.1 kHz                |                   |                         |

HD I/Oの[ハードウェア設定]ダイアログ、44.1kHz での[デジタル フォーマット] オプション

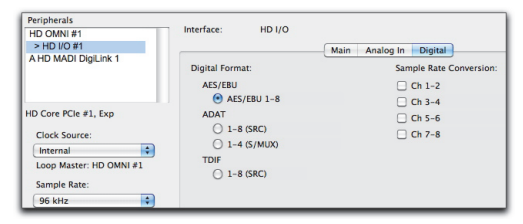

HD I/Oの[ハードウェア設定]、96kHz での [デジタル フォーマット]オプション

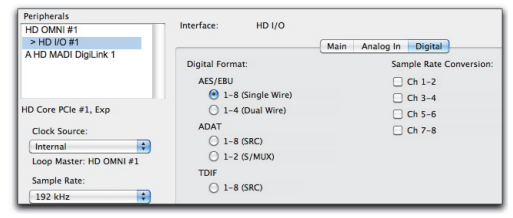

HD I/Oの [ハードウェア設定]、192kHzでの [デジタル フォーマット] オプション

#### AES/EBU

サンプルレートによって、最大8 チャンネ ルの AES/EBU インプットが選択できます。 サンプルレート 44.1kHz から 96kHz では、 選択できるオプションは [AES/EBU 1–8] (または2つ目のカードがインストールされ ている場合は [AES/EBU 9–16]) だけです。 サンプルレート 176.4kHz と 196kHz では、 2つの AES/EBU オプション (シングル・ワイ ヤーとデュアル・ワイヤー) が選択できます。

**AES/EBU 1-8**AES/EBU インプットを8チャ ンネル使用する場合は、このオプションを 選択します。このオプションは、サンプル レート 44.1kHz から96kHz でのみ選択でき ます。このオプションは、これより高いサ ンプルレートでは選択できません。

#### AES/EBU 1-8 (シングル・ワイヤー)

AES/EBUインプットを8チャンネル使用す る場合は、このオプションを選択します。 シングル・ワイヤー・モードを選択したと きは、各ステレオ・ペアに対してサンプル レート変換が行えます。このオプションは、 サンプルレート176.4kHzと196kHzでのみ 表示されます。

AES/EBU 1-4 (デュアル・ワイヤー) サンプ ルレート 176.4kHz と 196kHz で AES/EBU イン プットを4チャンネル使用する場合は、この オプションを選択します。デュアル・ワイ ヤー・モードでは、サンプルレート変換は 行えません。このオプションは、サンプル レート 176.4kHz と 196kHz でのみ表示され ます。

## ADAT

サンプルレートによって、最大8チャンネルの ADAT インプットが選択できます。サンプ ルレート 44.1kHz と 48kHzでは、選択でき るオプションは [ADAT 1-8](または2つ目 のカードがインストールされている場合は [ADAT 9-16])だけです。サンプルレート 88.2kHz以上では、2つの ADAT オプション が選択できます(SRC と S/MUX)。

ADAT 1-8 ADAT インプットを8 チャンネ ル使用する場合は、このオプションを選択 します。このオプションは、サンプルレート 44.1kHzと48kHzでのみ選択できます。この オプションは、これより高いサンプルレー トでは選択できません。

**1-8 (SRC)**自動サンプルレート変換 (SRC) を用いた ADAT インプットを8 チャンネル 使用する場合は、このオプションを選択し ます。このオプションは、サンプルレート 88.2kHz 以上でのみ表示されます。このオ プションは、96kHz より高いサンプルレー トでは選択できません。 **1-4 (S/MUX)** S/MUX (Sample Multiplexing) を用いた ADAT インプットを4 チャンネル 使用する場合は、このオプションを選択し ます。このオプションは、サンプルレート 88.2kHz と96kHz でのみ表示されます。

**1–2 (S/MUX)** S/MUX (Sample Multiplexing) を用いた ADAT インプットを2 チャンネル 使用する場合は、このオプションを選択し ます。このオプションは、サンプルレート 176.4kHzと196kHzでのみ表示されます。

## TDIF

サンプルレートによって、8 チャンネルの TDIF (Tascam Digital Input Format) イン プット (2 つ目のカードがインストールさ れている場合は、[TDIF 1–8] または [TDIF 9–16]) が選択できます。自動サンプルレー ト変換 (SRC) を行うかどうかは選択でき ます。

**TDIF 1-8**TDIF インプットを8 チャンネル 使用する場合は、このオプションを選択し ます。このオプションは、サンプルレート 44.1kHz と48kHz でのみ選択できます。

**1-8 (SRC)**自動サンプルレート変換を用いたTDIFインプットを8チャンネル使用する場合は、このオプションを選択します。このオプションは、サンプルレート88.2kHzと48kHzでのみ選択できます。

## サンプルレート変換

サンプルレート変換(SRC)は、AES/EBU のステレオ・インプット・ペアに対して、 すべてのサンプルレートで個別に選択で きます。デジタル・フォーマットをADATま たはTDIFにすると、SRCはすべてのチャ ンネルに対してのみオンまたはオフにでき ます。インプットに対するサンプルレート 変換は、デジタルI/Oカードでのみ行えます。 本体内蔵のデジタル・ポートでは行えません。

- デジタル・アウトプットは、サンプルレー
   ト変換には対応していません。
- ▲ サンプルレート変換は、入力信号にレイ テンシーを加えますので、必要のない場 合はオフにしておくべきです。
- Ŷ 48kHzを超える サンプルレートでは、 ADAT S/MUX オプティカルを使用して いる場合を除き、Digital I/O カードの TDIF インプットとオプティカル (ADAT)の8つのすべてのインプット のサンプルレート変換が自動的にオン になります。

## AES/EBU

デジタル・フォーマットを AES/EBU にすると、 サンプルレート 44.1kHz から 96kHz までと シングル・ワイヤー・モードの 176.4kHz と 192kHz で、SRC は各ステレオ・インプット・ ペアに対してオンまたはオフにできます。 サンプルレート変換は、デュアル・ワイ ヤー・モードの 176.4kHz と 192kHz では行 えません。

| Peripherals                                                                                            |                                                       |                              |
|----------------------------------------------------------------------------------------------------|-------------------------------------------------------|------------------------------|
| HD OMNI #1                                                                                             | Interface: HD I/O                                     |                              |
| > HD I/O #1                                                                                            |                                                       | Main Analog In Digital       |
| A HD MADI DigiLink 1                                                                                   | Digital Format:<br>AES/EBU                            | Sample Rate Conversion:      |
| HD Core PCIe #1, Exp<br>Clock Source:<br>Internal<br>Loop Master: HD OMNI #1<br>Sample Rate:<br>96 kHz | ADAT<br>1-8 (SRC)<br>1-4 (S/MUX)<br>TDIF<br>1-8 (SRC) | C ch 5-6<br>Ch 5-6<br>Ch 7-8 |

サンプルレート 96kHz で AES/EBU インプット・ チャンネル 1–2 および 3–4 に有効な SRC

#### ADAT

サンプルレート 44.1kHz と 48kHz では、デジ タル・フォーマットを ADAT にすると、サン プルレート変換はすべてのチャンネルに対 してオンまたはオフにできます。

#### ADAT (SRC)

48kHzより高いサンプルレートでは、デジ タル・フォーマットをADAT (SRC) にすると、 すべてのチャンネルに対してサンプルレー ト変換が自動的にオンになります。

## ADAT (S/MUX)

48kHzより高いサンプルレートでは、デジ タル・フォーマットをADAT(S/MUX)にす ると、すべてのチャンネルに対してサンプ ルレート変換をオンまたはオフにできます。

## TDIF

サンプルレート 44.1kHzと 48kHzでは、デジ タル・フォーマットを TDIF にすると、サンプ ルレート変換はすべてのチャンネルに対し てオンまたはオフにできます。

#### TDIF (SRC)

48kHzより高いサンプルレートでは、デジ タル・フォーマットをTDIF(SRC)にすると、 すべてのチャンネルに対してサンプルレー ト変換が自動的にオンになります。

## デフォルト設定

[デフォルト設定] ボタンを押すと、[メイン] ページの [デジタル フォーマット] 設定を除 くすべての設定が出荷時の設定に戻ります。

## 入力モードの使用方法

インプット・トリム

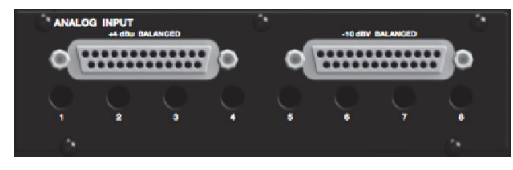

インプット・トリム

HD I/O AD 拡張カードの2つのDB-25コネ クターの下にあるインプット・トリムは、 各チャンネルのキャリブレーション設定を 保存するために使います。これらのイン プット・トリムを使うと、各チャンネルの ヘッドルームの設定を正確にキャリブレー トできます。各インプット・トリムは、手指 または小さなドライバーで調整できます。

#### 入力動作レベルについて

ご使用のミキサー、パワー・アンプ、エフェ クト・プロセッサーの説明書を読んで、それ がライン・レベルの機器かどうかをご確認く ださい。ライン・レベルの機器の場合は、HD I/Oが-10dBVのライン・レベルで動作す るように設定し、インプット・トリムを調 整してください。

ミキサーを接続するときは、以下を考慮し てください。

◆ご使用のミキサーが、+4dBuで1.5V(RMS)
 を超える入力を処理できない場合は、
 HDI/Oを-10dBVのライン・レベルで動作
 するよう設定してください。

 ◆ご使用のミキサーが最大 15.5V (RMS) の入力を処理できる場合またはミキサー のインプットにパッドまたはアッテネー タが適用できる場合は、+4dBuの設定が使 えます。

◆出荷時のHD I/Oは、+4dBuの設定で18dB のヘッドルームを持つようキャリブレー トされています。

一般的な説明書には、パッドやアッテネー の有無などを含む、それぞれの機器の仕様 が書かれています。詳しくは、ご使用のミ キサーやパワー・アンプの説明書をご覧く ださい。

☆ HD I/O のインプット・レベルを+4dBu から -10dBV へ切り替えたい場合は、 [ハードウェア設定]ダイアログにある チャンネルごとのパラメーターを選択 してください (67 ページの「ハードウェ ア設定」参照)。

# 第5章I/Oカードを追加する、または取り外す

**Pro Tools** | HD I/Oのバックパネルには、4 つの拡張 I/O ベイがあります。購入した HD I/O のバージョンによって、これらのベイ には1つまたは2つの空きがあり、I/O カー ドを追加することができます。

- 8x8x8:3つのベイが使用され、4番目 のベイは空いています。
- 16 x 16 アナログ:4つすべてのベイが 使用されます。
- 16x16デジタル:2つのベイが使用され、
   2つのベイが空いています。

拡張 I/O ベイには、HD I/O 本体の I/O の数を 増やすために、以下の拡張 I/O カード (別売) を追加できます。

- HD I/O AD 拡張カード
- HD I/O DA 拡張カード
- HD I/O デジタル拡張カード
- ▲ HD I/O やI/O 拡張カードの損傷を防ぐ ために、必ずこの章のガイドラインに 従ってください。

出荷時にインストールされているカードは 修理や他のカードとの交換のため、必要に応 じて取り外すことができます。HD I/Oから カードを取り外した場合でも、少なくとも 1つのカードがインストールされていれば 本体は機能します(ただし I/O の数は減り ます)。

▲ レガシー 192 I/O AD、DA、デジタル・ オプション・カードは HD I/O では対応 していません。レガシー 192 I/O をイン ストールは、HD I/O では保証されてい ません。

## I/Oカードを取り外す

拡張 I/Oカードを取り外すには:

1 電源を切り、HD I/Oとの接続を外します。

2機器が正しく接地されていることを確認 してください。

▲ カードまたは HD I/O の部品を取り扱う 前に、電源の外側のケースに触れて静電 気を放電してください。

**3**トップ・カバーの端にあるプラスの小さ なネジをすべて取り外します。ネジを安全 な場所に置きます。

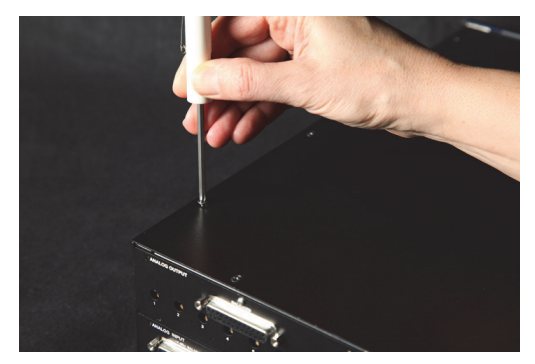

トップ・カバーのネジを取り外す

**4 HD I/O**のトップ・カバーを持ち上げ、横に 置きます。 5取り外すI/Oカードのバックパネルのネジを取り外します。

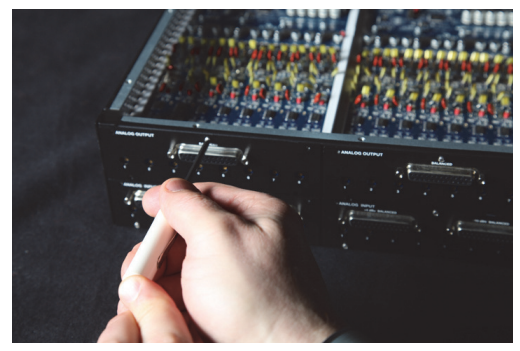

I/Oカードを固定しているネジを取り外す

6 カードを HD I/O のシャーシに接続して いる 50 ピン・ケーブルを持ち、カードのコ ネクターからケーブルのコネクターをゆっ くり引き抜きます。

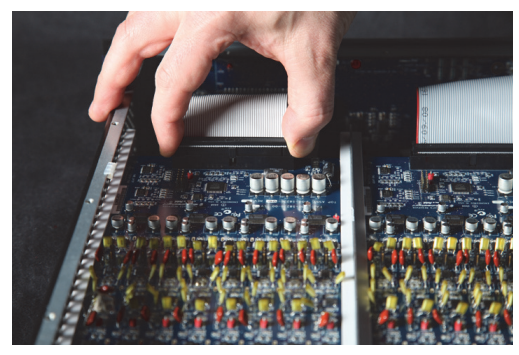

I/O カードから 50 ピン・ケーブル・コネクターを取 り外す

**7**シャーシから真っ直ぐ引いて、カードを ゆっくり取り外します。

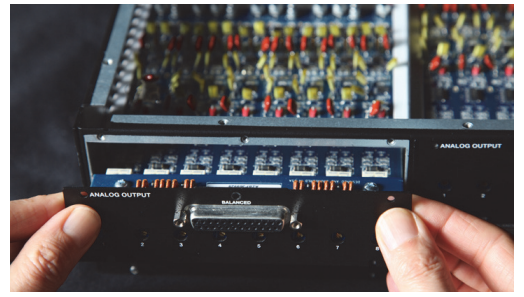

HD I/Oのシャーシから I/Oカードを取り外す

▲ カードを引き抜くときは、カードの表面 にある部品が HD I/O の部品やバックパ ネルのフェースプレートにぶつからな いよう十分に注意してください。

8カードを静電防止バッグに入れ、安全な 場所に保管してください(修理のため Avid へ送り返す場合以外)。

**9 HD I/O**シャーシ側の50ピン・ケーブル・ コネクターを持ち、ゆっくり取り外します (ケーブルは安全な場所へ保管してください)。

**10**空の拡張ベイ用カバーがあれば、I/O カードから取り外したネジで空のベイに固 定します。

**11** トップ・カバーをHDI/Oの上に戻します。

12元のネジを再度取り付けます。

## カードを取り外した後の[ハードウェア設定] ダイアログの変更

I/O カードを取り外すと、その変更が [ハー ドウェア設定] ダイアログに反映されます。 残りのインプットとアウトプットは今まで どおり機能します。

たとえば、Analog In カードを取り外すと、 [ハードウェア設定] ダイアログの [アナロ グ イン] タブは表示されなくなります。

取り外したカードへアサインされていたイ ンプットとアウトプットのペアの設定は失 われます。

## 拡張 I/O カードをインストールする

#### 拡張 I/O カードをインストールするには:

**1 HD I/O**の電源を切り、Pro Tools|HD シス テムとの接続を外します。

2機器が正しく接地されていることを確認 してください。

**3**トップ・カバーの端にあるプラスの小さ なネジをすべて取り外します。ネジを安全 な場所に置きます。

**4 HD I/O**のトップ・カバーを持ち上げ、横に 置きます。

5必要に応じて、以下のいずれかを行います。

- 拡張カードをインストールする空のベイのカバーのネジを取り外します。
   または
- 交換する I/O カードを取り外します (79ページの「I/O カードを取り外す」 参照)。

**6**空のベイを覗いて、カードをスライドさ せるガイド・レールを確認してください。

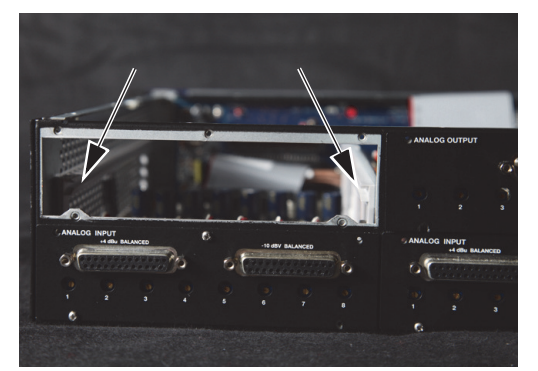

空のベイの両側にあるガイド・レール

7 インストールする拡張 I/O カードを静電防止バッグから取り出します。

▲ カードまたは HD I/O の部品を取り扱う 前に電源の外側のケースに触れて静電 気を放電してください。

**8**ベイの両側にあるガイド・レールへカー ドの端をスライドさせます。

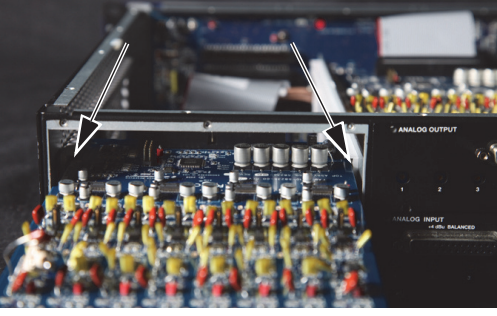

空のベイのガイド・レールヘカードを挿入する

9カードの下にある部品がバックパネルに 触れないよう少し持ち上げて、ベイの中へ カードをゆっくり押し込みます。

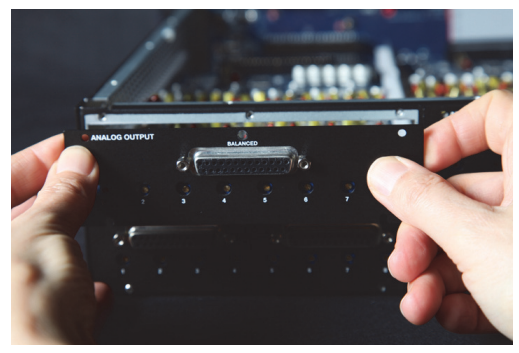

カードを少し持ち上げてベイの中へ押し込む

**10**空のベイのカバーから取り外したネジ または先に取り外したI/Oカードのネジを 使って、I/OカードをHDI/Oのシャーシの バックパネルへ固定します。

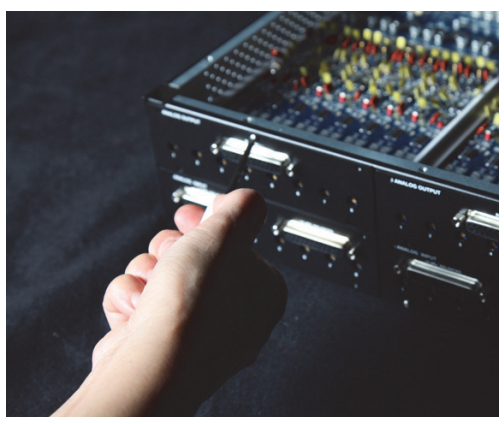

I/OカードをHD I/Oのバックパネルへ固定する

**11** I/O カードを HD I/O のシャーシへ接続 する 50 ピン・ケーブルのもう一方のコネク ターの中央にある突起を確認してください。 この突起はコネクターの片側だけにあり、 シャーシの 50 ピン・コネクターの片側にの み対応する溝があります。 12 ケーブルのコネクターをシャーシのコ ネクターへゆっくり押し込みます。ケーブ ルのコネクターの突起とシャーシのコネク ターの溝を合わせます。ピンを曲げないよ うに十分に注意してください。

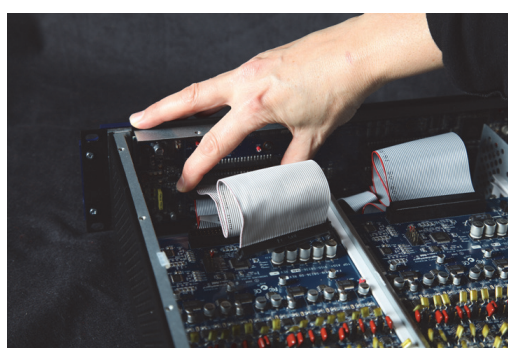

50 ピン・ケーブルをHD I/O シャーシへ接続する

**13** I/O カードを HD I/O のシャーシへ接続 する 50 ピン・ケーブルのもう一方のコネク ターの中央にある突起を確認してください。 この突起はコネクターの片側だけにあり、 カードの 50 ピン・コネクターの片側にのみ 対応する溝があります。

14 ケーブルのコネクターをカードのコネ クターへゆっくり押し込みます。ケーブル のコネクターの突起とカードのコネクター の溝を合わせます。ピンを曲げないように、 またカードに力を加え過ぎないように十分 注意してください。

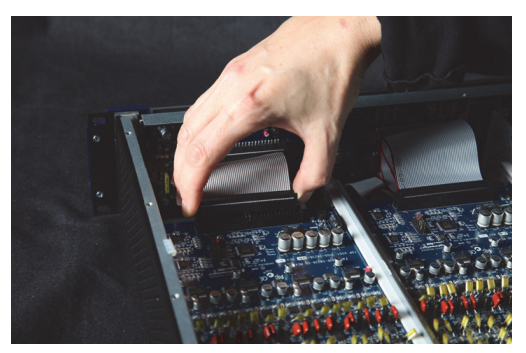

50 ピン・ケーブル・コネクターをカードに押し込む

**15**トップ・カバーをHDI/Oの上に戻します。

16元のネジを再度取り付けます。

**17 HD I/O**をシステムへ再び接続します。

**18** HD I/Oの電源を入れます。

19本体の電源を入れたとき、電源スイッチの周りのLEDリングがオレンジに点灯するのを確かめてください。

20 コンピューターを起動します。

21 コンピューターを起動したとき、LED リ ングのオレンジが緑に変わるのを確かめ てください(そうならない場合は、83 ペー ジの「トラブルシューティング」をご覧く ださい)。

22 Pro Tools を起動します。

23 [ハードウェア設定] ダイアログを開き、 新しいカードが認識されていることを確認 してください。

- デジタル拡張カードをインストール した場合は、新たに[デジタル 9-16] タブが表示されます。
- AD 拡張カードをインストールした場合は、新たに[アナログイン 9-16] タブが表示されます。

24 [ハードウェア設定] ダイアログに新しい カードが表示されない場合は、電源を切り、 HD I/O の中でカードがしっかり固定され ているか、ケーブルが正しく接続されてい るか確認してください。

## カードを追加した後の [ハードウェア設定] ダイ アログ

[ハードウェア設定] ダイアログには、新し いカードが提供するインプットとアウト プットが、同種のカードと同じコントロー ルとパラメーターと共に表示されます。 たとえば、既存の3つのカードへAnalog In カードを追加した場合は、[ハードウェア設定] ダイアログに2つ目の[アナログイン]タブ が表示されます。これらの新しいインプット (この場合は[アナログイン9-16])は、 出荷時にインストールされているカードと 同じコントロールとパラメーターを使っ てルーティングできます。

HD I/O ヘカードを追加した場合または 取り外した場合は、[ハードウェア設定] ダイアログのルーティングはデフォル トのアサインメントへ戻ります。複雑な ルーティングやミラーリングを行って いる場合は新しいカードが正しく認識 された後にインプットとアウトプットを アサインし直すため、そのアサインメン トをメモしておいた方がよいでしょう。

## トラブルシューティング

コンピューターを起動してもLEDリングが オレンジから緑に変わらない場合、以下を 確認します。

- DigiLink Miniケーブルがユニットの バックパネルのプライマリ・ポートに 接続していること。
- インストールされたI/Oカードからシャー 氏への接続に使用した50ピン・ケー ブルがしっかりと接続されていること。

# 第6章 DB-25 コネクターのピンアウト図

## アナログ・アウトプット**DB-25** アナログ・インプット(+4dBu) DB-25

|   | -        |       |
|---|----------|-------|
|   | СН1 НОТ  | 24    |
| 1 | CH1 COLD | 12    |
| - | CH1 GND  | 25    |
|   | СН2 НОТ  | 10    |
| 2 | CH2 COLD | 23    |
| - | CH2_GND  | 11    |
|   | сн3_нот  | 21    |
| 3 | CH3_COLD | 9     |
| - | CH3_GND  | 22    |
|   | СН4_НОТ  | 7     |
| 4 | CH4_COLD | 20    |
|   | CH4_GND  | 8     |
|   | СН5_НОТ  | 18    |
| 5 | CH5_COLD | 6     |
| - | CH5_GND  | 19    |
|   | СН6_НОТ  | 4     |
| 6 | CH6_COLD | 17    |
| - | CH6_GND  | 5     |
|   | СН7_НОТ  | 15    |
| 7 | CH7_COLD | 3     |
|   | CH7_GND  | 16    |
|   | CH8_HOT  | 1     |
| 8 | CH8_COLD | 14    |
| - | CH8_GND  | 2     |
|   | NC_1     | 13    |
|   | MH1      | 26    |
|   | MH2      | 27    |
|   |          | ]     |
|   |          | mhn   |
|   |          | ///// |

|   | сн1 нот  | 24      |
|---|----------|---------|
| 1 | CH1 COLD | 12      |
| - | CH1 GND  | 25      |
|   | СН2 НОТ  | 10      |
| 2 | CH2_COLD | 23      |
| - | CH2_GND  | 11      |
|   | СН3_НОТ  | 21      |
| 3 | CH3_COLD | 9       |
|   | CH3_GND  | 22      |
|   | CH4_HOT  |         |
| 4 | CH4_COLD | 20      |
|   | CH4_GND  | 8       |
| - | СН5_НОТ  | 18      |
| 5 | CH5_COLD | 6       |
|   | CH5_GND  | 19      |
| ~ | сн6_нот  | 17      |
| 6 | CH6_COLD | 1/<br>E |
|   | CH6_GND  | 15      |
| - | СН7_НОТ  | 2       |
| 1 | CH7_COLD | 16      |
|   | CH7_GND  | 1       |
| 0 | СН8_НОТ  | 14      |
| õ | CH8_COLD | 2       |
|   | CH8_GND  | 13      |
|   | NC_1     | 26      |
|   | MH1      | 27      |
|   | MH2      | •       |
|   | 1        |         |
|   |          |         |
|   |          | //N/    |

アナログ・インプット(-10dBV) AES/EBU DB-25 DB-25

|   |          | ,    |
|---|----------|------|
|   | СН1 НОТ  | 24   |
| 1 | CH1 COLD | 12   |
| _ | CH1 GND  | 25   |
|   | СН2 НОТ  | 10   |
| 2 | CH2_COLD | 23   |
| - | CH2_GND  | 11   |
|   | СН3_НОТ  | 21   |
| 3 | CH3_COLD | 9    |
| 0 | CH3_GND  | 22   |
|   | СН4_НОТ  | 7    |
| 4 | CH4_COLD | 20   |
|   | CH4_GND  | 8    |
|   | сн5_нот  | 18   |
| 5 | CH5_COLD | 6    |
| - | CH5_GND  | 19   |
|   | СН6_НОТ  | 4    |
| 6 | CH6_COLD | 17   |
|   | CH6_GND  | 5    |
|   | СН7_НОТ  | 15   |
| 7 | CH7_COLD | 3    |
| - | CH7_GND  | 16   |
|   | СН8_НОТ  | 1    |
| 8 | CH8_COLD | 14   |
| - | CH8_GND  | 2    |
|   | NC_1     | 13   |
|   | MH1      | 26   |
|   | MH2      | 27   |
|   |          | ] [  |
|   |          |      |
|   |          | //// |

| 1 0        | CH12 RCV HOT  | 24    |
|------------|---------------|-------|
| 1-2        | CH12 RCV COLD | 12    |
| RCV        | CH12 RCV GND  | 25    |
|            | CH34 RCV HOT  | 10    |
| 3-4        |               | 23    |
| RCV        | CH34 RCV GND  | 11    |
|            | CH56 RCV HOT  | 21    |
| 5-6        | CH56 RCV COLD | 9     |
| RCV        | CH56 RCV GND  | 22    |
| 7 0        | CH78 RCV HOT  | 7     |
| 7-8        | CH78 RCV COLD | 20    |
| RCV        | CH78 RCV GND  | 8     |
| 4 0        | CH12 XMT HOT  | 18    |
| 1-2        | CH12 XMT COLD | 6     |
| XMI        | CH12 XMT GND  | 19    |
| 2.4        | СН34 ХМТ НОТ  | 4     |
| 3-4        | CH34_XMT_COLD | 17    |
| XMI        | CH34_XMT_GND  | 5     |
| F G        | CH56_XMT_HOT  | 15    |
| 3-0<br>VMT | CH56_XMT_COLD | 3     |
| XIM I      | CH56_XMT_GND  | 16    |
| 7 0        | CH78_XMT_HOT  | 1     |
| 7-0        | CH78_XMT_COLD | 14    |
| XIM I      | CH78_XMT_GND  | 2     |
|            | NC_1          | 13    |
|            | MH1           | 26    |
|            | MH2           | 27    |
|            |               | ]     |
|            |               |       |
|            |               | ΠΠ    |
|            |               | ,,,,, |

86 Pro Tools | HD I/O Guide

# **TDIF DB-25**

|                 |            |               | 13 |       |      |          |              |             |
|-----------------|------------|---------------|----|-------|------|----------|--------------|-------------|
| RCV DATA        | 1-2<br>3-4 |               | 25 |       |      |          |              |             |
|                 |            |               | 12 |       |      |          |              |             |
|                 |            |               | 24 |       |      |          |              |             |
|                 |            | GND2          | 11 | ¶     |      |          |              |             |
|                 | 5-6        | CH56_RCV_DATA | 23 |       |      |          |              |             |
|                 |            | GND3          | 10 | •     |      |          |              |             |
|                 | 7-8        | CH76_RCV_DATA | 22 |       |      |          |              |             |
|                 |            | GND4          | 1  | •     |      |          |              |             |
|                 | 1-2        |               | 14 |       |      |          |              |             |
| ∣⊻∣             |            |               | 2  |       |      |          |              |             |
| T DAT           | 3-4        | CH34_XMI_DATA | 15 |       |      |          |              |             |
|                 |            | GND6          | 3  | •     |      |          |              |             |
|                 | 5-6        | CH56_XMI_DATA | 16 |       |      |          |              |             |
| Σ               |            | GND7          | 4  | •     |      |          |              |             |
|                 | 7-8        | CH/8_XMI_DATA | 17 |       |      |          |              |             |
|                 | _          | GND8          | 9  | •     |      | 7        |              |             |
| RCV<br>CLK+CTRL |            | RCV_LRCK      | 21 | - 110 |      |          |              |             |
|                 |            | RCV_EMPHASIS  | 8  | NC=   |      |          |              |             |
|                 |            | RCV_FS1       | 20 | NC=   |      |          |              |             |
|                 |            | RCV_FS0       | 5  |       |      |          |              |             |
| XMT<br>CLK+CTRL |            | XMT_LRCK      | 18 |       |      |          |              |             |
|                 |            | XMT_EMPHASIS  | 10 |       |      |          |              |             |
|                 |            | XMT_FS1       | 6  |       |      |          |              |             |
|                 |            | XMT_FS0       | 7  |       | 1    |          |              |             |
|                 |            | GND9          | 26 |       |      |          |              |             |
|                 |            | MH1           | 20 | •     |      |          |              |             |
|                 |            | MH2           | 21 | •     |      |          |              |             |
| DB25F_RA_TDIF   |            |               |    |       | FR20 |          | <b>FR</b> 21 |             |
|                 |            |               |    |       |      | 22PF     | [            | 22PF        |
|                 |            |               |    |       |      |          |              |             |
|                 |            |               |    | GND_C |      | $\pi\pi$ | $\leftarrow$ |             |
|                 |            |               |    |       |      | GND_C    | GND_A        | GND_C GND_A |
|                 |            |               |    |       |      |          |              |             |

# 第7章 HD I/Oのキャリブレーション・モードの説明

Pro Tools | HD I/O を使用する前に、HD I/O のインプットとアウトプットのレベル をミキシング・コンソールのレベルヘキャ リブレートするほうがよい場合がありま す。

HDI/Oには、+4dBuのインプット、-10dBV のインプット、+4dBuのアウトプットがあり、 それぞれが正しいキャリブレーションを行 うためのトリム・ポットを備えています。

HD I/O は、出荷時には +4dBu の入力動作 レベルで +4dBu の上に 18dB のヘッドルー ムを持つよう(最大入出力 +22dBu) キャ リブレートされています。

HD I/O やスタジオの他のコンポーネント を再キャリブレートする必要がある場合は、 この章で説明する調整方法を使ってくだ さい。

## キャリブレーションについて

デジタル録音機器のレベルのキャリブレー ションとアナログ録音機器のレベルのキャ リブレーションは異なります。アナログ機 器とは異なり、一般のデジタル機器には入 出力の公称レベルに相当する標準の「OVU」 レベルの設定がありません。その代わりに、 HDI/Oの様なインターフェースでは、ピーク (dBフルスケール)の下、何デシベルかで メーターをキャリブレートします。

## ヘッドルーム (Headroom)

ヘッドルームの概念は、アナログ機器とデ ジタル機器で少し異なります。

**アナログ**ほとんどのアナログ機器は、0VUの 上に一定のヘッドルームを持っています。ア ナログのレコーダーへ0VUより大きい信号 を送った場合、ヘッドルームのゆとりがあ るため、テープが飽和状態になってもそれ は穏やかなもので、その圧縮されたサウン ドを好ましく思う人もいます。

デジタルデジタル機器は、入力のダイナミック・レンジ(dBフルスケール)を超える信号を許容することができません。信号がデジタル機器をの最大入力レベルを超えると、クリッピングが発生し、耳障りで望ましくないデジタル歪みの原因になります。

## キャリブレーションの方法

**アナログ**アナログ機器の入力レベルをミキ シング・コンソールの出力レベルへキャリ ブレートするには、一般的には1kHzのトー ンをコンソールからアナログ・デッキへ OVUで送り、レコーディング・デッキの メーターが OVUを指すよう調整します。 **デジタル HD I/O** のようなデジタル録音機 器では、ヘッドルームを持たせるために、 コンソールからの 0VU のトーンが HD I/O のゼロ(dB フルスケール)から目的の値だ け少なくなるよう調整します。

たとえば、HDI/Oで0VUの上に12dBのヘッ ドルームを持たせるためには、入力した 0VU 1kHzのトーンが-12dBFSを指すよう 調整します。18dBのヘッドルームが必要で あれば、-18dBFSへ調整します(HD I/Oを +4dBuの機器またはコンソールと共に使っ ていることを想定しているため、その機器ま たはコンソールからの0VUの信号は、実際 には公称+4dBuの信号と同等です)。

## HD I/Oをキャリブレートする

ご使用のHDI/Oをキャリブレートするには、 Pro Toolsに付属しているいずれかのHD I/O キャリブレーション・セッション(Pro Tools Utilities/Calibration Mode Session/HD IO Calibration Sessionフォルダー)の一つを 使用します。より多くのチャンネルの調整 が必要な場合は、このセッションのイン プットとアウトプットのアサインメントを 変更するか、またはこれらのセッションをも とに独自のキャリブレーション・テンプレー トを作成します。

以下に、このキャリブレーション・セッショ ンがどのように作成されたかを説明します。

- ♡ システムに EUCON コントローラーがあ る場合、フェーダーがサイレントとなる よう、Pro Toolsのキャリブレーション・ モードを有効にする前に EuControl ソフ トウェアの「Auto-bank to selected track」 を無効にしてください。「Auto-bank to select track | が無効になっていること を確認するには、「EuControl 設定] ウィ ンドウを開き、「全般」タブに移動して、 設定が無効になっていることを確認し ます。必要に応じて「Auto-bank to selected track]をクリックして無効にします。 キャリブレーション・モードを終了し た後、必ず「Auto-bank to selected track] 設定を必要に応じて再度有効にしてく ださい。
- ▲ キャリブレーションを始める前にモニ ターのレベルを下げてください。Signal Generator プラグインは、トラックへ挿 入されると信号を送り続けます。

## セッションを作成してHDI/Oをキャリブレートす るには:

**1** ProTools を起動し、新規セッションを作成します。

**2**[設定](Setup)[初期設定](Preferences) を選択し、[操作](Operation)タブをクリッ クします。

**3**目的のキャリブレーション・リファレンス・ レベルをdB単位で入力します。-18dBのレ ベルが一般的です(ここにマイナス記号を 入力する必要はありません)。

4 [OK] をクリックします。

**5**[トラック](Track) > [新規](New)を選択 して新しいモノラル・オーディオ・トラッ クを作成します。 6 トラックに [Signal Generator] プラグイ ンを挿入します。

**7**[Signal Generator] プラグインの出力レ ベルを設定します。キャリブレーション・ リファレンス・レベルとして入力した値と 同じ値(-18dBなど)にしてください。

**8** Signal Generator の周波数を1000Hzに設 定します。一般的なのは1000Hz ですが、 他の周波数でも問題ありません。250Hz や 500Hz もまた一般的です。

**9** [Signal Generator] の信号の波形を正弦 に設定します。

**10**トラックのアウトプットを [バス1] ヘ ルーティングします。前述のキャリブレー ション・テンプレートでは、[バス1] の名 前が [1k Tone] へ変更されています。

**11** キャリブレートする HDI/O のアウト プットごとにモノAUX インプット・トラッ クを作成します。これらのAUX インプット・ トラックのアウトプットをI/O のそれぞれ のアウトプットへアサインします。

**12** AUX インプット・トラックのインプットを [バス1] (テンプレート・セッションの場合は [1k Tone]) へ設定します。

13 キャリブレートするインプットごとに モノAUX インプット・トラックを作成し ます。これらのAUX インプット・トラック のインプットをI/O のそれぞれのインプッ トへアサインします。次に、これらのAUX インプット・トラックのアウトプットを未 使用のバス・ペア (バス 3-4 など) へ設定 します。テンプレート・セッションのバス 名は [Null] と [Out] です。これによって、 メイン・アウトプット 1-2 をモニターする ときにフィードバックが発生するのを防げ ます。 14 外部の VU メーターを I/O のアウトプットへ接続します(キャリブレートするアウトプットごとに)。

**15** Pro Tools のトラックのフェーダーを Option- クリック (Mac) または Alt- クリック (Windows) して、デフォルトの 0dB へ設 定します。

16小さなマイナスのドライバーで I/O のト リム・ポットを回し、外部の VU メーターが OVUを指すようアウトプットを調整します。 ドライバーの頭にトリム・ポットを保持す るプラスチックの筒が付いたツイーカーの 使用をお勧めします。ツイーカーは、電子部 品の販売店で扱っています。

#### HD I/Oのインプットをキャリブレートするには:

1 以下のいずれかの方法で HD I/O のイン プットを HD I/O のアウトプットへ接続し ます。

- DB-25/DB-25 ストレート・スルー・ ケーブルを使用します。
- DB-25/XLR ケーブルの XLR 端を相互 接続します。

**2** Pro Tools で、[オプション] (Options)>[キャ リブレーション モード] (Calibration Mode) を選択します。

キャリブレートされていないすべてのト ラックの名前が点滅し始めます。また、外部 の入力信号を受信している各AUX イン プット・トラックのボリューム・インジケー ターが、キャリブレートされたアウトプッ トから送られてくるリファレンス・レベル (デフォルトは-18dB)を表示します。 **3**マイナスの小さなドライバーまたはツ イーカーでHD I/Oのインプット・レベルの トリム・ポットを調整します。HD I/Oのバッ クパネルを正面にして、Pro Toolsの画面を 見ながらインプットをキャリブレートして ください。Pro Toolsの画面を見ることがで きない場合は、誰かに手伝ってもらうとよい でしょう。レベルが一致すると、トラックの 名前の点滅が停止し、ピーク・ボリューム・ インジケーターがヘッドルームの値(デフォ ルトは [-18.0])を示します。

各トラックの Automatch インジケーター の矢印が、調整が必要な方向を示します。

- 入力されたレベルがリファレンス・レベルより高いときは、下向きの矢印が点灯(青)します。この場合は、I/Oのインプット・レベルを下げます。
- 入力されたレベルがリファレンス・レベルより低いときは、上向きの矢印が点灯(赤)します。この場合は、I/Oのインプット・レベルを上げます。

受信ピーク信号のレベルをキャリブレー ション・リファレンス・レベルに一致する よう正しく調整した場合、Automatchイン ジケーターの矢印が点灯します(上向き矢 印は赤、下向き矢印は青)。

フェーダーの上にあるのがピーク・ボリューム・ インジケーターです。このインジケーター を見ると、設定したヘッドルームの値に対す る差し引きがdB単位で分かります。ピーク・ インジケーターに-19.1と表示されてい れば、ヘッドルームの値の-18dBより -1.1dB下です。ピーク・インジケーターに -16.5と表示されていれば、ヘッドルームの 値の-18dBより+1.5dB上です。

**4** 完了したら、[オプション] (Options) > [キャ リブレーション モード] (Calibration Mode) をオフにします。

## アナログ・アウトプット・カードの ジャンパーを切り替える

HD I/O 用アナログ・アウトプット・カード には、そのカードの8チャンネルのアウト プットの [Hi] と [Lo] の設定を切り替え るジャンパーがあります。ジャンパーのデ フォルトの設定は [Hi] です。これは、 +4dBuレベルで動作する業務用機器を使用 する場合の設定です。

ただし、-10dBVの機器を使用する場合は、 アナログ・アウトプット・カードのジャン パーをデフォルトの [Hi] から -6dB のパッ ド用 [Lo] へ切り替えます。次に、そのア ウトプット・チャンネル用のトリム・ポッ トを調整してさらに 4dB 下げ、-10dBVの機 器が接続できるようにします。

## アウトプット・カードのアウトプット・チャンネル用 のジャンパーを切り替えるには:

**1 HD I/O**のシャーシからアウトプット・ カードを取り外します(第5章「I/Oカード を追加する、または取り外す」参照)。

2 カードを安定していて静電気が防止され た表面に置きます。

**3**ピンセットまたは先細ペンチを使って 変更するアウトプット・チャンネルのジャ ンパーを取り外します。 **4**ゆっくり、しかし、しっかりと [Hi] または [Lo] の位置へジャンパーを取り付けます。

- [Hi]の設定(出荷時のデフォルトの 設定)にするには、中央のピンと後の ピン(DB-25コネクターから遠い方)が 接続されるようにジャンパーを取り付 けます。
- [Lo]の設定(-6dBパッド)にするには、
   中央のピンと前のピン(DB-25コネ クターに近い方)が接続されるように ジャンパーを取り付けます。

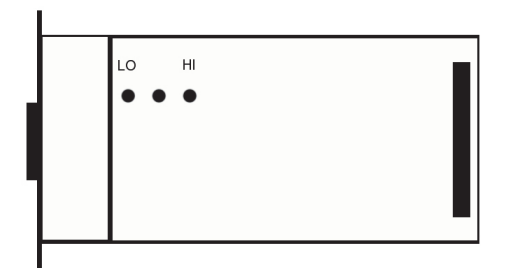

アウトプット・カードのピンの向き

**5 HD I/O**のシャーシからアウトプット・ カードを取り外します(第5章「I/Oカー ドを追加する、または取り外す」参照)。

# **Appendix A: Compliance Information**

## **Environmental Compliance**

# Disposal of Waste Equipment by Users in the European Union

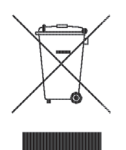

This symbol on the product or its packaging indicates that this product must not be disposed of with other waste. Instead, it is your responsibility to dispose of your waste equipment by handing it over to a designated collection point for the recycling of waste electrical and electronic equipment. The separate collection and recycling of your waste equipment at the time of disposal will help conserve natural resources and ensure that it is recycled in a manner that protects human health and the environment. For more information about where you can drop off your waste equipment for recycling, please contact your local city recycling office or the dealer from whom you purchased the product.

#### **Proposition 65 Warning**

This product contains chemicals, including lead, known to the State of California to cause cancer and birth defects or other reproductive harm. Wash hands after handling.

#### **Perchlorate Notice**

This product may contain a lithium coin battery. The State of California requires the following disclosure statement: "Perchlorate Material – special handling may apply, See www.dtsc.ca.gov/hazardouswaste/perchlorate."

## **Recycling Notice**

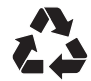

# EMC (Electromagnetic Compliance)

Avid declares that this product complies with the following standards regulating emissions and immunity:

- FCC Part 15 Class A
- EN55103-1 E4
- EN55103-2 E4
- AS/NZS CISPR 22 Class A
- CISPR 22 Class A

## **FCC Compliance for United States**

#### **Communication Statement**

Note: This equipment has been tested and found to comply with the limits for a Class A digital device, pursuant to part 15 of the FCC Rules. These limits are designed to provide reasonable protection against harmful interference when the equipment is operated in a commercial environment. This equipment generates, uses, and can radiate radio frequency energy and, if not installed and used in accordance with the instruction manual, may cause harmful interference to radio communications. Operation of this equipment in a residential area is likely to cause harmful interference in which case the user will be required to correct the interference at his own expense.

Any modifications to the unit, unless expressly approved by Avid, could void the user's authority to operate the equipment.

## **Argentina Conformity**

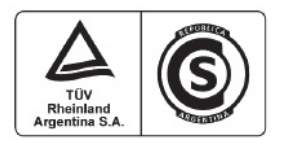

## Australia and New Zealand EMC Regulations

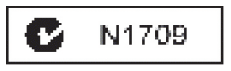

## **Canadian Compliance**

This Class A digital apparatus meets all requirements of the Canadian Interference-Causing Equipment Regulations.

Cet appareil numérique de la classe A respecte toutes les exigences du Règlement sur le material brouilleur du Canada.

## European Union Declaration of Conformity

(EMC and Safety)

CE.

Avid is authorized to apply the CE (Conformité Europénne) mark on this compliant equipment thereby declaring conformity to EMC Directive 2004/108/EC and Low Voltage Directive 2006/95/EC.

## **Korean EMC Regulations**

이 기기는 업무용 (A 급) 전자파적합기기로서 판 매자 또는 사용자는 이 점을 주의하시기 바라 며, 가정외의 지역에서 사용하는 것을 목적으로 합니다.

## **Safety Compliance**

## **Safety Statement**

This equipment has been tested to comply with USA and Canadian safety certification in accordance with the specifications of UL Standards: UL60065 7th /IEC 60065 7th and Canadian CAN/CSA C22.2 60065:03. Avid Inc., has been authorized to apply the appropriate UL & CUL mark on its compliant equipment.

## Warning

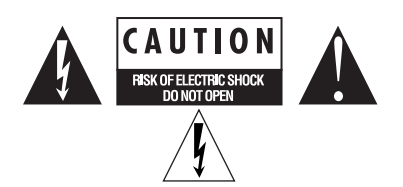

## **Important Safety Instructions**

- 1) Read these instructions.
- 2) Keep these instructions.
- 3) Heed all warnings.
- 4) Follow all instructions.
- 5) Do not use this equipment near water.
- 6) Clean only with dry cloth.

7) Do not block any ventilation openings. Install in accordance with the manufacturer's instructions.

8) Do not install near any heat sources such as radiators, heat registers, stoves, or other equipment (including amplifiers) that produce heat.

9) Do not defeat the safety purpose of the polarized or groundingtype plug. A polarized plug has two blades with one wider than the other. A grounding type plug has two blades and a third grounding prong. The wide blade or the third prong are provided for your safety. If the provided plug does not fit into your outlet, consult an electrician for replacement of the obsolete outlet. 10) Protect power cords from being walked on or pinched particularly at plugs, convenience receptacles, and the point where they exit from the equipment.

11) Only use attachments/accessories specified by the manufacturer.

12) For products that are not rack-mountable: Use only with a cart, stand, tripod, bracket, or table specified by the manufacturer, or sold with the equipment. When a cart is used, use caution when moving the cart/equipment combination to avoid injury from tip-over.

13) Unplug this equipment during lightning storms or when unused for long periods of time.

14) Refer all servicing to qualified service personnel. Servicing is required when the equipment has been damaged in any way, such as power-supply cord or plug is damaged, liquid has been spilled or objects have fallen into the equipment, the equipment has been exposed to rain or moisture, does not operate normally, or has been dropped.

15) For products that are a Mains powered device: The equipment shall not be exposed to dripping or splashing and no objects filled with liquids (such as vases) shall be placed on the equipment.

Warning! To reduce the risk of fire or electric shock, do not expose this equipment to rain or moisture.

16) For products containing a lithium battery: **CAUTION!** Danger of explosion if battery is incorrectly replaced. Replace only with the same or equivalent type.

17) For products with a power switch: The main power switch is located on the front panel of the HD I/O. It should remain accessible after installation.

18) The equipment shall be used at a maximum ambient temperature of  $40^\circ$  C.

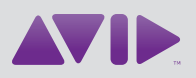

Avid 280 N Bernardo Avenue Mountain View, CA 94043 USA Technical Support (USA) Visit the Online Support Center at www.avid.com/support Product Information For company and product information, visit us on the web at www.avid.com